# SG-AS\*\* Series AC Servo Drive SERVOPACK with Analog Voltage/Pulse Train References Product Manual

Model: SG-ASDDDD

i

# Using This Manual

#### **I** Technical Terms Used in This Manual

The following terms are used in this manual.

| Term               | Meaning                                                                                                    |
|--------------------|----------------------------------------------------------------------------------------------------|
| Servomotor         | SY-Series Rotary Servomotor                                                                                                    |
| Rotary Servomotor  | A generic term used for a SG-AS Series Rotary Servomotor ( 60SY,80SY,90SY,110SY,130SY, 180SY).                                                                              |
| SERVOPACK          | SG Series SG-AS Servo Amplifier with Analog Voltage/Pulse Train References.                                                                                                 |
| Servo Drive        | The combination of a Servomotor and SERVOPACK.                                                                                                    |
| Servo System       | A servo control system that includes the combination of a Servo Drive with a host controller and peripheral devices.                                                        |
| servo ON           | Supplying power to the motor.                                                                                                    |
| servo OFF          | Not supplying power to the motor.                                                                                                    |
| base block (BB)    | Shutting OFF the power supply to the motor by shutting OFF the base current to the power transistor in the SERVOPACK.                                                       |
| servo lock         | A state in which the motor is stopped and is in a position loop with a position reference of 0.                                                                             |
| Main Circuit Cable | One of the cables that connect to the main circuit terminals, including the Main Circuit Power Supply Cable, Control Power Supply Cable, and Servomotor Main Circuit Cable. |

#### I Notation Used in this Manual

I Notation for Reverse Signals

The names of reverse signals (i.e., ones that are valid when low) are written with a forward slash (/) before the signal abbreviation.

#### Notation Example

BK is written as /BK.

#### I Notation for Parameters

The notation depends on whether the parameter requires a numeric setting (parameter for numeric setting) or requires the selection of a function (parameter for selecting functions).

· Parameters for Numeric Settings

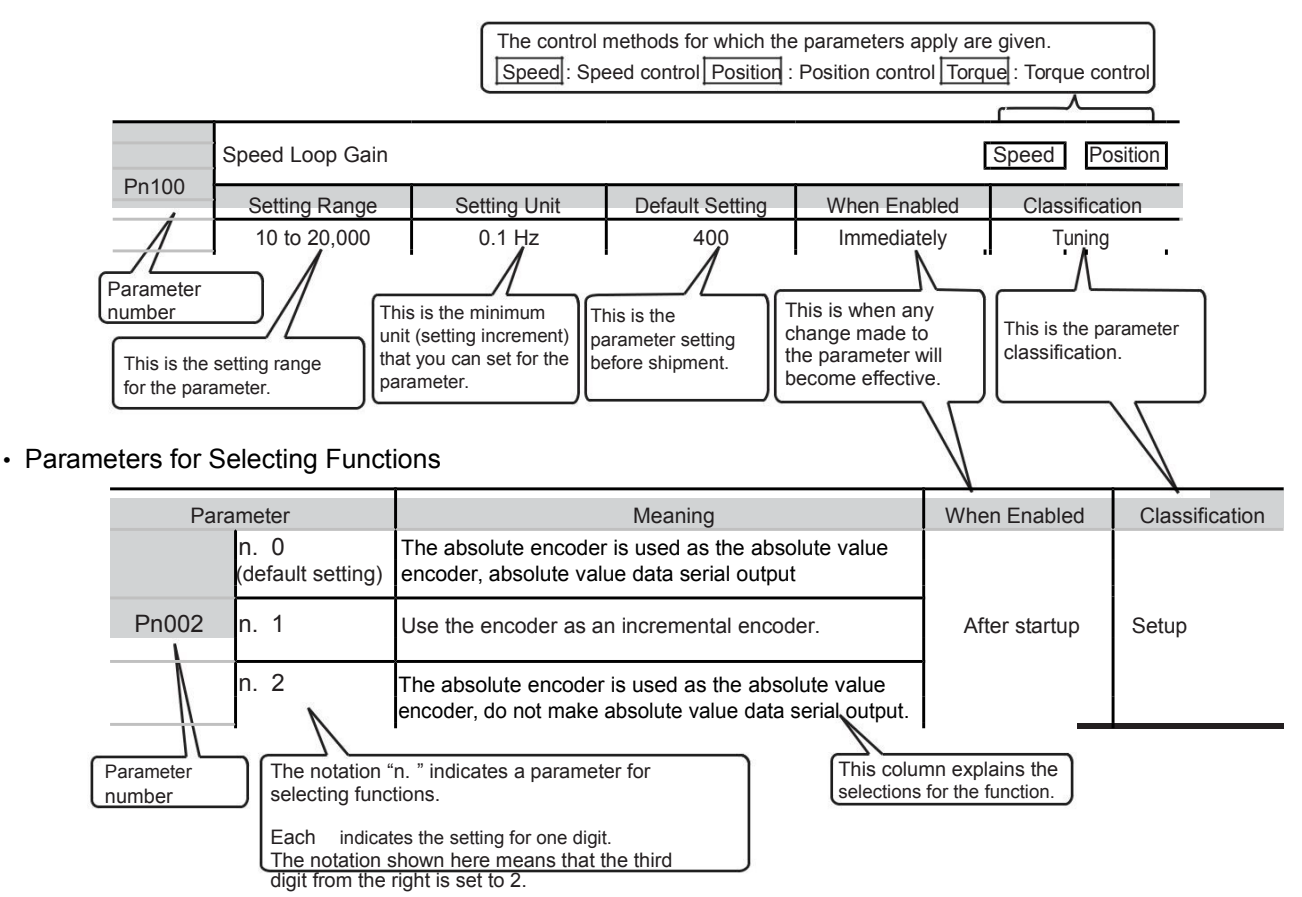

#### Notation Example

| Notation | Examples | for | Pn002 |
|----------|----------|-----|-------|
|          |          |     |       |

|        |          | Digit Notation                  |          | Numeric Value Notation               |
|--------|----------|---------------------------------|----------|--------------------------------------|
| n.0000 | Notation | Meaning                         | Notation | Meaning                              |
|        | Pn002 =  | Indicates the first digit from  | Pn002 =  | Indicates that the first digit from  |
|        | n.X      | the right in Pn002.             | n.1      | the right in Pn002 is set to 1.      |
|        | Pn002 =  | Indicates the second digit      | Pn002 =  | Indicates that the second digit from |
|        | n.X      | from the right in Pn002.        | n.1      | the right in Pn002 is set to 1.      |
|        | Pn002 =  | Indicates the third digit from  | Pn002 =  | Indicates that the third digit from  |
|        | n. X     | the right in Pn002.             | n. 1     | the right in Pn002 is set to 1.      |
|        | Pn002 =  | Indicates the fourth digit from | Pn002 =  | Indicates that the fourth digit from |
|        | n.X      | the right in Pn002.             | n.1      | the right in Pn002 is set to 1.      |

#### **U** Visual Aids

The following aids are used to indicate certain types of information for easier reference.

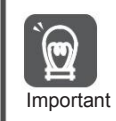

Indicates precautions or restrictions that must be observed. Also indicates alarm displays and other precautions that will not result in machine damage.

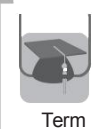

Indicates definitions of difficult terms or terms that have not been previously explained in this manual.

Example

Information

Indicates operating or setting examples.

Indicates supplemental information to deepen understanding or useful information.

# Safety Precautions

#### Safety Information

To prevent personal injury and equipment damage in advance, the following signal words are used to indicate safety precautions in this document. The signal words are used to classify the hazards and the degree of damage or injury that may occur if a product is used incorrectly. Information marked as shown below is important for safety. Always read this information and heed the precautions that are provided.

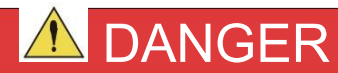

I Indicates precautions that, if not heeded, are likely to result in loss of life, serious injury, or fire.

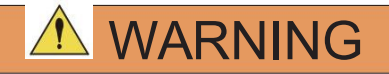

I Indicates precautions that, if not heeded, could result in loss of life, serious injury, or fire.

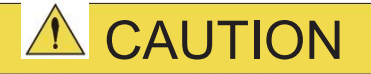

I Indicates precautions that, if not heeded, could result in relatively serious or minor injury, or in fire.

#### NOTICE

I Indicates precautions that, if not heeded, could result in property damage.

#### Safety Precautions That Must Always Be Observed

#### General Precautions

#### 1 DANGER

- Read and understand this manual to ensure the safe usage of the product.
- <sup>I</sup> Keep this manual in a safe, convenient place so that it can be referred to whenever necessary. Make sure that it is delivered to the final user of the product.
- Do not remove covers, cables, connectors, or optional devices while power is being supplied to the SERVOPACK.

There is a risk of electric shock, operational failure of the product, or burning.

# 

Use a power supply with specifications (number of phases, voltage, frequency, and AC type) that are appropriate for the product.
 There is a risk of burning, electric shock, or fire.

Connect the ground terminals on the SERVOPACK and Servomotor to ground poles according to local electrical codes (100 Ω or less for a SERVOPACK with a 220-VAC power supply, and 10 Ω or less for a SERVOPACK with a 380-VAC power supply). There is a risk of electric shock or fire.

Do not attempt to disassemble, repair, or modify the product.
 There is a risk of fire or failure.
 The warranty is void for the product if you disassemble, repair, or modify it.

# 

- The SERVOPACK heat sinks, regenerative resistors, External Dynamic Brake Resistors, Servomotors, and other components can be very hot while power is ON or soon after the power is turned OFF. Implement safety measures, such as installing covers, so that hands and parts such as cables do not come into contact with hot components. There is a risk of burn injury.
- □ For a 24-VDC power supply, use a power supply device with double insulation or reinforced insulation.
  - There is a risk of electric shock.
- Do not damage, pull on, apply excessive force to, place heavy objects on, or pinch cables. There is a risk of failure, damage, or electric shock.
- Do not use the product in an environment that is subject to water, corrosive gases, or flamma-ble gases, or near flammable materials.
   There is a risk of electric shock or fire.

#### NOTICE

- Do not attempt to use a SERVOPACK or Servomotor that is damaged or that has missing parts.
- Install external emergency stop circuits that shut OFF the power supply and stops operation immediately when an error occurs.
- In locations with poor power supply conditions, install the necessary protective devices (such as AC reactors) to ensure that the input power is supplied within the specified voltage range. There is a risk of damage to the SERVOPACK.
- Use a Noise Filter to minimize the effects of electromagnetic interference.
- Electronic devices used near the SERVOPACK may be affected by electromagnetic interference.
- Always use a Servomotor and SERVOPACK in one of the specified combinations.
- Do not touch a SERVOPACK or Servomotor with wet hands. There is a risk of product failure.

#### Storage Precautions

# 

Do not place an excessive load on the product during storage. (Follow all instructions on the packages.)

There is a risk of injury or damage.

#### NOTICE

- Do not install or store the product in any of the following locations.
  - · Locations that are subject to direct sunlight
  - · Locations that are subject to ambient temperatures that exceed product specifications
  - Locations that are subject to relative humidities that exceed product specifications
  - · Locations that are subject to condensation as the result of extreme changes in temperature
  - · Locations that are subject to corrosive or flammable gases
  - · Locations that are near flammable materials
  - · Locations that are subject to dust, salts, or iron powder
  - · Locations that are subject to water, oil, or chemicals
  - · Locations that are subject to vibration or shock that exceeds product specifications
  - Locations that are subject to radiation
  - If you store or install the product in any of the above locations, the product may fail or be damaged.

#### I Transportation Precautions

#### CAUTION

- I Transport the product in a way that is suitable to the mass of the product.
- Do not use the eyebolts on a SERVOPACK or Servomotor to move the machine. There is a risk of damage or injury.
- U When you handle a SERVOPACK or Servomotor, be careful of sharp parts, such as the corners. There is a risk of injury.
- Do not place an excessive load on the product during transportation. (Follow all instructions on the packages.)

There is a risk of injury or damage.

#### NOTICE

- Do not hold onto the front cover or connectors when you move a SERVOPACK. There is a risk of the SERVOPACK falling.
- A SERVOPACK or Servomotor is a precision device. Do not drop it or subject it to strong shock. There is a risk of failure or damage.
- Do not subject connectors to shock.
  - There is a risk of faulty connections or damage.
- If disinfectants or insecticides must be used to treat packing materials such as wooden frames, plywood, or pallets, the packing materials must be treated before the product is packaged, and methods other than fumigation must be used.

Example: Heat treatment, where materials are kiln-dried to a core temperature of 56°C for 30 minutes or more.

If the electronic products, which include stand-alone products and products installed in machines, are packed with fumigated wooden materials, the electrical components may be greatly damaged by the gases or fumes resulting from the fumigation process. In particular, disinfectants containing halogen, which includes chlorine, fluorine, bromine, or iodine can contribute to the erosion of the capacitors.

Do not overtighten the eyebolts on a SERVOPACK or Servomotor.
 If you use a tool to overtighten the eyebolts, the tapped holes may be damaged.

Installation Precautions

# 

- Install the Servomotor or SERVOPACK in a way that will support the mass given in technical documents.
- Install SERVOPACKs, Servomotors, regenerative resistors, and External Dynamic Brake Resistors on nonflammable materials.
  - Installation directly onto or near flammable materials may result in fire.
- Provide the specified clearances between the SERVOPACK and the control panel as well as with other devices.
  - There is a risk of fire or failure.
- $\ensuremath{\mathbbmm}$  I nstall the SERVOPACK in the specified orientation.
- There is a risk of fire or failure.
- Do not step on or place a heavy object on the product.
   There is a risk of failure, damage, or injury.
- Do not allow any foreign matter to enter the SERVOPACK or Servomotor. There is a risk of failure or fire.

#### NOTICE

- Do not install or store the product in any of the following locations.
  - Locations that are subject to direct sunlight
  - · Locations that are subject to ambient temperatures that exceed product specifications
  - Locations that are subject to relative humidities that exceed product specifications
  - · Locations that are subject to condensation as the result of extreme changes in temperature
  - · Locations that are subject to corrosive or flammable gases
  - Locations that are near flammable materials
  - · Locations that are subject to dust, salts, or iron powder
  - Locations that are subject to water, oil, or chemicals
  - · Locations that are subject to vibration or shock that exceeds product specifications
  - Locations that are subject to radiation
  - If you store or install the product in any of the above locations, the product may fail or be damaged.
- Use the product in an environment that is appropriate for the product specifications.
   If you use the product in an environment that exceeds product specifications, the product may fail or be damaged.
- A SERVOPACK or Servomotor is a precision device. Do not drop it or subject it to strong shock. There is a risk of failure or damage.
- Always install a SERVOPACK in a control panel.
- Do not allow any foreign matter to enter a SERVOPACK or a Servomotor with a Cooling Fan and do not cover the outlet from the Servomotor's cooling fan. There is a risk of failure.

#### Wiring Precautions

# 🛆 DANGER

 Do not change any wiring while power is being supplied. There is a risk of electric shock or injury.

# **WARNING**

- Wiring and inspections must be performed only by qualified engineers. There is a risk of electric shock or product failure.
- Check all wiring and power supplies carefully. Incorrect wiring or incorrect voltage application to the output circuits may cause short-circuit failures. If a short-circuit failure occurs as a result of any of these causes, the holding brake will not work. This could damage the machine or cause an accident that may result in death or injury.
- Connect the AC power supplies to the specified SERVOPACK terminals.
  - Connect an AC power supply to the L1, L2, and L3 terminals and the L1C and L2C terminals on the SERVOPACK.
  - There is a risk of failure or fire.
- If you use a SERVOPACK with the Dynamic Brake Hardware Option, connect an External Dynamic Brake Resistor that is suitable for the machine and equipment specifications to the specified terminals.

There is a risk of unexpected operation, machine damage, burning, or injury when an emergency stop is performed.

# 

Wait for at least six minutes after turning OFF the power supply (with a SERVOPACK for a 100-VAC input, wait for at least nine minutes) and then make sure that the CHARGE indicator is not lit before starting wiring or inspection work. Do not touch the power supply terminals while the CHARGE lamp is lit after turning OFF the power supply because high voltage may still remain in the SERVOPACK.

There is a risk of electric shock.

- Observe the precautions and instructions for wiring and trial operation precisely as described in this document.
- Failures caused by incorrect wiring or incorrect voltage application in the brake circuit may cause the SERVOPACK to fail, damage the equipment, or cause an accident resulting in death or injury.
  Check the wiring to be sure it has been performed correctly.
- Connectors and pin layouts are sometimes different for different models. Always confirm the pin layouts in technical documents for your model before operation. There is a risk of failure or malfunction.
- Connect wires to power supply terminals and motor connection terminals securely with the specified methods and tightening torque.
   Insufficient tightening may cause wires and terminal blocks to generate heat due to faulty contact, possibly resulting in fire.
- Use shielded twisted-pair cables or screened unshielded multi-twisted-pair cables for I/O Sig-nal Cables and Encoder Cables.
- Observe the following precautions when wiring the SERVOPACK's main circuit terminals.
  - Turn ON the power supply to the SERVOPACK only after all wiring, including the main circuit terminals, has been completed.
  - If a connector is used for the main circuit terminals, remove the main circuit connector from the SER-VOPACK before you wire it.
  - · Insert only one wire per insertion hole in the main circuit terminals.
  - When you insert a wire, make sure that the conductor wire (e.g., whiskers) does not come into contact with adjacent wires.
- Install molded-case circuit breakers and other safety measures to provide protection against short circuits in external wiring. There is a risk of fire or failure.

#### NOTICE

- Whenever possible, use the Cables specified by Yaskawa.
   If you use any other cables, confirm the rated current and application environment of your model and use the wiring materials specified by Yaskawa or equivalent materials.
- Securely tighten cable connector screws and lock mechanisms. Insufficient tightening may result in cable connectors falling off during operation.
- Do not bundle power lines (e.g., the Main Circuit Cable) and low-current lines (e.g., the I/O Sig-nal Cables or Encoder Cables) together or run them through the same duct. If you do not place power lines and low-current lines in separate ducts, separate them by at least 30 cm. If the cables are too close to each other, malfunctions may occur due to noise affecting the low-current lines.
- Install a battery at either the host controller or on the Encoder Cable.
   If you install batteries both at the host controller and on the Encoder Cable at the same time, you will create a loop circuit between the batteries, resulting in a risk of damage or burning.
- <sup>1</sup> When connecting a battery, connect the polarity correctly. There is a risk of battery rupture or encoder failure.

#### Operation Precautions

### 

- Before starting operation with a machine connected, change the settings of the switches and parameters to match the machine.
  - Unexpected machine operation, failure, or personal injury may occur if operation is started before appropriate settings are made.
- Do not radically change the settings of the parameters. There is a risk of unstable operation, machine damage, or injury.
- Install limit switches or stoppers at the ends of the moving parts of the machine to prevent unexpected accidents.
  - There is a risk of machine damage or injury.
- For trial operation, securely mount the Servomotor and disconnect it from the machine. There is a risk of injury.
- Forcing the motor to stop for overtravel is disabled when the Jog (Fn002), utility function is executed. Take necessary precautions.
   There is a risk of machine damage or injury.
- When an alarm occurs, the Servomotor will coast to a stop or stop with the dynamic brake according to the SERVOPACK Option and settings. The coasting distance will change with the moment of inertia of the load and the resistance of the External Dynamic Brake Resistor. Check the coasting distance during trial operation and implement suitable safety measures on the machine.
- $\hfill\square$  Do not enter the machine's range of motion during operation. There is a risk of injury.
- Do not touch the moving parts of the Servomotor or machine during operation. There is a risk of injury.

# 

- Design the system to ensure safety even when problems, such as broken signal lines, occur. For example, the P-OT and N-OT signals are set in the default settings to operate on the safe side if a signal line breaks. Do not change the polarity of this type of signal.
- When overtravel occurs, the power supply to the motor is turned OFF and the brake is released. If you use the Servomotor to drive a vertical load, set the Servomotor to enter a zero-clamped state after the Servomotor stops. Also, install safety devices (such as an external brake or counterweight) to prevent the moving parts of the machine from falling.
- Always turn OFF the servo before you turn OFF the power supply. If you turn OFF the main cir-cuit power supply or control power supply during operation before you turn OFF the servo, the Servomotor will stop as follows:
  - If you turn OFF the main circuit power supply during operation without turning OFF the servo, the Servomotor will stop abruptly with the dynamic brake.
  - If you turn OFF the control power supply without turning OFF the servo, the stopping method that is
    used by the Servomotor depends on the model of the SERVOPACK. For details, refer to the manual
    for the SERVOPACK.
  - If you use a SERVOPACK with the Dynamic Brake Hardware Option, the Servomotor stopping methods will be different from the stopping methods used without the Option or with other Hardware Options. For details, refer to the *Σ*-7-Series AC Servo Drive *Σ*-7S/Σ-7W SERVOPACK with Dynamic Brake Hardware Option Specifications Product Manual.
- Do not use the dynamic brake for any application other than an emergency stop. There is a risk of failure due to rapid deterioration of elements in the SERVOPACK and the risk of unexpected operation, machine damage, burning, or injury.

# When you adjust the gain during system commissioning, use a measuring instrument to monitor the torque waveform and speed waveform and confirm that there is no vibration. If a high gain causes vibration, the Servomotor will be damaged quickly. Do not frequently turn the power supply ON and OFF. After you have started actual operation, allow at least one hour between turning the power supply ON and OFF (as a guideline). Do not use the product in applications that require the power supply to be turned ON and OFF frequently. The elements in the SERVOPACK will deteriorate quickly.

I Maintenance and Inspection Precautions

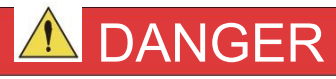

Do not change any wiring while power is being supplied.
 There is a risk of electric shock or injury.

#### 

 Wiring and inspections must be performed only by qualified engineers. There is a risk of electric shock or product failure.

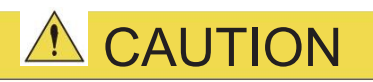

Wait for at least six minutes after turning OFF the power supply (with a SERVOPACK for a 100-VAC input, wait for at least nine minutes) and then make sure that the CHARGE indicator is not lit before starting wiring or inspection work. Do not touch the power supply terminals while the CHARGE lamp is lit after turning OFF the power supply because high voltage may still remain in the SERVOPACK.

There is a risk of electric shock.

Before you replace a SERVOPACK, back up the settings of the SERVOPACK parameters. Copy the backed up parameter settings to the new SERVOPACK and confirm that they were copied correctly.

If you do not copy backed up parameter settings or if the copy operation is not completed normally, normal operation may not be possible, possibly resulting in machine or equipment damage.

#### NOTICE

 Discharge all static electricity from your body before you operate any of the buttons or switches inside the front cover of the SERVOPACK.
 There is a risk of equipment damage.

#### **I** Troubleshooting Precautions

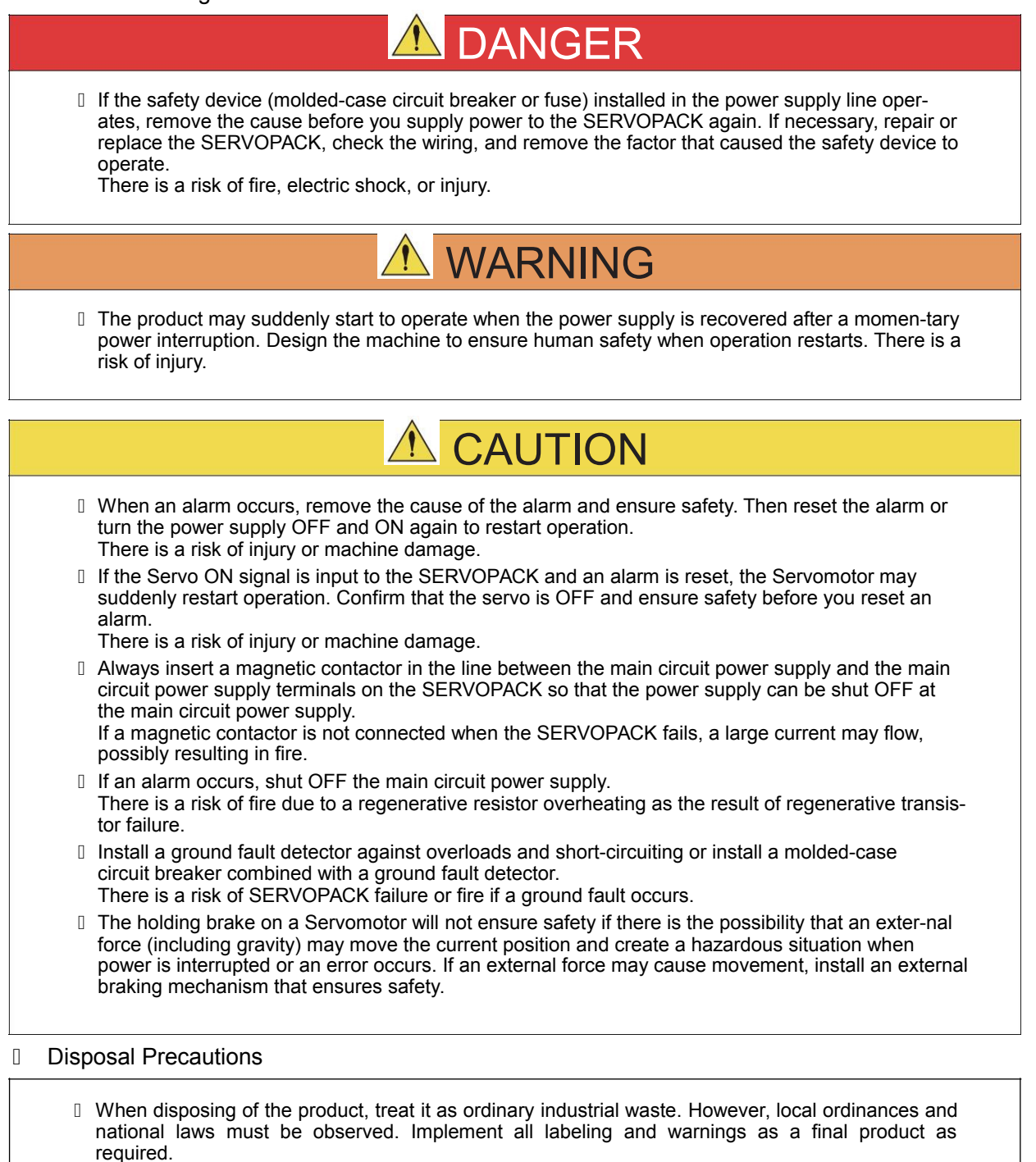

#### General Precautions

- Figures provided in this document are typical examples or conceptual representations. There may be differences between them and actual wiring, circuits, and products.
- The products shown in illustrations in this document are sometimes shown without covers or protective guards. Always replace all covers and protective guards before you use the product.
- If you need a new copy of this document because it has been lost or damaged, contact your nearest YUHAI representative or one of the offices listed on the back of this document.
- This document is subject to change without notice for product improvements, specifications changes, and improvements to the manual itself.
   We will update the document number of the document and issue revisions when changes are made.
- Any and all quality guarantees provided by YUHAI are null and void if the customer modifies the product in any way. YUHAI disavows any responsibility for damages or losses that are caused by modified products.

# Contents

| 1   | About this Manual                            | iii |
|-----|----------------------------------------------|-----|
| 1.1 | The SG Series                                | 1-2 |
| 1.2 | Part Names                                   | 1-3 |
| 1.3 | Model Designations                           | 1-3 |
| 1.4 | SERVOPACK Overload ProtectionCharacteristics | 1-4 |
| 1.  | 5 Specifications                             | 1-5 |
| 1.6 | External Dimensions                          | 1-9 |

# SERVOPACK Installation

| 2.1 | Installation Precautions               |                       |
|-----|----------------------------------------|-----------------------|
| 2.2 | Mounting Types and Orientation         |                       |
| }   | Moun Interval Installing One SERVOPACE | ting<br>2-5<br>< in a |
|     | Control Panel                          | . 2-5<br>5            |
| 2.4 | Derating Specifications                |                       |

2.3.1

| 3.1 | Wiring                  | and Connecting SERVOPACKs                                                                                                    | 1              |
|-----|-------------------------|----------------------------------------------------------------------------------------------------|----------------|
|     | 3.1.1<br>3.1.2<br>3.1.3 | General Precautions       3-         Countermeasures against Noise       3-         Grounding       3-                                                                                                    | .2<br>.3<br>.6 |
| 3.2 | Basic                   | Wiring Diagrams                                                                                                    | 7              |
| 3.3 | Wiring                  | the Power Supply to the SERV OPACK                                                                                                    | 8              |
|     | 3.3.1                   | Terminal Symbols and Terminal Names                                                                                                    | 1              |
| 34  | \A/inima                | · Conversion                                                                                                    | $\sim$         |
| J.T | vviring                 | ) Servomotors                                                                                                    | 9              |
| 0.7 | 3.4.1<br>3.4.2<br>3.4.3 | Servomotors       3-3         Terminal Symbols and Terminal Names       3-9         Pin Arrangement of Encoder Connector (CN4)       3-9         Wiring the SERVOPACK to the Holding Brake       3-1                                     | 9<br>)<br>0    |
| 3.5 | 3.4.1<br>3.4.2<br>3.4.3 | Servormotors       3-3         Terminal Symbols and Terminal Names       3-9         Pin Arrangement of Encoder Connector (CN4)       3-9         Wiring the SERVOPACK to the Holding Brake       3-1         gnal Connections       3-7 | 9<br>0<br>11   |

#### Basic Functions That Require Setting before Operation

| 4.1 | Manipulating Parameters (PnDDD).       4-2         4.1.1       Notation for Parameters       4-2         4.1.2       Initializing Parameter Settings       4-3                                                                                                    |              |
|-----|----------------------------------------------------------------------------------------------------|--------------|
| 4.2 | Control Method Selection 4-4                                                                                                    | 4            |
| 4.3 | Automatic Detection of Connected Motor 4-5 Functions and                                                                                                    | ł            |
| 4.4 | Settings for the /S-ON (Servo ON ) Signal 4-6                                                                                                    |              |
|     | 4.4.1 Function of the /S-ON (Servo ON) Signal                                                                                                    |              |
| 4.5 | Motor Direction Setting 4-7                                                                                                    |              |
| 4.6 | Overtravel and Related Settings 4-8                                                                                                    |              |
|     | 4.6.1       Overtravel Signals       4.6.2         4.6.2       Setting to Enable/Disable Overtravel       4.6.2                                                                                                    | 4-8<br>4-8   |
| 4.7 | Holding Brake                                                                                                    | 4-9          |
|     | 4.7.1       Brake Operating Sequence       4-9         4.7.2       /BK (Brake) Signal       4-10         4.7.3       Output Timing of /BK (Brake) Signal When the Servomotor Is Stopped       4-10         4.7.4       Output Timing of /BK (Brake) Signal       When the Servomotor Is Operating | 4-10<br>4-11 |

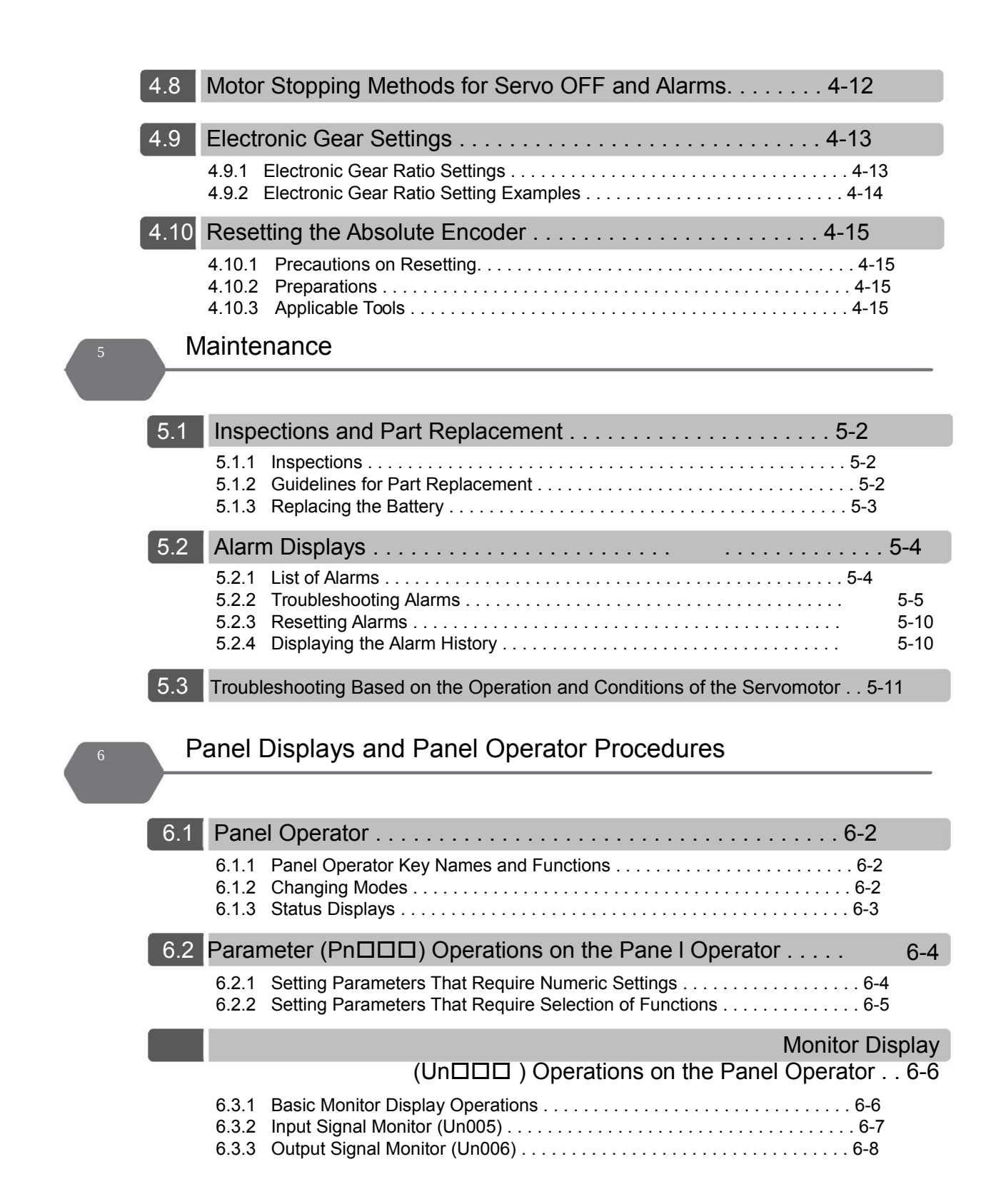

| 6.4        | Utility Function (Fn                                                                                                    | 6-9                |
|------------|----------------------------------------------------------------------------------------------------|--------------------|
|            | 6.4.1       Display Alarm History (Fn000).       6-9         6.4.2       Jog (Fn002).       6-10         6.4.3       Initialize Parameters (Fn005).       6-10                                                              | )                  |
|            | <ul> <li>6.4.4 Autotune Analog (Speed/Torque) Reference Offset (Fn009) 6-1</li> <li>6.4.5 Manually Adjust Speed Reference Offset (Fn00A) 6-1</li> <li>6.4.6 Manually Adjust Torque Reference Offset (Fn00B) 6-12</li> </ul> | 1<br> <br>2        |
|            | 6.4.7       Display Servomotor Model (Fn011)       6-12         6.4.8       Display Software Version (Fn012)       6-13         6.4.8       Display Software Version (Fn012)       6-13                                     | 2<br>3             |
|            | 6.4.9 Multiturn Limit Setting after Multiturn Limit Disagreement Alarm (Fn013) 6-1                                                                                                    | 3                  |
|            | arameter Lists                                                                                                    |                    |
| 7.1        | List of Parameters                                                                                                    |                    |
|            | 7.1.1Interpreting the Parameter Lists7-27.1.2List of Parameters7-3                                                                                                    |                    |
|            | ommunication                                                                                                    |                    |
| 8.1        | Communication Wiring                                                                                                    | 8-2                |
| 8.2        | User Parameter                                                                                                    | 8-2                |
|            | MODBUS Communiation Protocol                                                                                                    | 8-3                |
| 8.4        | MODBUS Communiation Address                                                                                                    | 8-10               |
| 8.2<br>8.4 | User Parameter                                                                                                    | 8-2<br>8-3<br>8-1( |

# **Basic Information on**

# SERVOPACKs

This chapter provides information required to select SERVOPACKs, such as SERVOPACK models and combi-nations with Servomotors.

| 1.1 | The SG-AS Series                                 |
|-----|--------------------------------------------------|
| 1.2 | Part Names 1-3                                   |
| 1.3 | Model Designations 1-3                           |
| 1.4 | SERVOPACK Overload Protection Characteristics1-4 |
| 1.5 | Specifications 1-5                               |
| 1.6 | External Dimensions 1-9                          |

# 1.1 SG Series

The SG series SERVOPACKs are designed for applications that require frequent high-speed and high-precision positioning. The SERVOPACK will make the most of machine performance in the shortest time possible, thus contributing to improving productivity.

The SC series SERVOPACKs include SG-AS SERVOPACKs for single-axis control and SG-AD SERVOPACKs for two-axis control.

# 1.2 Part Names

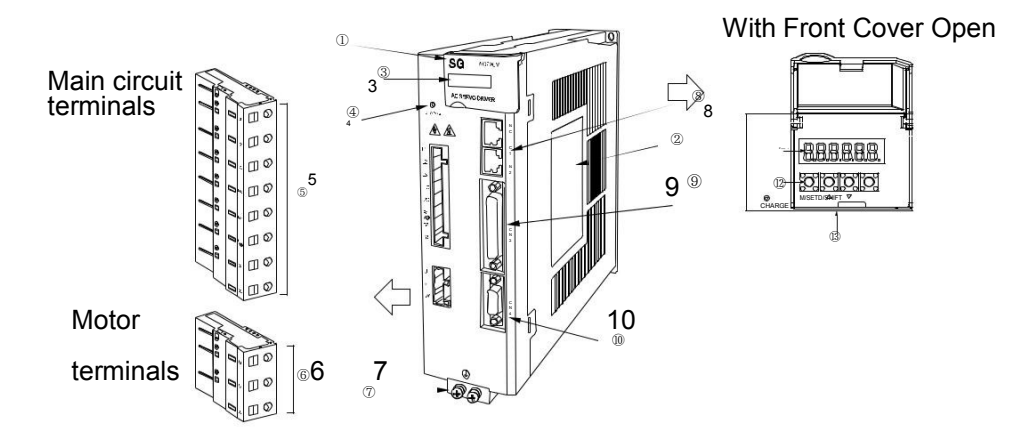

| No.  | Name                            | Description                                                                                                    |
|------|---------------------------------|----------------------------------------------------------------------------------------------------|
| 1    | Front Cover                     | _                                                                                                    |
| 2    | Nameplate                       | Indicates the SERVOPACK model and ratings.                                                                                                    |
| 3    | Input Voltage                   | -                                                                                                    |
| 4    | CHARGE                          | Lit while the main circuit power is being supplied.<br>Note: Even if you turn OFF the main circuit power supply, this<br>indicator will be lit as long as the internal capacitor remains<br>charged. Do not touch the main circuit or motor terminals<br>while this indicator is lit. Doing so may result in electric shock. |
| 5    | Main Circuit Terminals          | The terminals depend on the main circuit power supply<br>input specifications of the SERVOPACK.                                                                                                    |
| 6    | Servomotor Terminals<br>(U,V,W) | The connection terminals for the Servomotor Main Circuit Cable (power line).                                                                                                    |
| 7    | Ground Terminal ( )             | The ground terminals to prevent electric shock. Always connect this terminal.                                                                                                    |
| on 8 | 485 Communicati                 |                                                                                                    |
| con  | nector(CN1,CN2)                 |                                                                                                    |
| 9    | I/O Signal Connector(CN3)       | Connects to reference input signals and sequence I/O signals.                                                                                                    |
| 10   | Encoder Connector<br>(CN4)      | <ul> <li>Rotary Servomotor: Connects to the encoder in the Servomotor.</li> <li>Linear Servomotor: Connects to a Serial Converter Unit or linear encoder.</li> </ul>                                                                                                    |
| 11   | Panel Display                   | Used to display SERVOPACK status, alarm numbers, and parameters.                                                                                                    |
| 12   | Panel Operator Keys             | Used to set parameters.                                                                                                    |
| 13   | Panel Operator                  | -                                                                                                    |
|      |                                 |                                                                                                    |

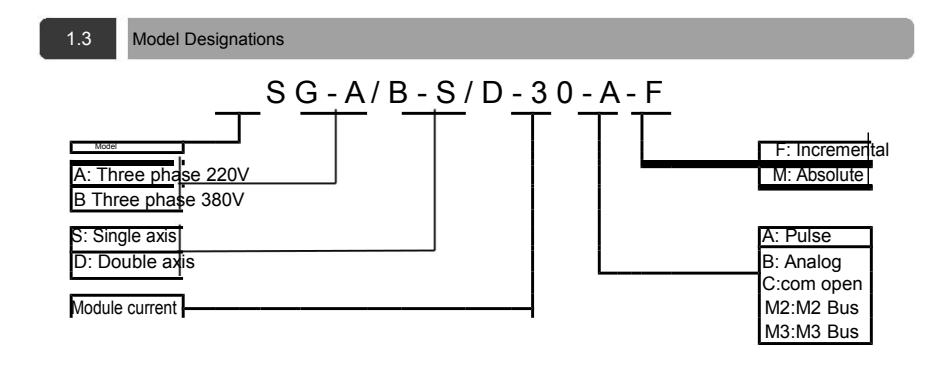

#### 1.4 SERVOPACK Overload Protection Characteristics

The overload detection level is set for hot start conditions with a SERVOPACK surrounding air temperature of 50°C.

An overload alarm (A.710 or A.720) will occur if overload operation that exceeds the overload protection characteristics shown in the following diagram (i.e., operation on the right side of the applicable line) is performed.

The actual overload detection level will be the detection level of the connected SERVOPACK or Servomotor that has the lower overload protection characteristics.

In most cases, that will be the overload protection characteristics of the Servomotor.

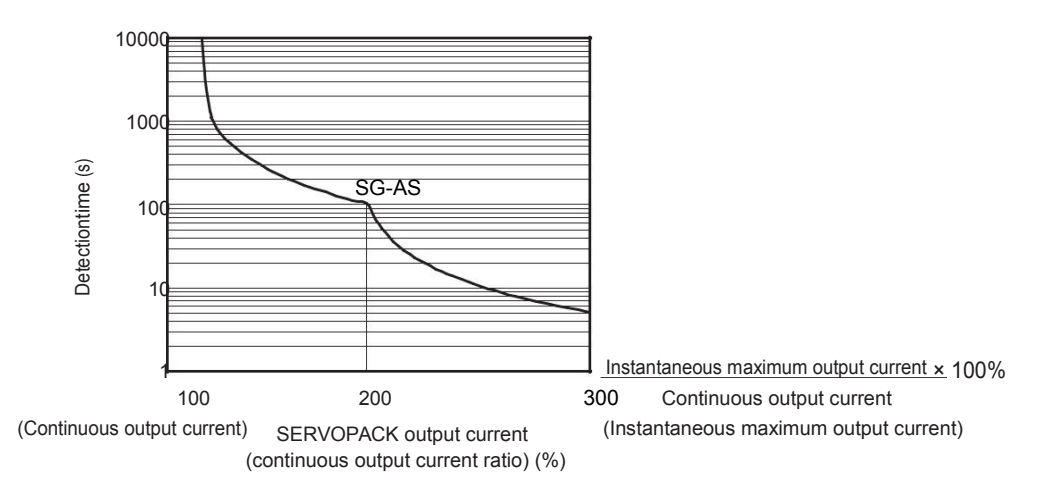

Note: The above overload protection characteristics do not mean that you can perform continuous duty operation with an output of 100% or higher.

For a YUHAI-specified combination of SERVOPACK and Servomotor, maintain the effective torque within the continuous duty zone of the torque-motor speed characteristic of the Servomotor.

#### 1.5 Specification Table

| Control mode              |                                                            | Position control, JOGGING, and so on.                                                                                                    |
|---------------------------|------------------------------------------------------------|----------------------------------------------------------------------------------------------------|
|                           | Encoder feedback                                           | Incremental encoder:<br>2500PPR Standard incremental<br>type,2500PPR Saving line incremental<br>Serial encoder: 2012 bit Incremental                                                                              |
|                           |                                                            | encoder,2^17/2^16 bit Absolute encoder                                                                                                    |
|                           | Surrounding Air                                            | Surrounding Air Temperature : 0~+50°C , Storage Humidity : -20~+85°C                                                                                                    |
| Environment<br>a          | Temperature/Storage                                        |                                                                                                    |
| T CONDICIONS              | Surrounding Air<br>Temperature/Storage<br>Humidity         | 90%RH relative humidity max. (with no freezing or condensation)                                                                                                    |
|                           | Vibration<br>Resistance/Shock<br>Resistance                | 4.9m/s²/19.6m/s ²                                                                                                    |
| Structure                 |                                                            | Base-mounted type                                                                                                    |
|                           | Speed Control Range                                        | 1:10000(At the rated torque, the lower limit of the speed control range<br>must not cause the Servomotor to stop.)                                                                                                |
| Performance               | Speed response                                             | 1KHz                                                                                                    |
|                           | Coefficient of Speed<br>Fluctuation(Load change)           | $\pm 0.01\%$ of rated speed max. (for a load fluctuation of 0% to 100%)                                                                                                    |
|                           | Coefficient of Speed<br>Fluctuation(Voltage<br>change)     | Rated voltage ±10% : 0%(for rated speed)                                                                                                    |
|                           | Coefficient of Speed<br>Fluctuation(Temperature<br>change) | $25\pm25^\circ$ C: $\pm$ 0.1% of rated speed max.                                                                                                    |
| Analog Speed              | Reference Voltage                                          | DC±10V                                                                                                    |
| Reference Input           | Input Impedance                                            | About 20KΩ                                                                                                    |
|                           | Circuit Time Constant                                      | 47µs                                                                                                    |
| Analog                    | Reference Voltage                                          | DC±10V                                                                                                    |
| Torque                    | Input Impedance                                            | About 20KΩ                                                                                                    |
| Reference<br>Input        | Circuit Time Constant                                      | 47µs                                                                                                    |
|                           | Number of input points                                     | 8 points                                                                                                    |
| Sequence input<br>Signals | Input Signals That Can<br>Be Allocated                     | <ul> <li>/S-ON (Servo ON) signal</li> <li>/P-CON (Proportional Control) Signal</li> <li>P-OT (Forward Drive Prohibit) and N-OT (Reverse Drive Prohibit) signals</li> <li>/ALM-RST (Alarm Reset) signal</li> </ul> |
|                           |                                                            | <ul> <li>/P-CL (Forward External Torque Limit) and /N-CL (Reverse<br/>External Torque Limit) signals</li> </ul>                                                                                                   |
|                           |                                                            | /CLR Position Deviation Clear Signal                                                                                                    |
|                           |                                                            | Internal Set Speed Selection Signal                                                                                                    |
|                           |                                                            | A signal can be allocated and the positive and negative logic can be changed.                                                                                                    |
|                           | Number of output points                                    | 6 points                                                                                                    |
| Foguonco                  |                                                            | /ALM-RST (Alarm Reset) signal                                                                                                    |
| Output Signals            | Input Signals That Can                                     | · (COIN (Positioning Completion) Signal                                                                                                    |
| Output Signals            | Be Allocated                                               | • A/CMP (Speed Coincidence Detection) Signal                                                                                                    |
|                           |                                                            | • /TGON (Botation Detection) Signal                                                                                                    |
|                           |                                                            | <ul> <li>/S.BDY (Serve Ready) signal</li> </ul>                                                                                                    |
|                           |                                                            | //CIT (Torque Limit Detection) Signal                                                                                                    |
|                           |                                                            | <ul> <li>/RK (Brake) signal</li> </ul>                                                                                                    |
|                           |                                                            | PGC Encoder Zero output Signal                                                                                                    |
|                           |                                                            | A signal can be allocated and the positive and negative logic can be changed                                                                                                    |
| Encoder Divid             | ad Pulse Output                                            | Phase A phase B phase C: Line-driver output Number of divided output pulses: Any                                                                                                    |
| Encoder Divide            | ca i albe output                                           | setting is allowed.                                                                                                    |

| RS-485         | Communication Protocol    | MODBUS                                                                                                    |  |  |
|----------------|---------------------------|----------------------------------------------------------------------------------------------------|--|--|
| Communica<br>t | 1:N Communication         | Up to N = 127 stations possible                                                                                                    |  |  |
| ions           | Axis Address Setting      | Set with parameters.                                                                                                    |  |  |
|                | Communication Protocol    | CANOpen (DS301 + DS402guild regulations)                                                                                                    |  |  |
| CAN            | 1:N Communication         | Up to N = 127 stations possible                                                                                                    |  |  |
| ns             | Axis Address Setting      | Set with parameters.                                                                                                    |  |  |
| Display        | /s/Indicators             | CHARGE indicator and five-digit seven-segment display                                                                                                    |  |  |
| Regen          | erative Processing        | Built-in regenerative resistor or external regenerative resistor (Selection)                                                                                                    |  |  |
| Overtr         | avel (OT) Prevention      | Stopping with dynamic brake, deceleration to a stop, or coasting to a stop for the P-<br>OT (Forward Drive Prohibit) or N-OT (Reverse Drive Prohibit) signal                                                                                                    |  |  |
| Protect        | tive Functions            | Overcurrent, overvoltage, low voltage, overload, overspeed, regeneration error,<br>encoder feedback error etc.                                                                                                    |  |  |
| Monito         | ring Functions            | Speed, current position, reference pulse accumulate, position deviation, motor<br>current, running station, I/O signal etc.                                                                                                    |  |  |
| Utility        | Functions                 | Gain adjustment, alarm history, jogging, origin search, inertia                                                                                                    |  |  |
|                |                           | detection,etc.                                                                                                    |  |  |
| Intellig       | ent function              | Built-in gain auto-tuning function                                                                                                    |  |  |
| Applica        | ative loading inertia     | Lower than motor inertia 5 times                                                                                                    |  |  |
|                | Feedback Compensation     | 0~100% (Set Unit 1%)                                                                                                    |  |  |
|                | Input Pulse Type          | Sign + pulse train, CW + CCW pulse trains, and two-phase pulse trains with 90°                                                                                                    |  |  |
|                |                           | phase differential                                                                                                    |  |  |
| Position       | Input Pulse Form          | Line driver or open collector                                                                                                    |  |  |
| Control        | Max.Input Pulse Frequency | - Line Driver<br>Sign + pulse train or CW + CCW pulse<br>trains: 500K pps<br>Two-phase(A phase and B phase) pulse<br>trains with 90° phase differential: 500K<br>pps<br>• Open Collector<br>Sign + pulse train or CW + CCW pulse<br>trains: 200 kpps<br>Two-phase(A phase and B phase) pulse<br>trains with 90° phase differential: 200<br>kpps |  |  |

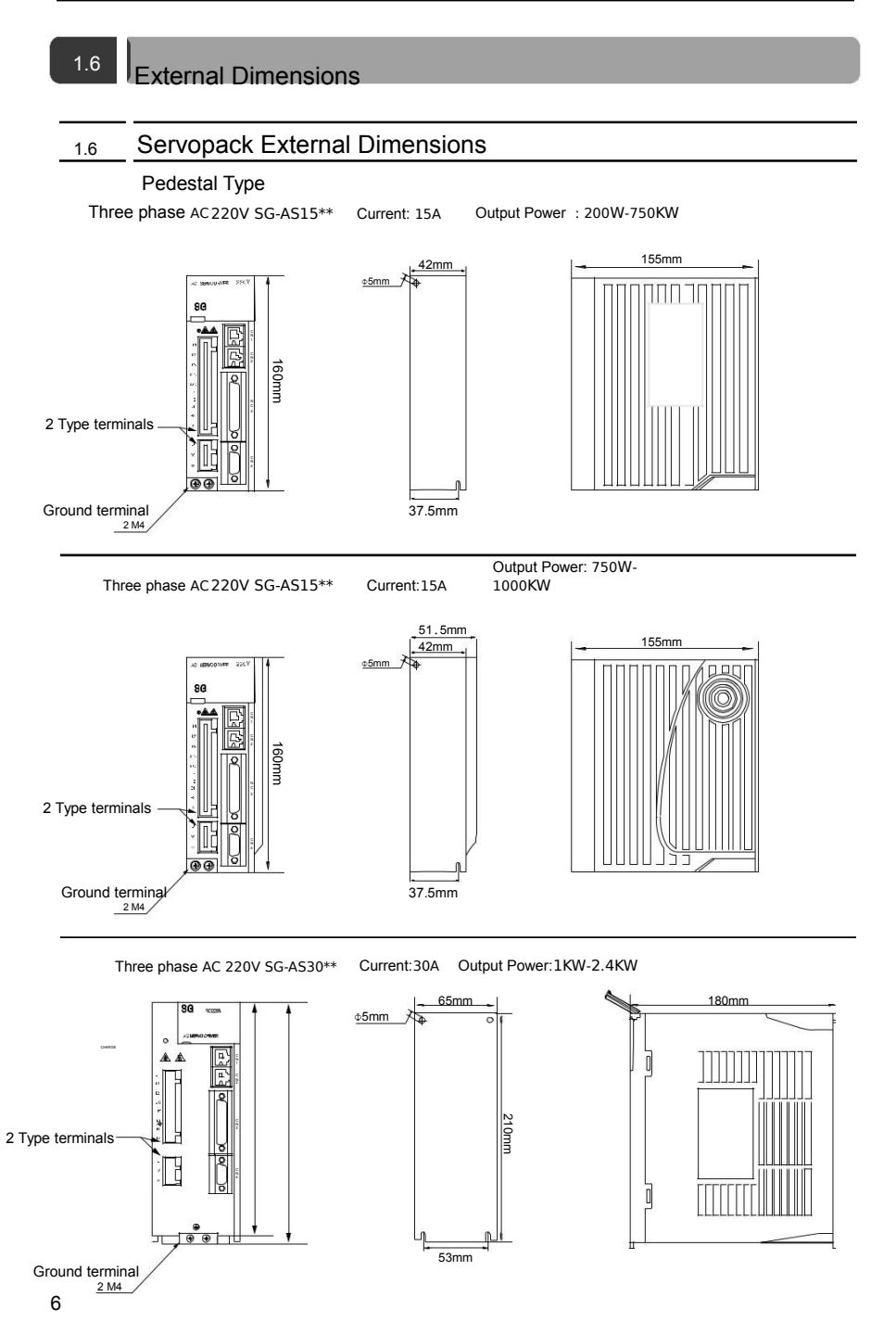

Three phase AC 220V SG-AS50\*\*

Current: 50A

Output Power: 2.0KW-5KW

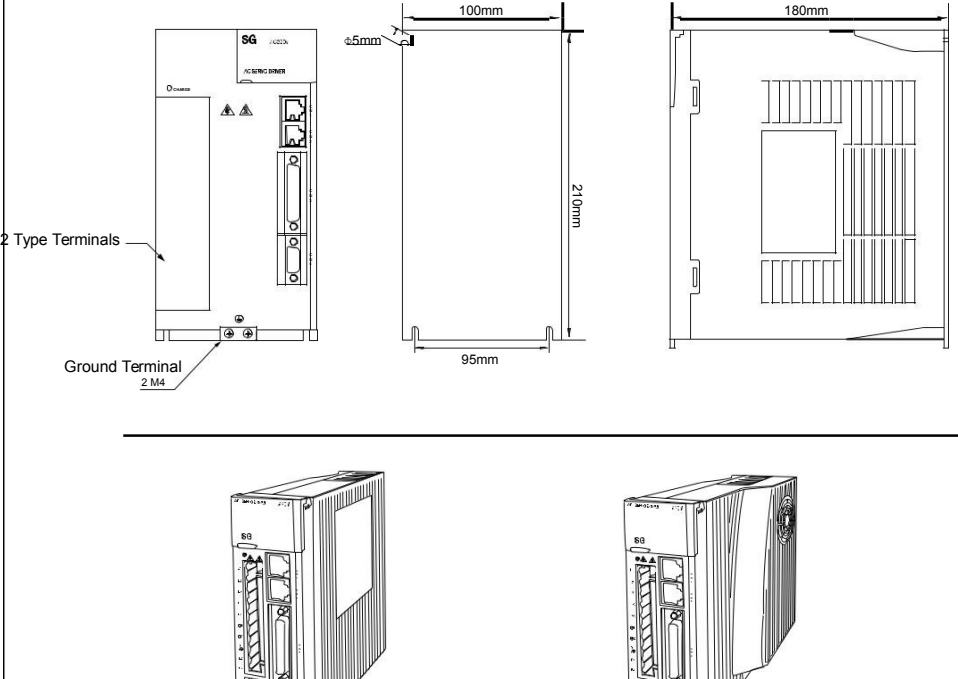

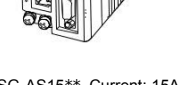

SG-AS15\*\* Current: 15A Output Power: 200W-750KW

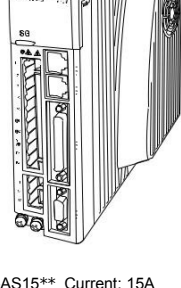

SG-AS15\*\* Current: 15A 输出功率: 750W-1000KW

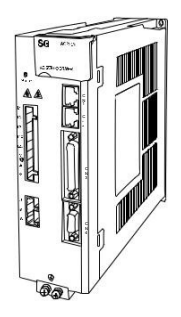

SG-AS30\*\* 电流: 30A 输出功率:1KW-2.4KW

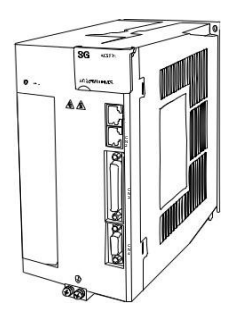

SG-AS50\*\* 电流: 50A 输出功率:2.0KW-5.0KW

# SERVOPACK

# Installation

This chapter provides information on installing SERVO-PACKs in the required locations. 2

| 2.1 | Installation Precautions                                                                                                    |
|-----|----------------------------------------------------------------------------------------------------|
| 2.2 | Mounting Types and Orientation                                                                                                    |
| 2.3 | Mounting Interval                                                                                                    |
|     | <ul> <li>2.3.1 Installing One SERVOPACK in a Control Panel2-5</li> <li>2.3.2 Installing More Than One SERVOPACK<br/>in a Control Panel</li></ul> |
| 2.4 | Derating Specifications                                                                                                    |

# 2.1 Installation Precautions

#### Installation Near Sources of Heat

Implement measures to prevent temperature increases caused by radiant or convection heat from heat sources so that the ambient temperature of the SERVOPACK meets the ambient conditions.

#### Installation Near Sources of Vibration

Install a vibration absorber on the installation surface of the SERVOPACK so that the SERVO-PACK will not be subjected to vibration.

#### **Other Precautions**

Do not install the SERVOPACK in a location subject to high temperatures, high humidity, water drops, cutting oil, excessive dust, excessive dirt, excessive iron powder, corrosive gasses, or radioactivity.

# 2.2 Mounting Types and Orientation

The SERVOPACKs come in the following mounting types: base-mounted, rack-mounted, and duct-ventilated types. Regardless of the mounting type, mount the SERVOPACK vertically, as shown in the following figures.

Also, mount the SERVOPACK so that the front panel is facing toward the operator.

Note: Prepare two to four mounting holes for the SERVOPACK and mount it securely in the mounting holes. (The number of mounting holes depends on the capacity of the SERVOPACK.)

Base-mounted SERVOPACK

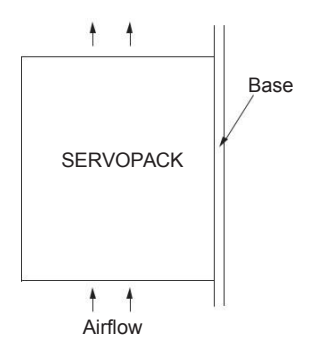

Rack-mounted SERVOPACK

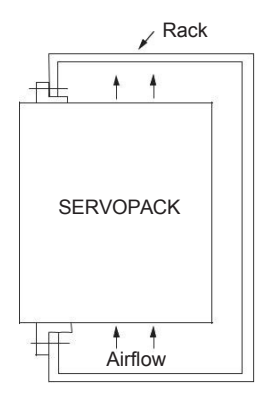

Duct-ventilated SERVOPACK

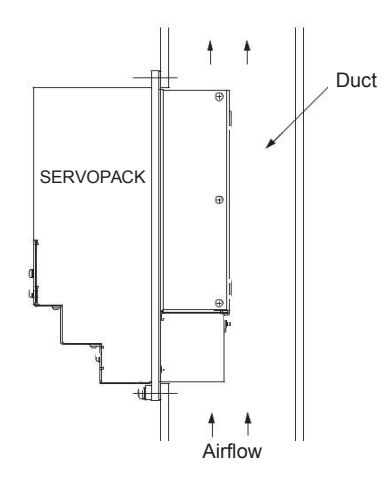

2

# 2.2 Mounting Hole Dimensions

Use mounting holes to securely mount the SERVOPACK to the mounting surface.

Note: To mount the SERVOPACK, you will need to prepare a screwdriver that is longer than the depth of the SERVOPACK.

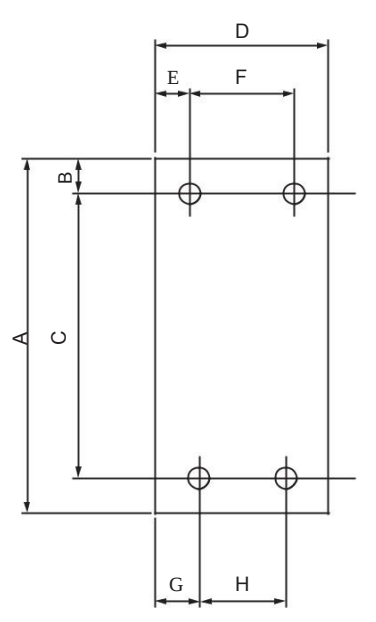

2.3.1 Installing One SERVOPACK in a Control Panel

#### 2.3 **Mounting Interval**

#### Installing One SERVOPACK in a Control Panel 2.3.1

Provide the following spaces around the SERVOPACK.

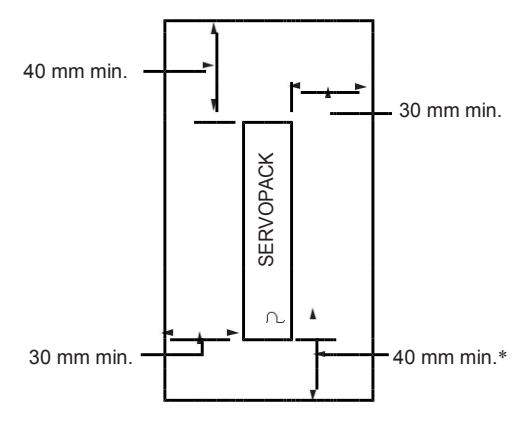

\* For this dimension, ignore items protruding from the main body of the SERVOPACK.

#### 2.3.2 Installing More Than One SERVOPACK in a Control Panel

Provide the following intervals between the SERVOPACKs and spaces around the SERVO-PACKs.

Install cooling fans above the SERVOPACKs so that hot spots do not occur around the SERVO-PACKs. Provide sufficient intervals and spaces as shown in the following figure to enable cooling Important by the fans and natural convection.

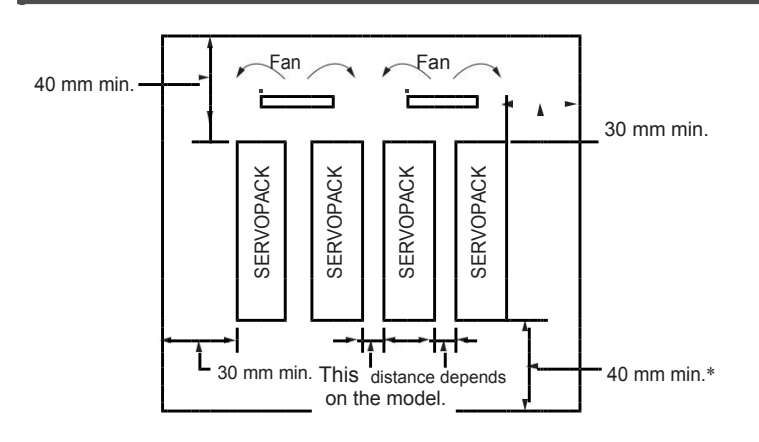

# 2.4 Derating Specifications

If you use the SERVOPACK at a surrounding air temperature of 50°C to 60°C or at an altitude of 1,000 m to 2,000 m, you must apply the derating rates given in the following graphs. • SGD7S-R70A, -R90A, -1R6A, -2R8A, -R70F, -R90F, -2R1F, and -2R8F

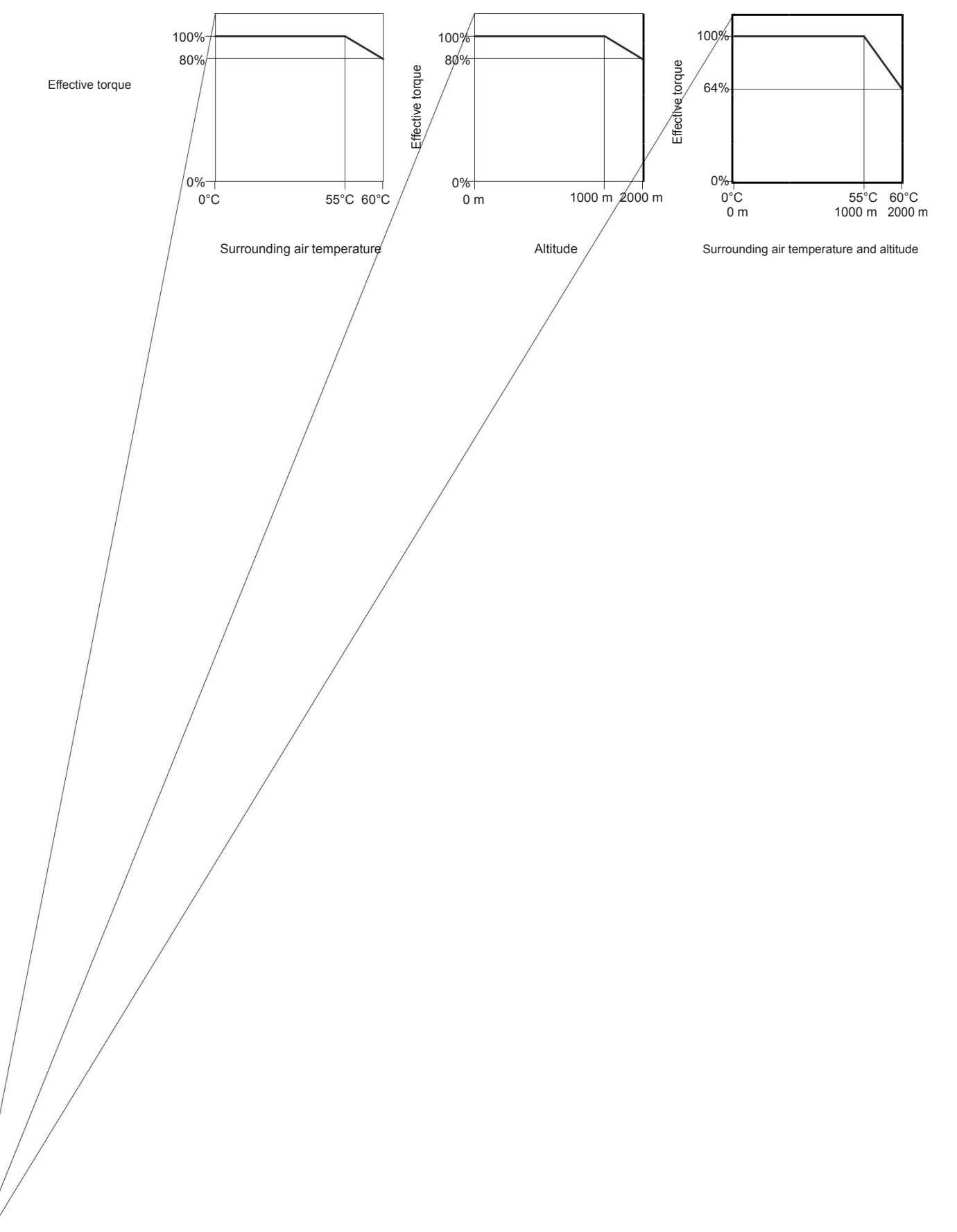

# Wiring and Connecting

# SERVOPACKs

This chapter provides information on wiring and connecting SERVOPACKs to power supplies and peripheral devices.

P

| 3.1  | Wiring                    | and Connecting SERVOPACKs3-1                                                                                                    |
|------|---------------------------|----------------------------------------------------------------------------------------------------|
|      | 3.1.1<br>3.1.2<br>3.1.3   | General Precautions    3-2      Countermeasures against Noise    3-3      Grounding    3-6                                                                                               |
| 3.2  | Basic                     | Wiring Diagrams                                                                                                    |
|      |                           |                                                                                                    |
| 3.3  | Wiring                    | the Power Supply to the SERVOPACK 3-8                                                                                                    |
|      | 3.3.1                     | Terminal Symbols and Terminal Names 3-8                                                                                                    |
| 3.4  | Wiring                    | Servomotors                                                                                                    |
|      | 3.4.1<br>3.4.2<br>3.4.3 W | Terminal Symbols and Terminal Names       3-9         Pin Arrangement of Encoder Connector       3-9         (CN4)       3-9         iring the SERVOPACK to the Holding Brake       3-10 |
| 25   |                           | anal Connections 2.11                                                                                                    |
| ၂၁.၁ | 1/0 510                   |                                                                                                    |
|      | 3.5.1                     | I/O Signal Connector (CN1) Names and Functions                                                                                                    |
|      | 3.5.3<br>3.5.4            | I/O Signal Wiring Examples         3-13           I/O Circuits         3-16                                                                                                    |

3.1.1 General Precautions

# 3.1 Wiring and Connecting SERVOPACKs

#### 3.1.1 General Precautions

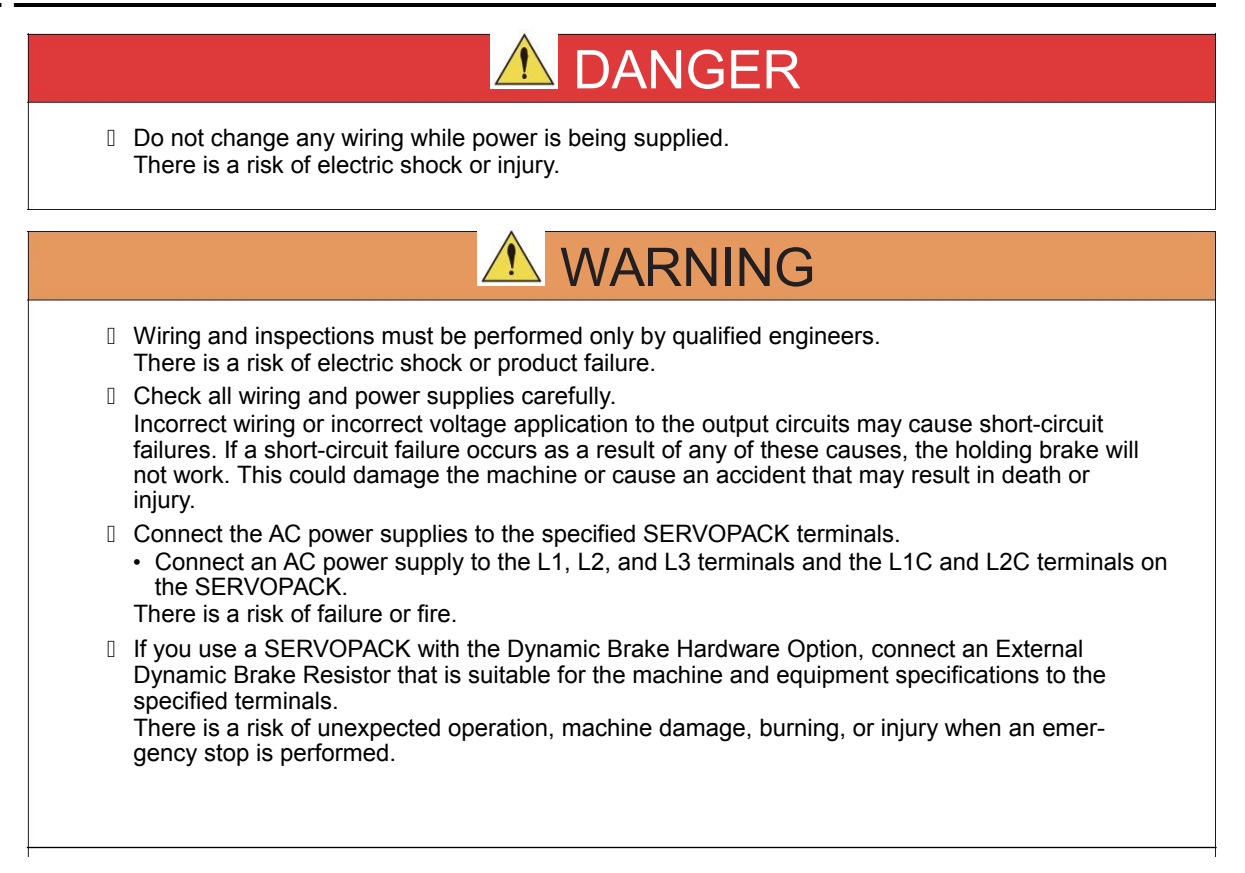

3

#### 3.1.1 General Precautions

|   | Wait for at least six minutes after turning OFF the power supply (with a SERVOPACK for a 100-VAC power supply input, wait for at least nine minutes) and then make sure that the CHARGE indicator is not lit before starting wiring or inspection work. Do not touch the power supply terminals while the CHARGE lamp is lit after turning OFF the power supply because high voltage may still remain in the SERVOPACK. There is a risk of electric shock.                                                                                                    |
|---|----------------------------------------------------------------------------------------------------|
|   | Observe the precautions and instructions for wiring and trial operation precisely as described in this document.<br>Failures caused by incorrect wiring or incorrect voltage application in the brake circuit may cause the SERVOPACK to fail, damage the equipment, or cause an accident resulting in death or injury.                                                                                                    |
| ٥ | Check the wiring to be sure it has been performed correctly.<br>Connectors and pin layouts are sometimes different for different models. Always confirm the pin<br>layouts in technical documents for your model before operation.<br>There is a risk of failure or malfunction.                                                                                                    |
|   | Connect wires to power supply terminals and motor connection terminals securely with the specified methods and tightening torque.<br>Insufficient tightening may cause wires and terminal blocks to generate heat due to faulty contact, possibly resulting in fire.                                                                                                    |
|   | Use shielded twisted-pair cables or screened unshielded multi-twisted-pair cables for I/O Signal Cables and Encoder Cables.                                                                                                    |
|   | <ul> <li>Observe the following precautions when wiring the SERVOPACK's main circuit terminals.</li> <li>Turn ON the power supply to the SERVOPACK only after all wiring, including the main circuit terminals, has been completed.</li> <li>If a connector is used for the main circuit terminals, remove the main circuit connector from the SERVOPACK before you wire it.</li> <li>Insert only one wire per insertion hole in the main circuit terminals.</li> <li>When you insert a wire, make sure that the conductor wire (e.g., whiskers) does not come into contact with adjacent wires.</li> </ul> |
| U | Install molded-case circuit breakers and other safety measures to provide protection against short circuits in external wiring. There is a risk of fire or failure.                                                                                                    |
|   | NOTICE                                                                                                    |
|   | Whenever possible, use the Cables specified by YUHAI.<br>If you use any other cables, confirm the rated current and application environment of your<br>model and use the wiring materials specified by Yaskawa or equivalent materials.<br>Securely tighten cable connector screws and lock mechanisms.<br>Insufficient tightening may result in cable connectors falling off during operation.                                                                                                    |
|   | Do not bundle power lines (e.g., the Main Circuit Cable) and low-current lines (e.g., the I/O Signal Cables or Encoder Cables) together or run them through the same duct. If you do not                                                                                                    |
| U | place power lines and low-current lines in separate ducts, separate them by at least 30 cm. If the cables are too close to each other, malfunctions may occur due to noise affecting the low-current lines.                                                                                                    |
|   | place power lines and low-current lines in separate ducts, separate them by at least 30 cm. If<br>the cables are too close to each other, malfunctions may occur due to noise affecting the low-<br>current lines.<br>Install a battery at either the host controller or on the Encoder Cable.<br>If you install batteries both at the host controller and on the Encoder Cable at the same time,<br>you will create a loop circuit between the batteries, resulting in a risk of demone as huming.                                                                                                    |
3.1.2 Countermeasures against Noise

Important

Use a molded-case circuit breaker (1QF) or fuse to protect the main circuit. The SERVOPACK connects directly to a commercial power supply; it is not isolated through a transformer or other device. Always use a molded-case circuit breaker (1QF) or fuse to protect the servo system from accidents involving different power system voltages or other accidents.

- Install an earth leakage breaker. The SERVOPACK does not have a built-in ground fault protec-tive circuit. To configure a safer system, install a ground fault detector against overloads and short-circuiting, or install a ground fault detector combined with a molded-case circuit breaker.
- Do not turn the power supply ON and OFF more than necessary.
- Do not use the SERVOPACK for applications that require the power supply to turn ON and OFF frequently. Such applications will cause elements in the SERVOPACK to deteriorate.
  - After you have started actual operation, allow at least one hour between turning the power supply ON and OFF (as a guideline).

To ensure safe, stable application of the servo system, observe the following precautions when wiring.

- Use the cables specified by Yaskawa. Design and arrange the system so that each cable is as short as possible.
- The signal cable conductors are as thin as 0.2 mm<sup>2</sup> or 0.3 mm<sup>2</sup>. Do not subject them to excessive bending stress or tension.

## 3.1.2 Countermeasures against Noise

The SERVOPACK is designed as an industrial device. It therefore provides no measures to prevent radio interference. The SERVOPACK uses high-speed switching elements in the main circuit. Therefore peripheral devices may be affected by switching noise. If the equipment is to be used near private houses or if radio interference is a problem, take countermeasures against noise.

The SERVOPACK uses microprocessors. Therefore, it may be affected by switching noise from peripheral devices.

To prevent the noise from the SERVOPACK or the peripheral devices from causing malfunctions of any devices, take the following countermeasures against noise as required.

- Install the input reference device and Noise Filter as close to the SERVOPACK as possible.
- Always install a Surge Absorber for relays, solenoids, and Magnetic Contactor coils.
- Do not place the following cables in the same duct or bundle them together. Also, separate the cables from each other by at least 30 cm.
  Main Circuit Cables and I/O Signal Cables
- •Main Circuit Cables and Encoder Cables
- Do not share the power supply with an electric welder or electrical discharge machine. If the SERVOPACK is placed near a high-frequency generator, install Noise Filters on the input side on the Main Circuit Power Supply Cable and Control Power Supply Cable even if the same power supply is not shared with the high-frequency generator.
- Implement suitable grounding measures.

3.1.2 Countermeasures against Noise

## **Noise Filters**

You must attach Noise Filters in appropriate places to protect the SERVOPACK from the adverse effects of noise. The following is an example of wiring for countermeasures against noise.

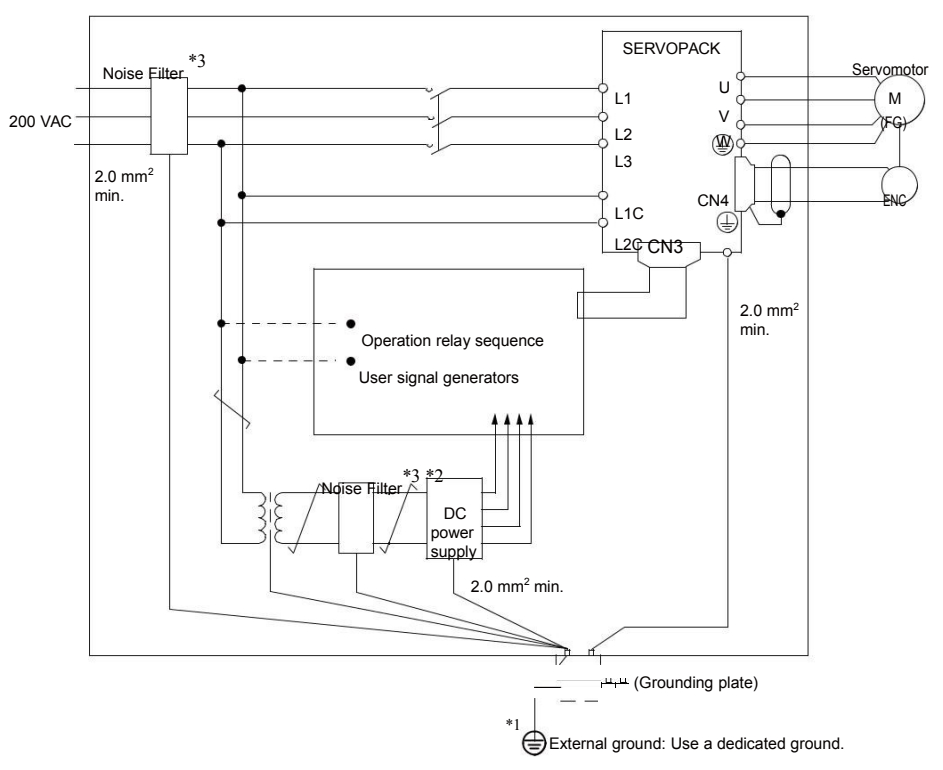

\*1. For the ground wire, use a wire with a thickness of at least 2.0 mm<sup>2</sup> (preferably, flat braided copper wire).

\*2. Whenever possible, use twisted-pair wires to wire all connections marked with  $\sqrt{-}$ 

\*3. Refer to the following section for precautions when using Noise Filters.

3.1.2 Countermeasures against Noise

## Noise Filter Wiring and Connection Precautions

Always observe the following precautions when wiring or connecting Noise Filters.

• Separate input lines from output lines. Do not place input lines and output lines in the same duct or bundle them together.

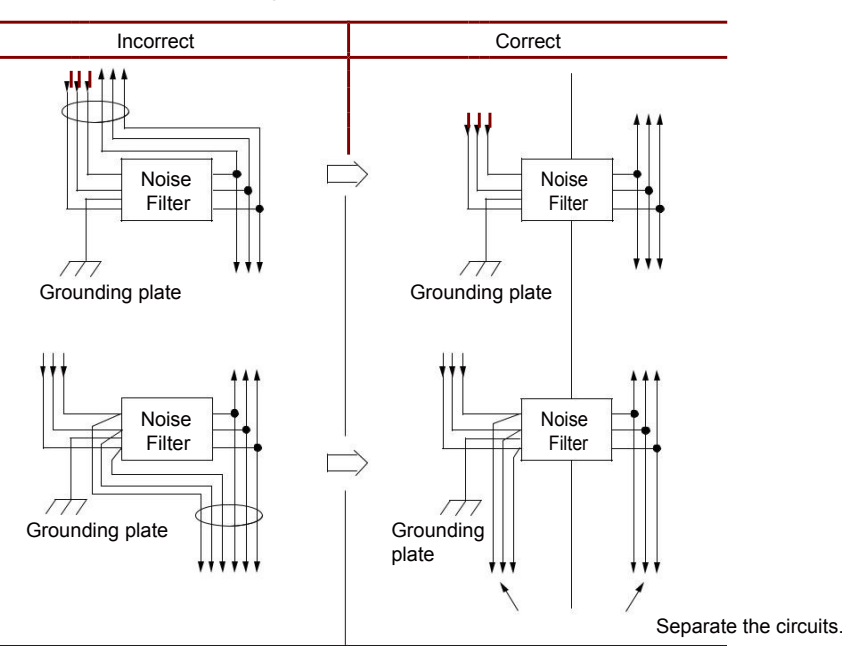

 Separate the Noise Filter ground wire from the output lines. Do not place the Noise Filter ground wire, output lines, and other signal lines in the same duct or bundle them together.

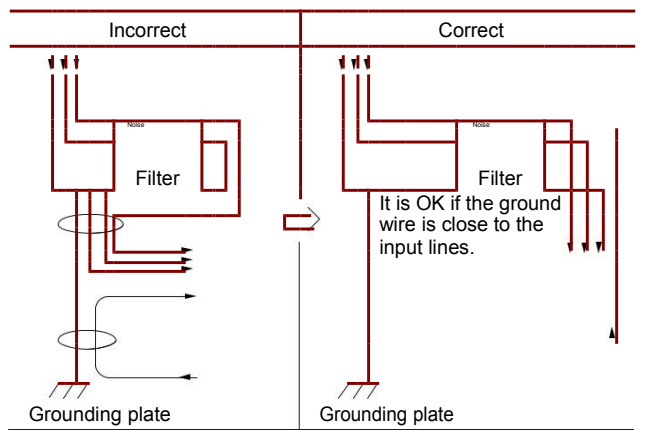

• Connect the Noise Filter ground wire directly to the grounding plate. Do not connect the Noise Filter ground wire to other ground wires.

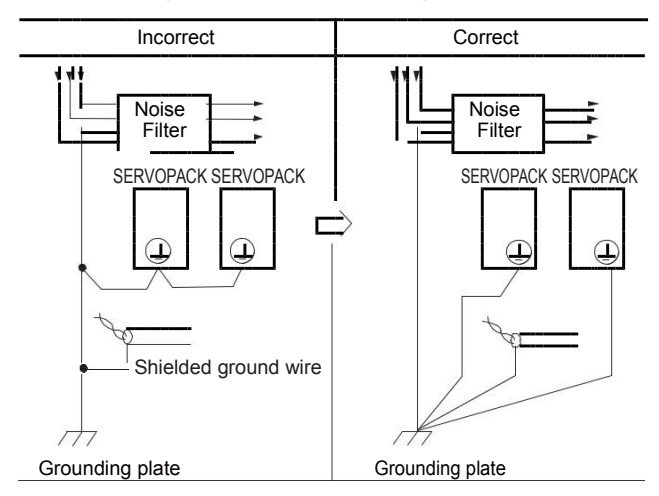

### 3.1.3 Grounding

• If a Noise Filter is located inside a control panel, first connect the Noise Filter ground wire and the ground wires from other devices inside the control panel to the grounding plate for the control panel, then ground the plate.

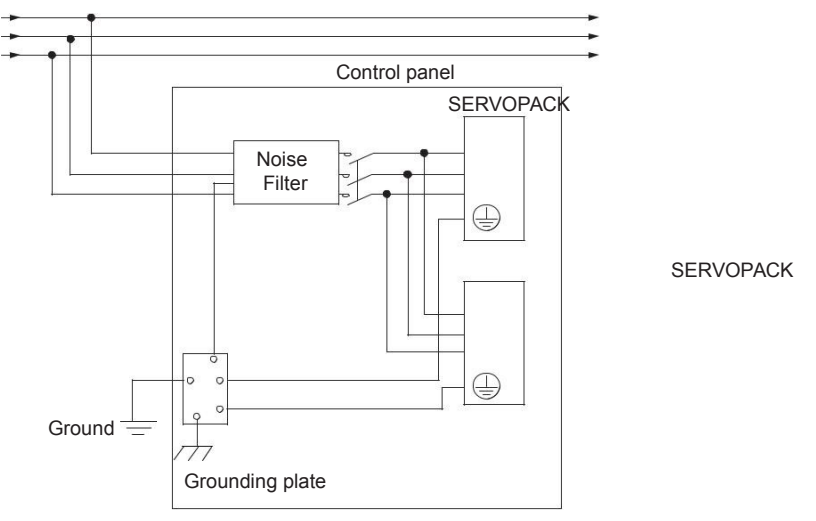

## 3.1.3 Grounding

Implement grounding measures as described in this section. Implementing suitable grounding measures will also help prevent malfunctions, which can be caused by noise.

Observe the following precautions when wiring the ground cable.

- Ground the SERVOPACK to a resistance of 100  $\Omega$  or less.
- · Be sure to ground at one point only.
- · Ground the Servomotor directly if the Servomotor is insulated from the machine.

### Motor Frame Ground or Motor Ground

If you ground the Servomotor through the machine, switching noise current can flow from the main circuit of the SERVOPACK through the stray capacitance of the Servomotor. To prevent this, always connect the motor frame terminal (FG) or ground terminal (FG) of the Servomotor to the ground terminal \_ on the SERVOPACK. Also be sure to ground the ground terminal \_.

### Noise on I/O Signal Cables

If noise enters the I/O Signal Cable, connect the shield of the I/O Signal Cable to the connector shell to ground it. If the Servomotor Main Circuit Cable is placed in a metal conduit, ground the conduit and its junction box. For all grounding, ground at one point only.

### 3.2 Basic Wiring Diagrams

This section provide the basic wiring diagrams. Refer to the reference sections given in the diagrams for details.

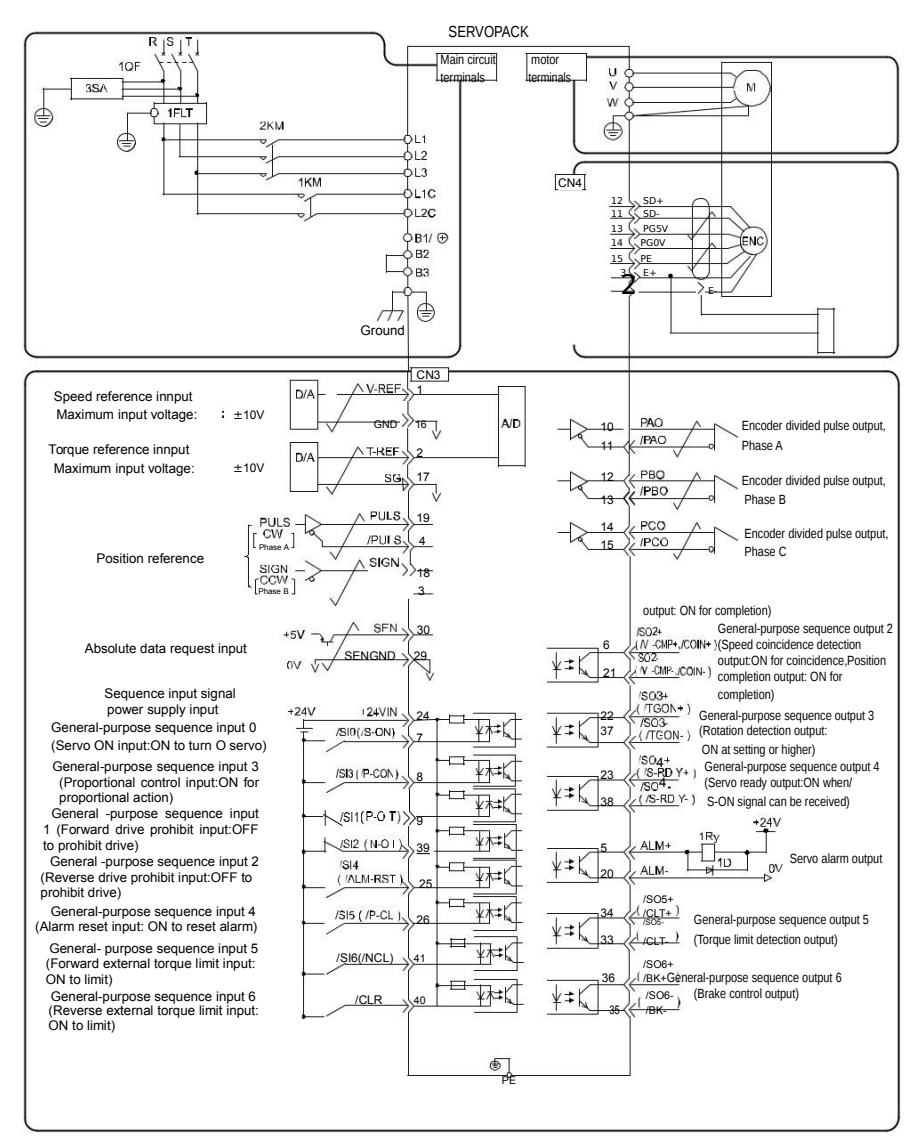

### 3.3 Wiring the Power Supply to the SERVOPACK

### 3.3.1 Terminal Symbols and Terminal Names

3.3

#### Wiring the Power Supply to the SERVOPACK

#### 3.3.1 Terminal Symbols and Terminal Names

## Use the main circuit connector on the SERVOPACK to wire the main circuit power supply and control circuit power supply to the SERVOPACK.

| Terminal<br>Symbols | Terminal Name                                | Specifications and Reference                                                                                                    |
|---------------------|----------------------------------------------|----------------------------------------------------------------------------------------------------|
| L1、L2、L3            | Main circuit power supply<br>input terminals | Three phase AC 220V(-15%~10% , 50/60Hz)                                                                                                    |
| L1C、L2C             | Control power supply terminals               | Single-phase AC 220V(-15%~10% , 50/60Hz)                                                                                                    |
| B1/、B2、B3           | Brake resistance terminals                   | Connect a brake resistance between B1/B2 when use outer<br>brake resistor.<br>Short B2 and B3 when use internal brake resistance.<br>Note: Do not short B1 and B2. |
| PE                  | Ground terminals                             | Connect with power supply ground terminals and motor<br>ground terminals,do grounding                                                                              |
| CN1.CN2             | Communication terminals                      | Refer to wiring diagrams                                                                                                    |
| CN3                 | Control signal terminals                     | Refer to wiring diagrams                                                                                                    |
| CN4 ·               | Motor encoder terminals                      | Refer to wiring diagrams                                                                                                    |

CN4 Encoder terminals definition

| Terminal No. | 2    | 3    | 11    | 12    | 13    | 14    | 15   |
|--------------|------|------|-------|-------|-------|-------|------|
| Definition · | E- · | E+ · | SD- · | SD+ · | +5V · | GND · | PE · |

CN1,CN2 General terminals definition

|            | -     |        | -      | -     | •        | •      | •     | -        | •           |
|------------|-------|--------|--------|-------|----------|--------|-------|----------|-------------|
| Terminal N | lo.   | 1      | 2      | 3     | 4        | 5      | 6     | 7.       | 8.          |
|            | CN1   | CANH   | CANL   | GND   | RS485+   | RS485- | GND   | Built-in | resistance. |
| Definition | CN2 . | CANH . | CANL . | GND . | Rs485+ . | Rs485  | GND . | Retain . | Retain .    |

#### CN3 Signal terminals definition

|      |              | -      |                                                                     |                 |               |                                  |
|------|--------------|--------|---------------------------------------------------------------------|-----------------|---------------|----------------------------------|
| Term | ninal<br>Io. | Signal | Terminal Name                                                       | Terminal<br>No. | Signal        | Terminal Name                    |
|      | 19           | PULS+  | Pulse Reference Input                                               | 36              | SO6+ ,        | General-purpose Sequence Output6 |
|      | 4            | PULS-  |                                                                     | 35              | SO6-          | Brake control output             |
|      | 18           | SIGN+  | Sign of Reference Input                                             | 30              | SEN -         | Absolute data request input      |
| _    | 3            | SIGN-  |                                                                     | 29              | FG            |                                  |
|      | 1            | V-REF  | Speed Reference input(Max.10V)                                      | 10              | PAO+          | Encoder divided pulse output     |
|      | 16           | GND    | Ground                                                              | 11              | PAO-          | Phase A                          |
|      | 2            | T-REF  | Torque Reference Input(Max.10V)                                     | 12              | PBO+          | Encoder divided pulse output     |
|      | 17           | GND    | Ground                                                              | 13              | PBO-          | Phase B                          |
|      | 5            | ALM+.  | Servo alarm output                                                  | 14              | PCO+          | Encoder divided pulse output     |
|      | 20           | ALM-   |                                                                     | 15              | PCO-          | Phase C                          |
|      | 6            | So2+   | General-purpose Sequence<br>Output 2 (V-CMP/COIN)                   | 7               | /SI0(/S-ON)   | General-purpose Sequence input 0 |
|      | 21           | S02-   | Speed coincidence output/<br>Position completion output             | 8               | /SI3(/P-CON)  | General-purpose Sequence input 3 |
|      | 22           | SO3+   | General-purpose Sequence                                            | 9               | /SI1(P-OT)    | General-purpose Sequence input 1 |
|      | 37           | SO3-   | Rotation detection output                                           | 39              | /SI2(N-OT)    | General-purpose Sequence input 2 |
|      | 23           | SO4+   | General-purpose Sequence<br>Output 4 (S-RDY)<br>Servic ready output | 25              | /SI4(ALM-RST) | General-purpose Sequence input 4 |
|      | 34           | SO5+   | General nurnose Sequence                                            | 20              | /SIG(N-4)     | General-purpose Sequence input 6 |
|      | 54           | 305+   | Output 5                                                            | 41              | /310(11-4)    | General-purpose Sequence input o |
|      | 33           | _ SO5- | Torque limit detection output                                       | 40              | /CLR          | Position deviation clear input   |

3.4.3 Terminal Symbols and Terminal Names

### 3.4 Wiring Servomotors

### 3.4.1 Terminal Symbols and Terminal Names

The SERVOPACK terminals or connectors that are required to connect the SERVOPACK to a Servomotor are given below.

| Terminal/Connector<br>Symbols | Terminal/Connector Name | Remarks                    |
|-------------------------------|-------------------------|----------------------------|
| U, V, and W                   | Servomotor terminals    | Motor PE terminal connect. |
| ÷                             | Ground terminal         | -                          |
| CN2                           | Encoder connector       | -                          |

## 3.4.2 Pin Arrangement of Encoder Connector (CN4)

| • | • When using a absolute servo motor |        |                                  |  |  |  |  |  |
|---|-------------------------------------|--------|----------------------------------|--|--|--|--|--|
|   | Pin No.                             | Signal | Function                         |  |  |  |  |  |
|   | 13                                  | PG5V   | Encoder power supply +5 V        |  |  |  |  |  |
|   | 14                                  | PG0V   | Encoder power supply 0 V         |  |  |  |  |  |
|   | 3                                   | E+     | Battery for absolute encoder (+) |  |  |  |  |  |
|   | 2                                   | E -    | Battery for absolute encoder (-) |  |  |  |  |  |
|   | 12                                  | SD+    | Serial data (+)                  |  |  |  |  |  |
|   | 11                                  | SD-    | Serial data (-)                  |  |  |  |  |  |
|   | 15                                  | PE     | Shield                           |  |  |  |  |  |

| • | When | using | а | incremental | servo | motor |
|---|------|-------|---|-------------|-------|-------|
|---|------|-------|---|-------------|-------|-------|

3.4.3 Wiring the SERVOPACK to the Holding Brake

## 3.4.3 Wiring the SERVOPACK to the Holding Brake

Servo motor with holding brake wiring sample.

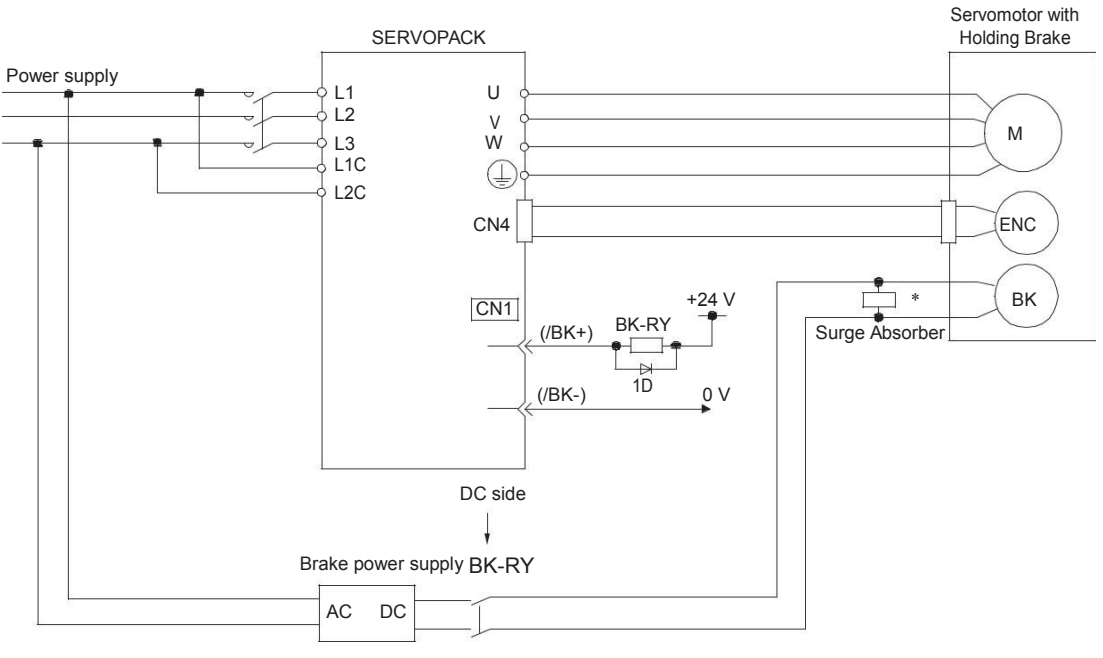

BK-RY: Brake control relay
 1D: Flywheel diode

# 3.5 I/O Signal Connections

## 3.5.1 I/O Signal Connector (CN3) Names and Functions

The following table gives the pin numbers, names, and functions the I/O signal pins for the default settings.

## Input Signals

Default settings are given in parentheses.

| Control                  | ontrol Pin Name         |          | Nama                                                                                 | Function                                                                                                    |  |  |
|--------------------------|-------------------------|----------|--------------------------------------------------------------------------------------|----------------------------------------------------------------------------------------------------|--|--|
| Method                   | Signal                  | No.      | Name                                                                                 | Function                                                                                                    |  |  |
|                          | /SI0*<br>(/S-ON)        | 7        | General-purpose<br>Sequence Input 0<br>(Servo ON Input)                              | You can allocate the input signal to use with<br>a parameter.<br>(Controls turning the Servomotor ON and<br>OFF (supplying/not supplying power).)                                   |  |  |
|                          | /SI3*<br>(/P-CON)       | 8        | General-purpose<br>Sequence Input 3<br>(Proportional<br>Control Input)               | You can allocate the input signal to use with<br>a parameter.<br>(Changes the speed control loop from PI<br>(proportional/integral) to P (proportional)<br>control when turned ON.) |  |  |
|                          | /SI1*<br>(P-OT)         | 9        | General-purpose<br>Sequence Input 1<br>(Forward Drive<br>Prohibit Input)             | You can allocate the input signals to use<br>with parameters.<br>(Stops Servomotor drive (to prevent over-                                                                          |  |  |
|                          | /SI2*<br>(N-OT)         | 39       | General-purpose<br>Sequence Input 2<br>(Reverse Drive<br>Prohibit Input)             | travel) when the moving part of the machine<br>exceeds the range of movement.)                                                                                                    |  |  |
|                          | /SI5*<br>(/P-CL)        | 26       | General-purpose<br>Sequence Input 5<br>(Forward Exter-<br>nal Torque Limit<br>Input) | You can allocate the input signals to use with parameters.                                                                                                    |  |  |
| Any<br>Control<br>Method | /SI6*<br>(/N-CL)        | 41       | General-purpose<br>Sequence Input 6<br>(Reverse Exter-<br>nal Torque Limit<br>Input) | (Activates/deactivates external torque limit-<br>ing.)                                                                                                    |  |  |
|                          | /SI4*<br>(/ALM-<br>RST) | 25       | General-purpose<br>Sequence Input 4<br>(Alarm Reset<br>Input)                        | You can allocate the input signal to use with a parameter. (Clears alarms.)                                                                                                    |  |  |
|                          | +24VIN                  | 24       | Sequence Input<br>Signal Power<br>Supply Input                                       | Inputs the sequence input signal power<br>supply.<br>Allowable voltage range: 24 VDC ±20%<br>The 24-VDC power supply is not provided<br>by YUHAI.                                   |  |  |
|                          | SEN                     | 30       | Absolute Data<br>Request Input<br>(SEN)                                              | Inputs the position data request signal for an absolute encoder.                                                                                                    |  |  |
| Speed<br>Control         | V-RFF                   | 1 (16)   | Speed Reference                                                                      | Inputs the speed reference. Maximum input<br>voltage: ±10 V                                                                                                    |  |  |
|                          | PULS                    | 19       | Pulse Reference                                                                      | One of the following input pulse forms is set.                                                                                                    |  |  |
|                          | /PULS                   | 4        | Input                                                                                | • Sign + pulse train                                                                                                    |  |  |
| Position                 | SIGN                    | 18       | Sign of Reference                                                                    | • CW + CCW pulse trains                                                                                                    |  |  |
| Control                  | /SIGN                   | 3        | Input                                                                                | • 90° phase-differential pulses                                                                                                    |  |  |
|                          | /CLR                    | 40<br>24 | Position Deviation<br>Clear Input                                                    | clears the position deviation during position control.                                                                                                    |  |  |
| Torque                   |                         |          | Torque Refer-                                                                        | Inputs the torque reference. Maximum input                                                                                                    |  |  |
| Control                  | I I-REF                 | 2 (11)   | ence Input                                                                           | voltage: ±10 V                                                                                                    |  |  |

3-11

### 3.5.1 I/O Signal Connector (CN1) Names and Functions

## **Output Signals**

Default settings are given in parentheses.

| Control<br>Method        | Signal              | Pin No. | Name                                                     | Function                                                                                                    |  |
|--------------------------|---------------------|---------|----------------------------------------------------------|----------------------------------------------------------------------------------------------------|--|
|                          | ALM+                | 5       | Servo Alarm                                              | Turns OFF (opens) when an error is                                                                                                    |  |
|                          | ALM-                | 20      | Output                                                   | detected.                                                                                                    |  |
|                          | /SO2+*<br>(/TGON+)  | 22      | General-pur-<br>pose Sequence                            | You can allocate the output signal to use with a parameter.                                                                                     |  |
|                          | /SO2-*<br>(/TGON-)  | 37      | tion Detection                                           | (Turns ON (closes) when the Servomotor                                                                                                    |  |
|                          | (SO3+*              |         |                                                          | You can allocate the output signal to use                                                                                                    |  |
|                          | (/S-RDY+)           | 23      | General-pur-                                             | with a parameter.                                                                                                    |  |
|                          | /SO3-*              |         | Output 3 (Servo                                          | (Turns ON (closes) when the SERVO-                                                                                                    |  |
| Any<br>Control<br>Method | (/S-RDY-)           | 38      | Ready Output)                                            | PACK is ready to acknowledge the /S-<br>ON (Servo ON) signal.)                                                                                  |  |
|                          | PAO                 | 10      | Encoder Divided                                          |                                                                                                    |  |
|                          | /PAO                | 11      | Pulse Output,<br>Phase A                                 | Output the encoder divided pulse output                                                                                                    |  |
|                          | PBO                 | 12      | Encoder Divided                                          | signals with a 90° phase differential.                                                                                                    |  |
|                          | /PBO                | 13      | Pulse Output,<br>Phase B                                 |                                                                                                    |  |
|                          | PCO                 | 14      | Encoder Divided                                          | Outputs the origin signal once every                                                                                                    |  |
|                          | /PCO                | 15      | Pulse Output,<br>Phase C                                 | encoder rotation.                                                                                                    |  |
|                          | FG                  | Shell   | Frame ground                                             | Connected to the frame ground if the shield of the I/O Signal Cable is connected to the connector shell.                                        |  |
|                          | /SO1+*<br>(/V-CMP+) | 6       | General-pur-<br>pose Sequence                            | You can allocate the output signal to use with a parameter.                                                                                     |  |
| Speed<br>Control         | /SO1-*<br>(/V-CMP-) | 21      | Output 1 (Speed<br>Coincidence<br>Detection Out-<br>put) | (Turns ON (closes) if the motor speed is<br>within the set range and matches the ref-<br>erence speed value when speed control<br>is selected.) |  |
|                          | /SO1+*              | _       | General-pur-                                             | You can allocate the output signals to                                                                                                    |  |
| Position                 | (/COIN+)            | 6       | pose Sequence                                            | use with parameters.                                                                                                    |  |
| Control                  | /SO1-*              | 21      | tioning Comple-                                          | tion reaches the set value when position                                                                                                    |  |
|                          | (/COIN-)            | -       | tion Output)                                             | control is selected.)                                                                                                    |  |

3

3-12

3.5.2 I/O Signal Wiring Examples

## 3.5.2 I/O Signal Wiring Examples

## **Speed Control**

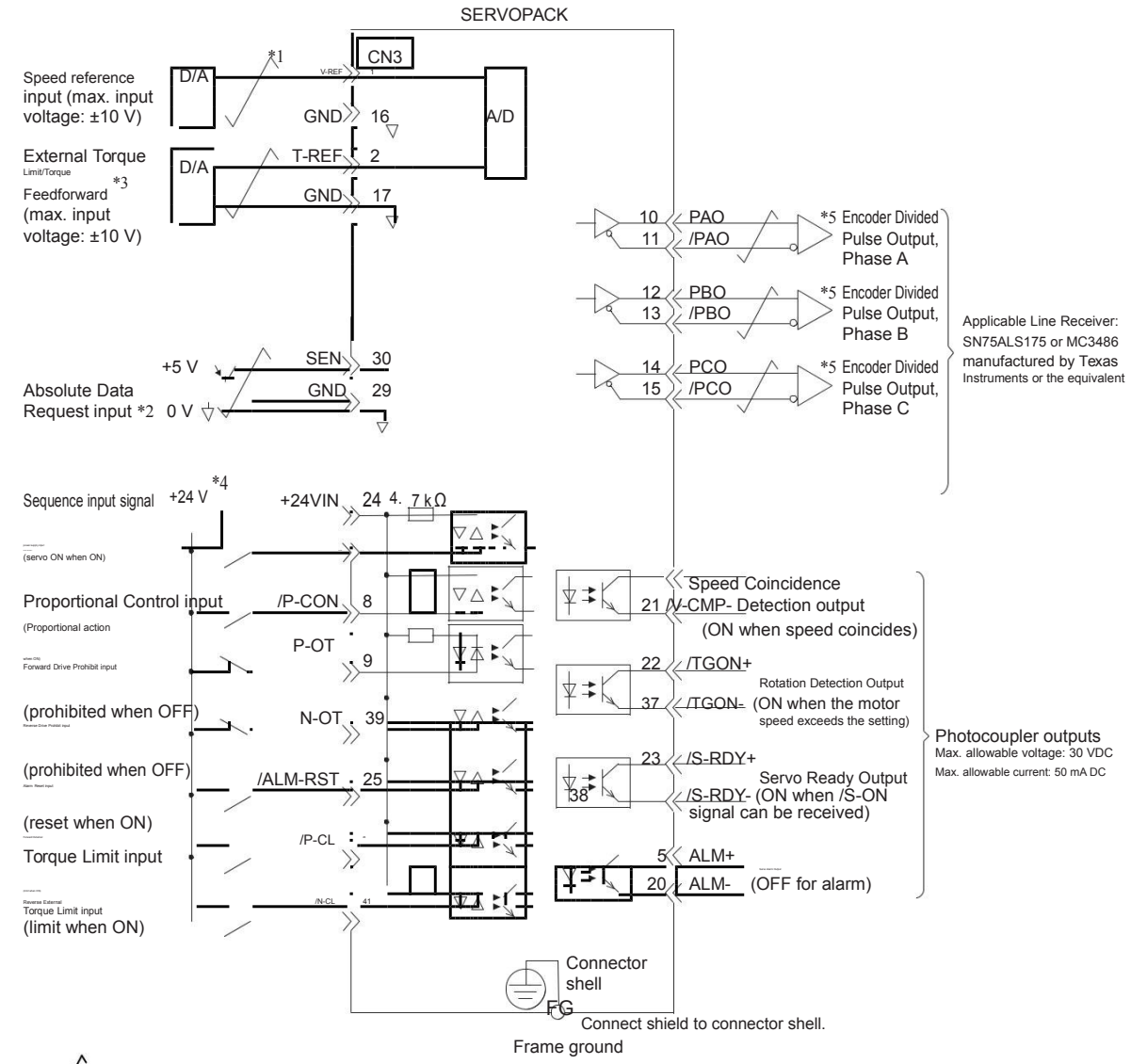

- \*2. Connect these when using an absolute encoder. If the Encoder Cable with a Battery Case is connected, do not connect a backup battery.
- \*3. You can enable this function with a parameter setting.
- \*4. The 24-VDC power supply is not provided by the user. Use a 24-VDC power supply with double insulation or reinforced insulation.
- \*5. Always use line receivers to receive the output signals.
- Note: If you use a 24-V brake, install a separate power supply for the 24-VDC power supply from other power supplies, such as the one for the I/O signals of the CN3 connector. If the power supply is shared, the I/O signals may malfunction.

3.5.3 I/O Signal Wiring Examples

## **Position Control**

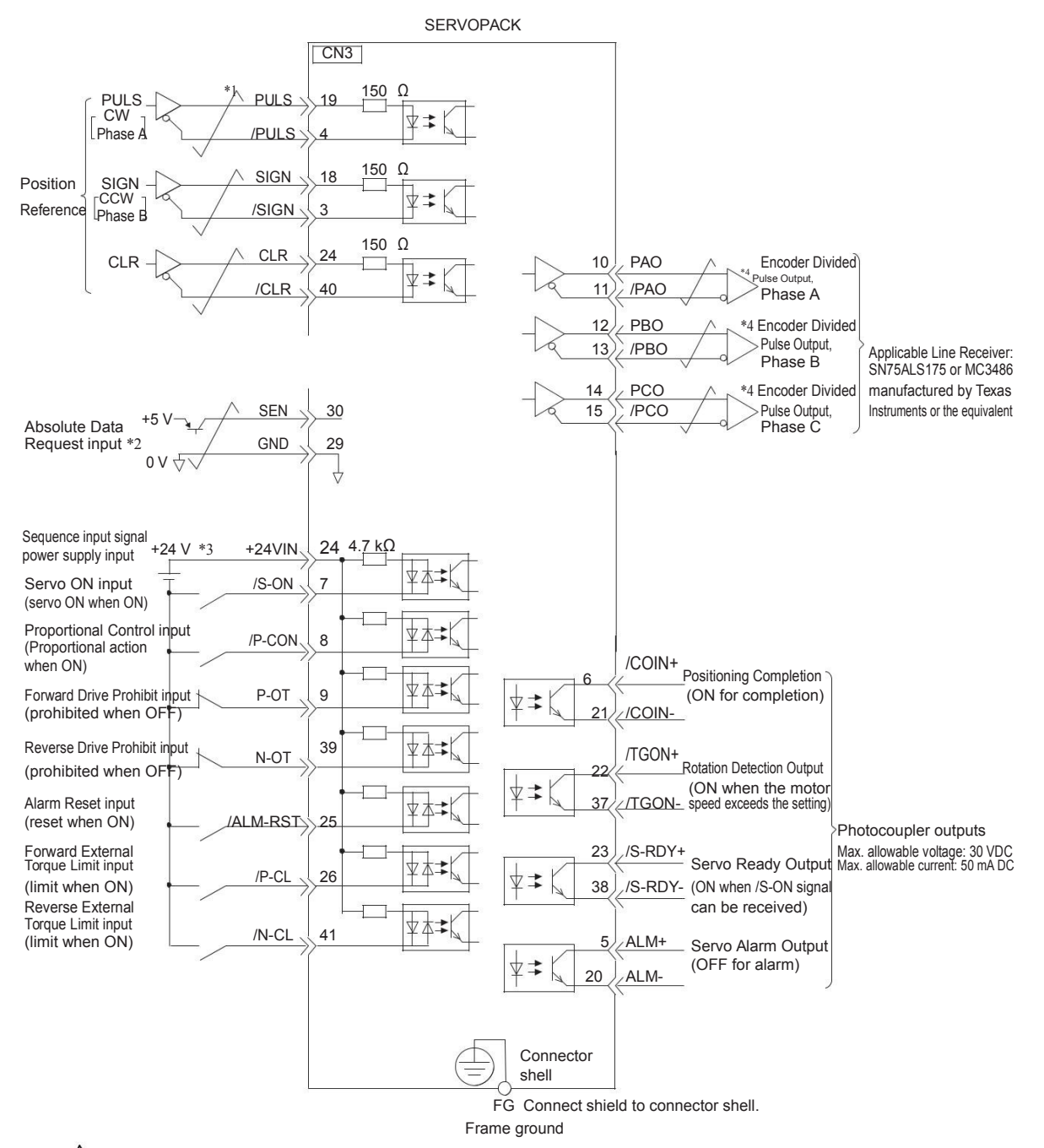

- \*1. Frepresents twisted-pair wires.
- \*2. Connect these when using an absolute encoder. If the Encoder Cable with a Battery Case is connected, do not connect a backup battery.
- \*3. The 24-VDC power supply is not provided by Yaskawa. Use a 24-VDC power supply with double insulation or reinforced insulation.
- \*4. Always use line receivers to receive the output signals.
- Note: If you use a 24-V brake, install a separate power supply for the 24-VDC power supply from other power supplies, such as the one for the I/O signals of the CN3 connector. If the power supply is shared, the I/O signals may malfunction.

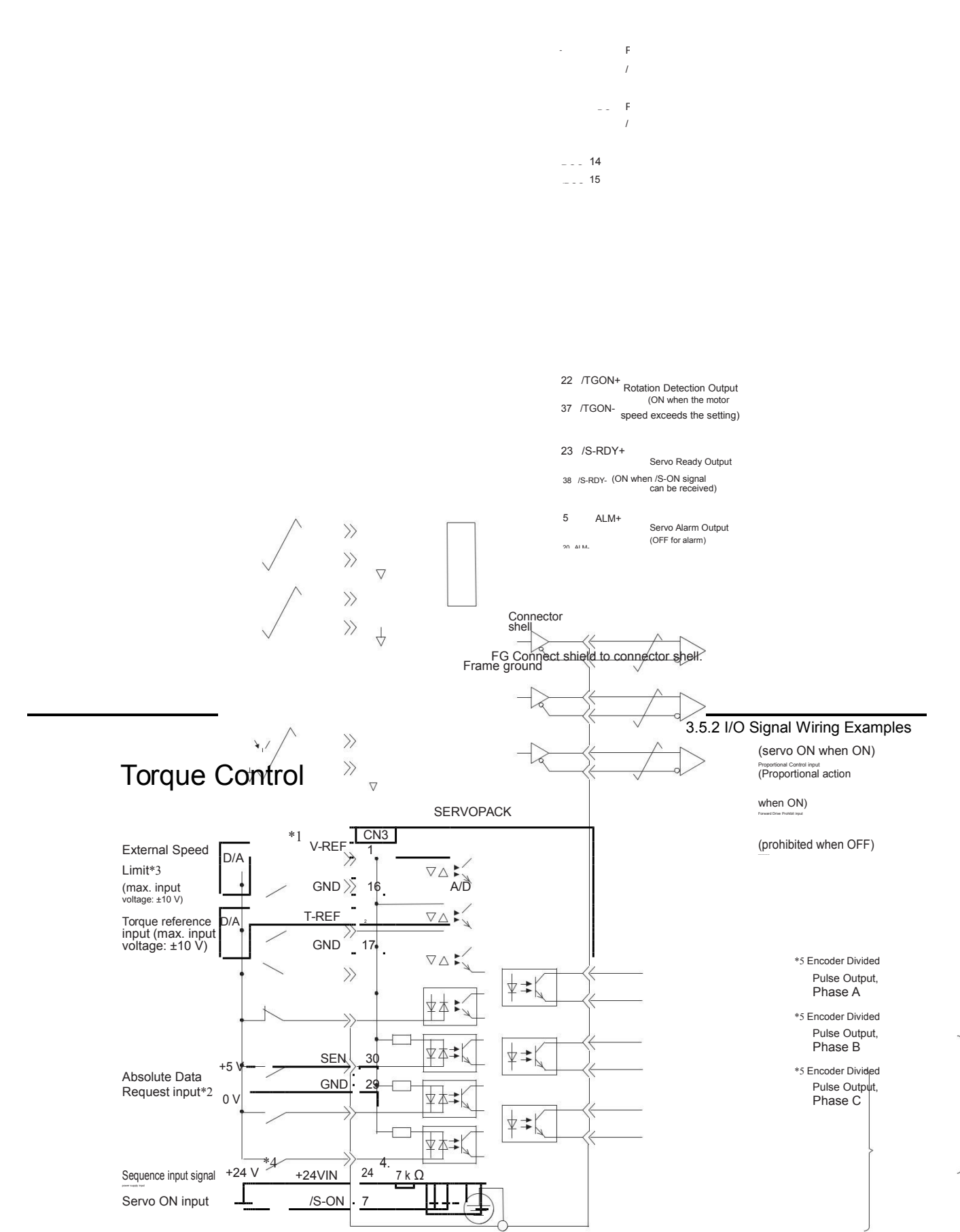

Photocoupler outputs Max. allowable voltage: 30 VDC

Max. allowable current: 50 mA DC

(prohibited when OFF)

Alarm Reset input (reset when ON) /ALM-RST 25 Forward External Torque Limit input /P-CL <sup>26</sup> (limit when ON) Reverse External

Torque Limit input /N-CL 41 (limit when ON)

represents twisted-pair wires. \*1. ~

- \*2. Connect these when using an absolute encoder. If the Encoder Cable with a Battery Case is connected, do not connect a backup battery.
- \*3. You can enable this function with a parameter setting.
- \*4. The 24-VDC power supply is not provided by Yaskawa. Use a 24-VDC power supply with double insulation or reinforced insulation.
- \*5. Always use line receivers to receive the output signals.
- Note: If you use a 24-V brake, install a separate power supply for the 24-VDC power supply from other power supplies, such as the one for the I/O signals of the CN3 connector. If the power supply is shared, the I/O signals may malfunction.

## 3.5.3 I/O Circuits

## **Reference Input Circuits**

### Analog Input Circuits

This section describes CN3 connector terminals 1-16 (Speed Reference Input) and 2-17 (Torque Reference Input).

The analog signals are used as either speed or torque reference signals. The input impedance is as follows:

- Speed Reference Input: Approx. 14  $k\Omega$
- Torque Reference Input: Approx. 14  $k\Omega$

The maximum allowable voltage for input signals is  $\pm 10$  V.

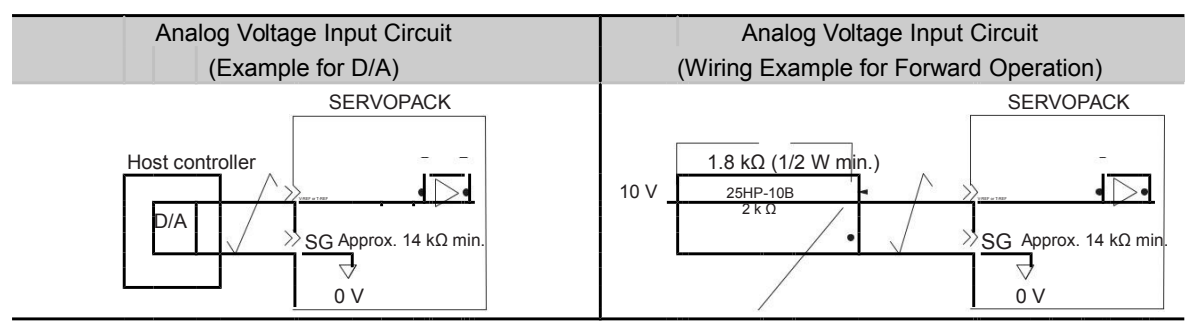

### Desition Reference Input Circuits

This section describes CN3 connector terminals 19-4 (Reference Pulse Input), 18-3 (Reference Sign Input), and 40-24 (Clear Input).

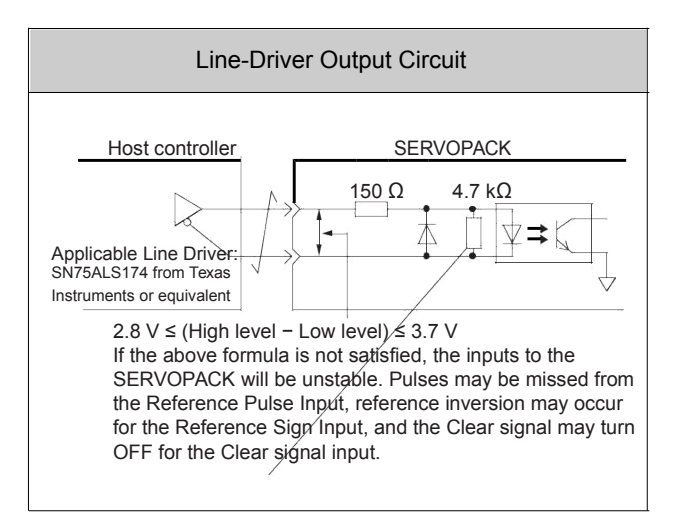

## Sequence Input Circuits

### D Photocoupler Input Circuits

This section describes CN3 connector terminals 7 to 24. The circuits are connected through relay or open-collector transistor circuits. If you connect through a relay, use a low-current relay. If you do not use a low-current relay, a faulty contact may result.

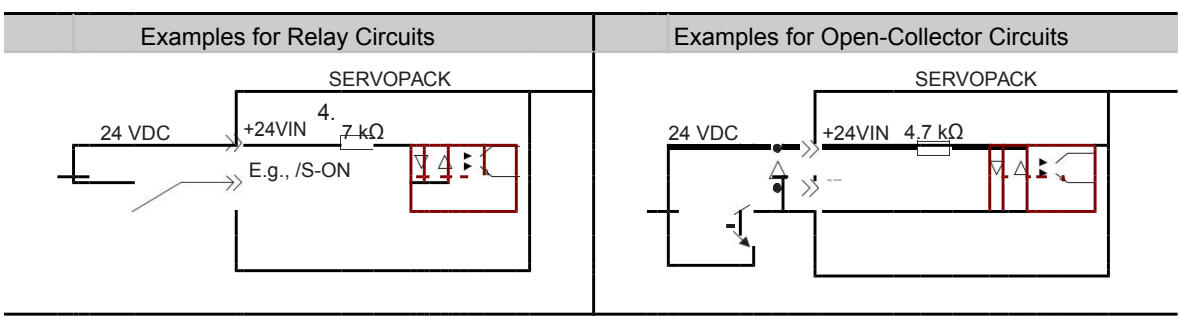

Note: The 24-VDC external power supply capacity must be 50 mA minimum.

The SERVOPACK input circuits use bidirectional photocouplers. Select either a sink circuit or source circuit according to the specifications required by the machine.

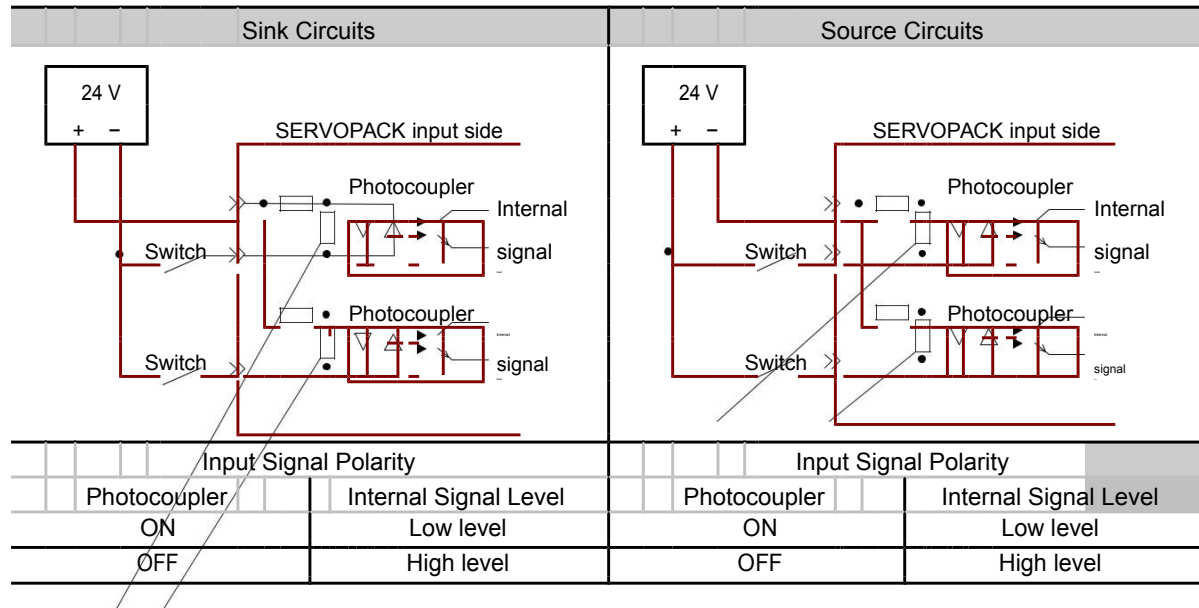

## Sequence Output Circuits

## D Photocoupler Output Circuits

Photocoupler output circuits are used for the ALM (Servo Alarm), /S-RDY (Servo Ready), and other sequence output signals. Connect a photocoupler output circuit to a relay or line-receiver circuit.

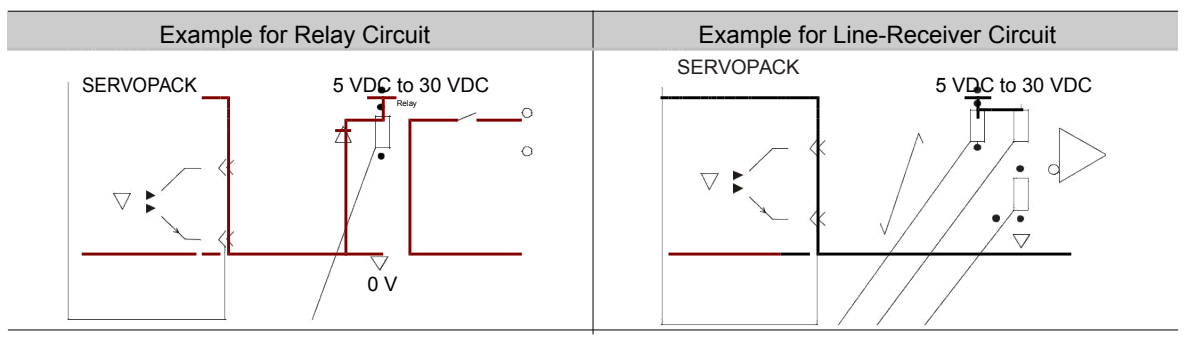

Note: The maximum allowable voltage and current range for photocoupler output circuits are as follows:

- Maximum allowable voltage: 30 VDC
- Current range: 5 mA to 50 mA DC

## Line-Driver Output Circuits

This section describes CN3 connector pins 10-11 (Phase-A Signal), 12-13 (Phase-B Signal), 14-15 (Phase-C Signal).

The serial data from the encoder is converted to two-phase (phases A and B) pulses. The resulting output signals (PAO, /PAO and PBO, /PBO), origin pulse signal (PCO and /PCO), are output with line-driver output cfircufits.Connect the line-driver output circuits to line-receiver circuits at the host controller.

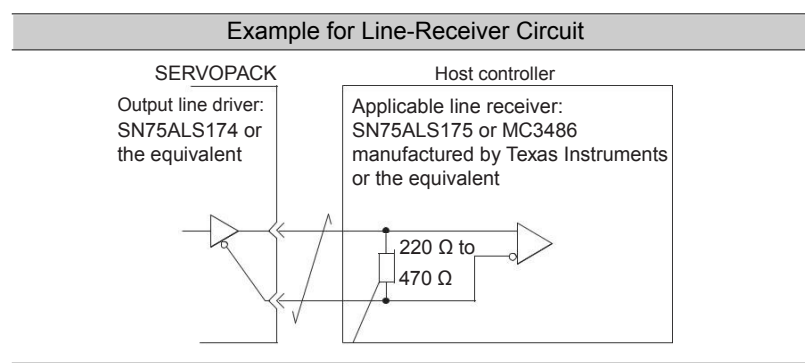

# Basic Functions That Require Setting before Operation

This chapter describes the basic functions that must be set before you start servo system operation. It also describes

the setting methods.

| 4.1  | Manip                      | ulating Parameters (PnDDD)                                                                                     | .4-2                   |
|------|----------------------------|----------------------------------------------------------------------------------------------------|------------------------|
|      | 4.1.1<br>4.1.2             | Notation for Parameters                                                                                        | .4-2<br>4-3            |
| 4.2  | Contr                      | ol Method Selection .                                                                                          | . 4-4                  |
| 4.3  | Autor                      | natic Detection of Co nnected Motor 4                                                                          | 1-5                    |
| 4.4  | Functio                    | ons and Settings for the /S-ON (Servo ON) Signal .                                                             | . 4-6                  |
|      | 4.4.1                      | Function of the /S-ON (Servo ON) Signal                                                                        | 4-6                    |
| 4.5  | Moto                       | r Direction Setting 4-                                                                                         | 7                      |
| 4.6  | Over                       | travel and Related Sett ings                                                                                   | 4-8                    |
|      | 4.6.1<br>4.6.2             | Overtravel Signals                                                                                             | 4-8<br>4-8             |
| 4.7  | Holdi                      | ng Brake                                                                                                    | 4-9                    |
|      | 4.7.1<br>4.7.2<br>4.7.3    | Brake Operating Sequence                                                                                       | . 4-9<br>. 4-10        |
|      | 4.7.4                      | the Servomotor Is Stopped         Output Timing of /BK (Brake) Signal When the         Servomotor Is Operating | 4-10<br>4-11           |
| 4.8  | Motor                      | Stopping Methods for Servo OFF and Alarms                                                                      | 4-12                   |
| 4.9  | Elect                      | ronic Gear Settings                                                                                            | 4-13                   |
|      | 4.9.1<br>4.9.2             | Electronic Gear Ratio Settings                                                                                 | . 4-13<br>. 4-14       |
| 4.10 | Rese                       | tting the Absolute Encoder 4-1                                                                                 | 5                      |
|      | 4.10.1<br>4.10.2<br>4.10.3 | Precautions on Resetting                                                                                       | 4-15<br>. 4-15<br>4-15 |

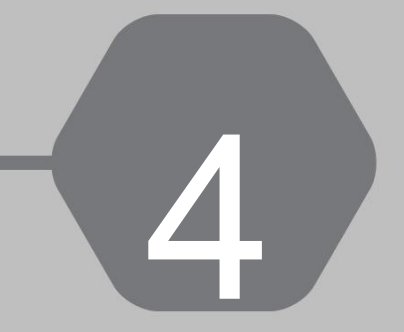

## 4.1.1 Notation for Parameters

There are two types of notation used for parameters that depend on whether the parameter requires a numeric setting (parameter for numeric setting) or requires the selection of a function (parameter for selecting a function).

Parameters for Numeric Settings

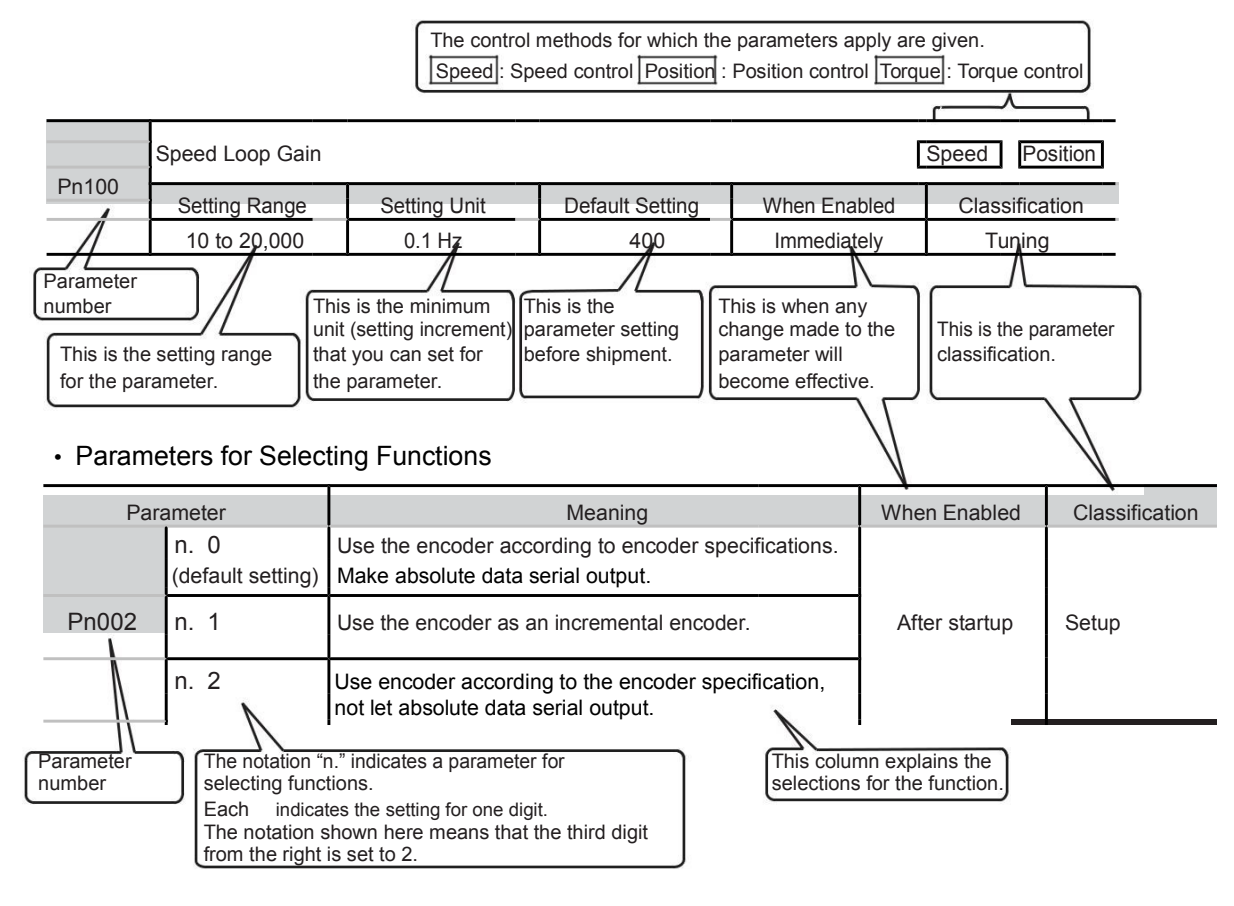

### 4.1.2 Initializing Parameter Settings

You can return the parameters to their default settings. This function will not initialize the settings of the parameters that are adjusted for

the Fn009, Fn00A, Fn00B utility functions.

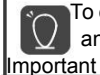

To enable the new settings, turn the power supply to the SERVOPACK OFF and ON again after you complete the operation.

Preparations

Always check the following before you initialize the parameter settings.

1. The parameters must not be write prohibited.

2.The servo must be OFF.

Applicable Tools

The following table lists the tools that you can use to initialize the parameter settings and the applicable tool functions.

| Tool          | Allocation | Reference                       |
|---------------|------------|---------------------------------|
| Panel Operate | Fn005      | Press M/SET Until appears"done" |

## 4.2 Control Method Selection

You can use the SERVOPACK for speed control, position control, or torque control. You set the control method in Pn000 =  $n \square X (Control Method Selection)$ .

|                                         | Control Method Selection                                                 |                                                                                                    |  |  |  |
|-----------------------------------------|--------------------------------------------------------------------------|----------------------------------------------------------------------------------------------------|--|--|--|
| Pn000 =<br>n.□□□X□                      | Control Method                                                           | Outline                                                                                                    |  |  |  |
| n. <b>]‡‡⊡</b> 0 □<br>(default setting) | Speed control                                                            | The speed of the Servomotor is controlled with an<br>analog voltage speed reference. Use speed control<br>in the following cases.<br>1.To control speed<br>2.For position control using encoder pulse outputs<br>from the SERVOPACK to form a position loop in the host controller |  |  |  |
| n. <b>[††</b> ]]0]]                     | Position control                                                         | The position of the machine is controlled with a pulse train position reference.<br>The position is controlled with the number of input pulses, and the speed is<br>controlled with the input pulse frequency. Use position control when positioning<br>is required.               |  |  |  |
| n0                                      | Torque control                                                           | The torque output by the Servomotor is controlled with an analog voltage torque<br>reference. Use torque control to output the required torque for<br>operations such as pressing.                                                                                                 |  |  |  |
| n.🛄 0                                   | Internal set speed control                                               | Do not need analog reference if choose this control mode                                                                                                    |  |  |  |
| n. <b></b> 0                            | Internal set speed control                                               |                                                                                                    |  |  |  |
| n.                                      | Internal set speed control<br>⇔Position control                          | These are switching methods that you can use to                                                                                                    |  |  |  |
| n.[]]]]0[]                              | Internal set speed control<br>⇔Torque control                            | change between two of the above four control<br>methods. You can select the combination that is                                                                                                    |  |  |  |
| n.[]]]0[]                               | Position control<br>⇔ Speed control                                      | required for the application                                                                                                    |  |  |  |
| n. <b></b> 0                            | Position control<br>⇔ Torque control                                     |                                                                                                    |  |  |  |
| n.[]]]0[]                               | Torque control<br>⇔Speed control                                         |                                                                                                    |  |  |  |
| n.[ <b>]]]]</b> 0[]]                    | Speed control<br>⇔ speed control<br>with zero clamping                   | You can use zero clamping for speed control.                                                                                                    |  |  |  |
| n. 🖽 0 🗖                                | Position control<br>⇔position control with<br>reference pulse inhibition | You can use reference pulse inhibition for position control.                                                                                                    |  |  |  |

## 4.3 Automatic Detection of Connected Motor

You can use a SERVOPACK to operate either a Rotary Servomotor or a Linear Servomotor. If you connect the Servomotor encoder to the CN2 connector on the SERVOPACK, the SERVOPACK will automatically determine which type of Servomotor is connected. Therefore, you normally do not need to specify the motor type. 4.4.1 Functions for the /S-ON (Servo ON) Signal

### 4.4 Functions and Settings for the /S-ON (Servo ON) Signal

The /S-ON (Servo ON) signal is used to enable Servomotor operation. This section describes the function of and settings for the /S-ON signal.

### 4.4.1 Functions for the /S-ON (Servo ON) Signal

| Туре                                                                                                    | Signal           | Connector Pin No.          | Signal Status           | Function                                                                |  |  |
|----------------------------------------------------------------------------------------------------|------------------|----------------------------|-------------------------|-------------------------------------------------------------------------|--|--|
| Input                                                                                                    | /S-ON            | CN1-40                     | ON (closed)             | Power is supplied to the Servomotor to enable operation.                |  |  |
|                                                                                                    |                  | (default setting)<br>= .++ | OFF (open)              | Power supply to the Servomotor is<br>stopped and operation is disabled. |  |  |
| You can use F                                                                                                | n50A = n. 🗌 🗌    | ]X [[]S-ON (Servo O        | N) Signal Allocation)   | to allocate the /S-ON signal                                            |  |  |
| to a different input signal terminal. Refer to the following section for details on input signal allocation. |                  |                            |                         |                                                                         |  |  |
| 1. A                                                                                                    | ways input the / | S-ON signal before you     | input a speed, position | , or torque reference to start the                                      |  |  |

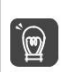

 Always input the /S-ON signal before you input a speed, position, or torque reference to start the Servomotor. Never input the reference first and then use the /S-ON signal or turn ON the AC power supply to start the Servomotor. Doing so will degrade internal elements and may cause an accident.

Important 2. Input the /S-ON signal while the Servomotor is stopped. You cannot turn ON the servo while the

#### 4.4.2 Setting to Keep the Servo ON and Supply Power to the Motor Continuously

You can set Pn50A = n.ÿÿXÿ (/S-ON (Servo ON) Signal Allocation) to 7 (The signal is always active) to keep the servo ON and supply power to the motor continuously.

| Para  | ameter                                               | Meaning                                                           | When enabled | Classification |
|-------|------------------------------------------------------|-------------------------------------------------------------------|--------------|----------------|
| Pn50A | n. <u>[t]</u> p†_]<br>Default setting<br>n.[t]t]7t_] | Use/S-ON signal,make Servo ON/OFF<br>The signal is always active. | After reset  | Setup          |
|       |                                                      | (The /S-ON signal is always active.)                              |              |                |

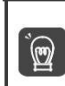

 If you set this parameter to keep the servo ON continuously, power will be supplied to the motor as soon the main circuit power supply to the SERVOPACK is turned ON. If there is already a speed, position, or torque reference input, the Servomotor or machine may perform unexpected operation. Always implement safety measures.

2. If a resettable alarm occurs and operation is disabled (power is not supplied to the motor), <sup>Important</sup> operation will be automatically enabled (power will be supplied to the motor) when the alarm is reset. If you set this parameter to keep the servo ON continuously, the Servomotor or machine may perform unexpected operation when an alarm is reset.

### 4.5 Motor Direction Setting

You can reverse the direction of Servomotor rotation by changing the setting of Pn000 = n\_\_\_\_\_X (Direction Selection) without changing the polarity of the speed or position reference. This causes the rotation direction of the motor to change, but the polarity of the signals, such as encoder output pulses, output from the SERVOPACK do not change. Set the appropriate direction for your system.

The default setting for forward rotation is counterclockwise (CCW) as viewed from the load end of the Servomotor.

| Parameter |                                                  | Forward/Reverse<br>Reference | Motor Direction and Encoder Divided Pulse Outputs                                                    | Applicable<br>Overtravel Signal                       | (OT) |
|-----------|--------------------------------------------------|------------------------------|----------------------------------------------------------------------------------------------------|-------------------------------------------------------|------|
|           | n.====== 0                                       | Forward<br>reference         | + #group reference Encoder Divided Pulse Outputs<br>の<br>CCW 時间 PAO<br>Motor speed PBO_ Phase-B lead | P-OT (Forward<br><sup>Drive</sup><br>Prohibit) signal |      |
| Pn000     | Use CCW as                                       | Reverse<br>reference         | + <sup>1</sup> Torque reference Encoder Divided Pulse Outputs                                        | Prohibit) signal                                      |      |
| Pnuuu     | n. <b>⊑∰</b> ⊑ 1<br>Use CW as the                | Forward                      | * Torque reference Encoder Divided Pulse Outputs                                                     | P-OT (Forward<br>–<br>Prohibit) signal                |      |
|           | forward direction.<br>(Reverse Rotation<br>Mode) | Reverse<br>reference         | + Torque reference Encoder Divided Pulse Outputs<br>の で の で の の の の の の の の の の の の の の の            | N-OT<br>(Reverse Drive<br>Prohibit) signal            |      |

#### 4.6.1 Overtravel Signals

4.6

### Overtravel and Related Settings

Overtravel is a function of the SERVOPACK that forces the Servomotor to stop in response to a signal input from a limit switch that is activated when a moving part of the machine exceeds the safe range of movement.

The overtravel signals include the P-OT (Forward Drive Prohibit) and the N-OT (Reverse Drive Prohibit) signals.

You use the P-OT and N-OT signals to stop the machine by installing limit switches at the positions where you want to stop the machine that is operated by the Servomotor. A SERVOPACK wiring example is provided below.

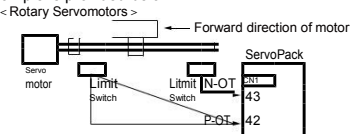

Using the overtravel function is not necessary for rotating applications such as rotary tables and conveyors. No wiring for over

travel input signals is required

This section describes the parameter settings related to the overtravel

Cautions

To prevent accidents that may result from contact faults or disconnections, use normally closed limit switches.

Do not change the default settings of the polarity of the overtravel signals (P-OT and N-OT).

#### 4.6.1 Overtravel Signals

The overtravel signals include the P-OT (Forward Drive Prohibit) and the N-OT (Reverse Drive Prohibit) signals.

| Туре  | Signal | Conector Pin No. | Signal Status | Meaning                                          |
|-------|--------|------------------|---------------|--------------------------------------------------|
|       |        |                  | ON            | Forward drive is enabled (actual operation.      |
| Input | P-OT   | CN1-42           | OFF           | Forward drive is prohibited.(Forward overtravel) |
| mput  | N-OT   | CN1-43           | ON            | Reverse drive is enabled (actual operation.      |
| IN-C  |        | 0111-43          | OFF           | Reverse drive is prohibited.(Reverse overtravel) |

You can operate the Servomotor in the opposite direction during overtravel by inputting a reference.

When the Servomotor stops due to overtravel during position control, the position deviation is held.

umust input the CLR (Clear) signal to clear the position deviation.Refer to the following Important section for information on the CLR signal.

### 4.6.2 Setting to Enable/Disable Overtravel

You can use Pn50A = n.X [[][(P-OT (Forward Drive Prohibit) Signal Allocation) and Pn50B =

**N.** LI X (N-OT (Reverse Drive Prohibit) Signal Allocation) to enable and disable the overtravel function. You

do not need to wire the overtravel input signals if you are not going to use the overtravel function.

| Parameter |                                | Meaning                                                                                                    | When enabled  | Classification |
|-----------|--------------------------------|----------------------------------------------------------------------------------------------------|---------------|----------------|
| Pn50A     | n.2                            | The forward overtravel function is enabled and the P-OT<br>(Forward Drive Prohibit) signal is input from CN3-9.  |               |                |
|           | n.8                            | The forward overtravel function is disabled.Forward drive is always enal                                         | led.          | Oatur          |
| Pn50B     | n [++++ 3<br>[Factory setting] | The reverse overtravel function is enabled and the N-OT (Reverse<br>Drive Prohibit) signal is input from CN3-39. | After restart | Setup          |
|           | n <b>†††</b> 8                 | The reverse overtravel function is disabled.Reverse drive is always en                                           | abled         |                |

## 4.7 Holding Brake

A holding brake is used to hold the position of the moving part of the machine when the SERVOPACK is turned OFF so that moving part does not move due to gravity or an external force.

You can use the brake that is built into a Servomotor with a Brake, or you can provide one on the machine. The holding brake is used in the following cases.

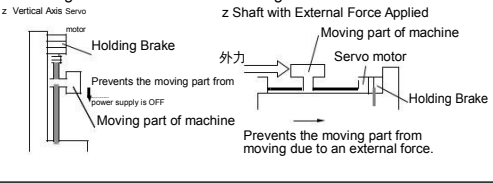

The brake built into a Servomotor with a Brake is a de-energization brake. It is used only to hold the Servomotor and cannot be used for braking. Use the holding brake only to hold a Servomotor that is already stopped.

### 4.7.1 Brake Operating Sequence

You must consider the time required to release the brake and the time required to brake to determine the brake operation timing, as described below.

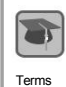

mportant

Time Required to Release Brake The time from when the /BK (Brake) signal is turned ON until the brake is actually released. Time Required to Brake

The time from when the /BK (Brake) signal is turned OFF until the brake actually operates.

| /S-ON (Servo ON) signal             | OFF                 |    | ON              | 9  | OFF                 |
|-------------------------------------|---------------------|----|-----------------|----|---------------------|
| Motor power status                  | Power not supplied. |    | Power supplied. |    | Power not supplied. |
| /BK (Brake) signal                  | OFF                 | 1  | ON              | i  | OFF                 |
| Brake contact section E<br>(lining) | Brake applied.      |    | Brake released. | *1 | Brake applied.      |
| Position/speed referen              | ce                  |    |                 |    |                     |
| Motor spee                          | ed                  |    |                 |    |                     |
|                                     |                     | *2 |                 |    |                     |

#### 4.7.2 /BK (Brake) Signal

#### /BK (Brake) Signal 4.7.2

The following settings are for the output signal that controls the brake. The /BK (Brake) signal is not allocated by default. To use the brake, change the setting of Pn50F = n. X I/BK (Brake Output) Signal Allocation).

The /BK signal is turned OFF (to operate the brake) when the servo is turned OFF or when an alarm is detected. You can adjust the timing of brake operation (i.e., the timing of turning OFF the /BK signal) with the servo OFF delay time (Pn506).

| Туре   | Signal | Connector Pin No. | Signal Status | Meaning              |
|--------|--------|-------------------|---------------|----------------------|
| Output | /BK    | Must be allocated | ON (closed)   | Releases the brake.  |
| Output | , DIK  | Must be anotated. | OFF (open)    | Activates the brake. |

Information: The /BK signal will remain ON during overtravel. The brake will not be applied.

#### Output Timing of /BK (Brake) Signal When the Servomotor Is Stopped 4.7.3

When the Servomotor is stopped, the /BK signal turns OFF at the same time as the /S-ON signal turns OFF. Use the servo OFF delay time (Pn506) to change the timing to turn OFF power supply to the motor after the /S-ON signal turns OFF.

|       | Brake Reference-Servo OFF Delay Time |              |                 | Speed        | ition Torque   |
|-------|--------------------------------------|--------------|-----------------|--------------|----------------|
| Pn506 | Setting Range                        | Setting Unit | Default Setting | When Enabled | Classification |
|       | 0~ 50                                | 10ms         | 0               | Immediately  | Setup          |

1. When the Servomotor is used to control a vertical axis, the machine moving part may move slightly due to gravity or an external force.

You can eliminate this slight motion by setting

the servo OFF delay time (Pn506) so that

power supply to the motor is stopped after the brake is applied.

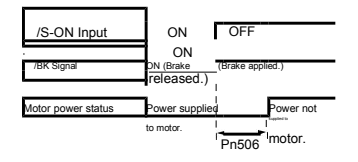

2. This parameter sets the timing of stopping

power supply to the Servomotor while the Servomotor

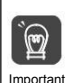

Power supply to the Servomotor will be stopped immediately when an alarm occurs, regardless of the setting of this parameter. The machine moving part may move due to gravity or an external force before the brake is applied.

• •

... . ...

## 4.7.4 Output Timing of /BK (Brake) Signal When the Servomotor Is Operating

If an alarm occurs while the Servomotor is operating, the Servomotor will start stopping and the /BK signal will be turned OFF. You can adjust the timing of /BK signal output by setting the brake reference output speed level (Rotary Servomotors: Pn507, Linear Servomotors: Pn583) and the Servo OFF-Brake Command Waiting Time (Pn508).

Note: If zero-speed stopping is set as the stopping method for alarms, the setting of Pn506 (Brake Reference-Servo OFF Delay Time) is used after the motor stops.

|       | Brake Reference Output Speed Le                      | Speed Positi                     | on Torque       |                           |                               |
|-------|------------------------------------------------------|----------------------------------|-----------------|---------------------------|-------------------------------|
| Pn507 | Setting Range                                        | Setting Unit                     | Default Setting | When Enabled              | Classification                |
|       | 0~ 10000                                             | 1min <sup>-1</sup>               | 100             | Immediately               | Setup                         |
|       | Servo OFF-Brake Command Waiting Time Position Torque |                                  |                 |                           |                               |
|       | Servo OFF-Brake Comm                                 | and Waiting Time                 |                 | Speed Pos                 | ition Torque                  |
| Pn508 | Servo OFF-Brake Comm<br>Setting Range                | and Waiting Time<br>Setting Unit | Default Setting | Speed Pos<br>When Enabled | tion Torque<br>Classification |

The brake operates when either of the following conditions is satisfied:

When the Motor Speed Goes below the Level Set in Pn507 after the Power Supply to the Motor Is Stopped

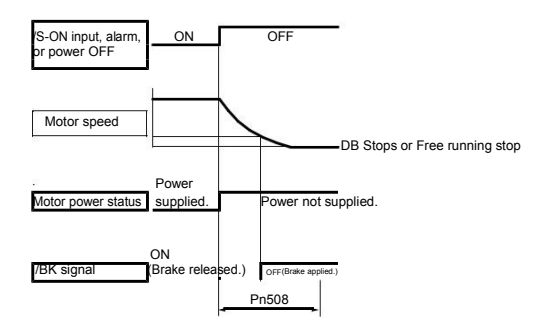

When the Time Set In Pn508 Elapses after the Power Supply to the Motor Is Stopped

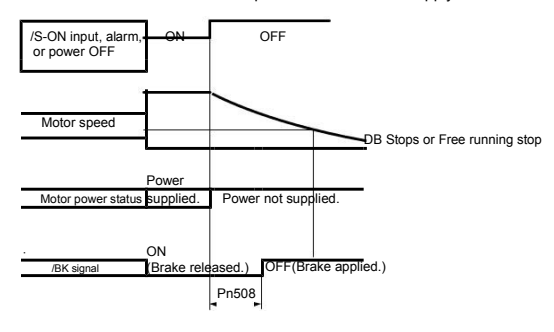

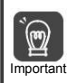

The Servomotor will be limited to its maximum speed even if the brake reference output speed

level ( Pn507) is higher than the maximum speed.

4.8.1 Stopping Method for Servo OFF

## 4.8 Stopping Method for Servo OFF

Stopping method for servo OFF as followings

| Stopping method for servo motor | 含义                                                                                   |
|---------------------------------|--------------------------------------------------------------------------------------|
| Dynamic brake (DB) Stop         | Make electric loop of servo motor short circuit, to make servo motor stop emergently |
| Free-running stop               | Naturally stop by the friction when motor rotating                                   |

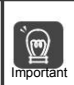

Dynamic Brake(DB) is the function of emergency stop.lf through power ON/OFF or execute run/stop

by Servo ON under entering command status, DB loop will operate frequently, it will cause servopack

inner component burn-in.Please execute servo motor run or stop by entering speed command or position command

### 4.9 Electronic Gear Settings

The minimum unit of the position data that is used to move a load is called the reference unit. The reference unit is used to give travel amounts, not in pulses, but rather in distances or other physical units (such as ym or °) that are easier to understand.

The electronic gear is used to convert the travel distances that are specified in reference units to pulses, which are required for actual movements.

With the electronic gear, one reference unit is equal to the workpiece travel distance per reference pulse input to the SERVOPACK. In other words, if you use the SERVOPACK's electronic gear, pulses can be read as reference units.

Note: 1. If you set an electronic gear in the host controller, normally set the electronic gear ratio in the SERVOPACK to 1:1.

2. If you enable reference pulse input multiplication switching, the reference unit is defined as the position

data that is n times the reference pulses input from the host controller. ("n" is the reference pulse input multiplier.)

The difference between using and not using the electronic gear is shown below.

#### Absolute servo motor

In this example, the following machine configuration is used to move the workpiece 10 mm.

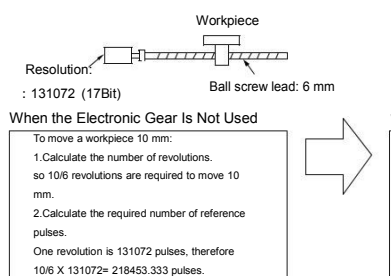

3.Input 218453 pulses as the reference.

Calculating the number of reference pulses for each reference is troublesome.

#### When the Electronic Gear Is Used

If you use reference units to move the workpiece when one reference unit is set to 1 gm, the travel distance is 1 gm per pulse. To move the workpiece 10 mm (10,000 gm), 10,000 + 1 = 10,000 pulses, so 10,000 pulses would be input.

Calculating the number of reference pulses for each reference is not necessary.

### 4.9.1 Electronic Gear Ratio Settings

Set the electronic gear ratio using Pn20E and Pn210.

The setting range of the electronic gear as followings 0.001 < Electronic gear ratio (B/A) < 64,000 If the electronic gear ratio is outside of this range, an A.040 alarm (Parameter Setting Error) will occur.

|       | Electronic Gear Ratio (N | Numerator)   |                 | Position      |                |
|-------|--------------------------|--------------|-----------------|---------------|----------------|
| Pn20E | Setting Range            | Setting Unit | Default Setting | When Enabled  | Classification |
|       | 1~ 1073741824            | 1            | 64              | After restart | Setup          |
|       | Electronic Gear Ratio (E | Denominator) |                 | Position      |                |
| Pn210 | Setting Range            | Setting Unit | Default Setting | When Enabled  | Classification |
|       | 1~ 1073741824            | 1            | 1               | After restart | Setup          |

Calculating the Settings for the Electronic Gear Ratio

If the gear ratio between the Servomotor shaft and the load is given as n/m, where n is the number of load rotations for m Servomotor shaft rotations, the settings for the electronic gear ratio can be calculated as follows:

 B
 Pn20E
 Encoder resolution
 m

 Electronic gear ratio
 A
 = Pn210
 = Travel distance per load shaft revolution (reference units)
 ,
 n

4.9.2 Electronic Gear Ratio Setting Examples

### 4.9.2 Electronic Gear Ratio Setting Examples

| č.   |                                                                   | Machine Configuration                                                                            |                                                                     |                                                                                             |
|------|-------------------------------------------------------------------|--------------------------------------------------------------------------------------------------|---------------------------------------------------------------------|---------------------------------------------------------------------------------------------|
|      | Description                                                       | Ball Screw                                                                                       | Rotary Table                                                        | Belt and Pulley                                                                             |
| Step |                                                                   | Reference unit: 0.001mm<br>Load shaft<br>Load shaft<br>Encoder Ball screw lead:<br>17bit<br>6 mm | Reference unit: 0.01?<br>Gear ratio:<br>Load shaft Encoder<br>17bit | Reference unit: 0.005mm<br>Load shaft<br>Gear ratic<br>1/50<br>Encoder op100mm<br>17bit     |
| 1    | Machine<br>Specifications                                         | Ball screw lead:6mm<br>Gear ratio:1/1                                                            | Rotation angle per revolution:<br>Gear ratio: 1/100                 | Pulley dia.: 100 mm<br><sup>360°</sup><br>(Pulley circumference:314 mm)<br>Gear ratio: 1/50 |
| 2    | Encoder Resolution                                                | 131072 (17位)                                                                                     | 131072 (17Bit)                                                      | 131072 (17Bit)                                                                              |
| 3    | Reference unit:                                                   | 0.001mm (1µm)                                                                                    | 0.01°                                                               | 0.005mm (5µm)                                                                               |
| 4    | Travel Distance per<br>Load Shaft Revolution<br>(Reference Units) | 6mm/0.001mm = 6000                                                                               | 360°/0.01°= 36000                                                   | 314mm/0.005mm =<br>62800                                                                    |
| 5    | Electronic Gear Ratio                                             | <u>B</u> <u>131072</u> X <u>1</u><br>A = 6000 1                                                  | $\frac{B}{A^{=}} \frac{131072}{36000} \frac{100}{x}$                | <u>B</u> <u>131072</u> <u>50</u><br>A = 62800 x 1                                           |
| 6    | Parameters                                                        | Pn20E : 131072                                                                                   | Pn20E : 13107200                                                    | Pn20E : 6553600                                                                             |
|      |                                                                   | Pn210 : 6000                                                                                     | Pn210 : 36000                                                       | Pn210 : 62800                                                                               |

Setting examples are provided in this section.

### 4.10 Resetting the Absolute Encoder

In a system that uses an absolute encoder, the multiturn data must be reset at startup. An alarm related to the absolute encoder (A.810 or A.820) will occur when the absolute encoder must be reset, such as when the power supply is turned ON.

When you reset the absolute encoder, the multiturn data is reset and any alarms related to the absolute encoder are cleared.

Reset the absolute encoder in the following cases.

- 1 When starting the system for the first time
- 2 When an A.810 alarm (Encoder Backup Alarm) occurs
- 3 When an A.820 alarm (Encoder Checksum Alarm) occurs
- 4 When you want to reset the multiturn data in the absolute encoder

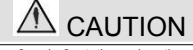

The multitum data will be reset to a value between -2 and +2 rotations when the absolute encoder is reset. The reference position of the machine system will change. Adjust the reference position in the host controller to the position that results from resetting the absolute encoder. If the machine is started without adjusting the position in the host controller, unexpected operation may cause personal injury or damage to the machine.

> The multiturn data will always be zero in the following cases. It is never necessary to reset the absolute encoder in these cases.

Information

1When you use a single-turn absolute encoder

2 When the encoder is set to be used as a single-turn absolute encoder (Pn002 = n. 2 ] \_ \_ \_ \_

Also, an alarm related to the absolute encoder (A.810 or A.820) will not occur

### 4.10.1 Precautions on Resetting

1. You cannot use the /ALM-RST (Alarm Reset) signal from the SERVOPACK to clear the A.810 alarm (Encoder Backup Alarm) or the A.820 alarm (Encoder Checksum Alarm). Always use the operation to reset the absolute encoder to clear these alarms.

2.If an A.8\*\* alarm (Internal Encoder Monitoring Alarm) occurs, turn OFF the power supply to reset the alarm.

### 4.10.2 Preparations

Always check the following before you reset an absolute encoder.

- 1. The parameters must not be write prohibited.
- 2. The servo must be OFF.

### 4.10.3 Applicable Tools

The following table lists the tools that you can use to reset the absolute encoder and the applicable

| Tool           | Function | Reference                         |
|----------------|----------|-----------------------------------|
| Panel Operator | Fn013    | Press"M/SET" until appears "Done" |

## Maintenance

This chapter provides information on the meaning of,

| causes of, and corrections for alarms and warnings.                 |                          |  |  |  |
|---------------------------------------------------------------------|--------------------------|--|--|--|
| 5. Inspections and Part Replacement 5                               |                          |  |  |  |
| 5.1.1 Inspections                                                   |                          |  |  |  |
| 5.1.2 Guidelines for Part Replacement                               | — <sub>5-2</sub>         |  |  |  |
| 5.1.3 Replacing the Battery                                         | — <sub>5-3</sub>         |  |  |  |
| Alarm Displays                                                      |                          |  |  |  |
| 5.2.1 List of Alarms                                                |                          |  |  |  |
| 5.2.2 Troubleshooting Alarms                                        |                          |  |  |  |
| 5.2.3 Resetting Alarms                                              | <u> </u>                 |  |  |  |
| 5.2.4 Displaying the Alarm History                                  |                          |  |  |  |
| Troubleshooting Based on the Operation and Conditions of the Server | omot <del>or 5</del> -11 |  |  |  |

## 5.1 Inspections and Part Replacement

This section describes inspections and part replacement for SERVOPACKs.

#### 5.1.1 Inspections

Perform the inspections given in the following table at least once every year for the SERVOPACK.

| Daily inspections are not required. |                 |                                                                                      |                                                |  |  |  |
|-------------------------------------|-----------------|--------------------------------------------------------------------------------------|------------------------------------------------|--|--|--|
| Item                                | Frequency       | Inspection                                                                           | Correction                                     |  |  |  |
| Exterior                            | At least once a | Check for dust, dirt, and oil on the surfaces.                                       | Clean with compressed air or a cloth.          |  |  |  |
| Loose Screws                        | year            | Check for loose terminal block<br>and connector screws and for<br>other loose parts. | Tighten any loose screws or other loose parts. |  |  |  |

#### 5.1.2 Guidelines for Part Replacement

The following electric or electronic parts are subject to mechanical wear or deterioration over time. Use one of the following methods to check the standard replacement period.

Use the following table.

| Part                   | Standard Replacement Period    | Remarks                                                                                                    |  |
|------------------------|--------------------------------|----------------------------------------------------------------------------------------------------|--|
| Cooling Fan            | 4 to 5 years                   | The standard replacement periods given on the left are for<br>the following operating conditions.                                                 |  |
| Electrolytic Capacitor | 10 years                       | <ol> <li>Surrounding air temperature: Annual average of 30°C</li> <li>Load factor: 80% max.</li> <li>Operation rate: 20 hours/day max.</li> </ol> |  |
| Relays                 | 100,000 power ON operations    | Power ON frequency: Once an hour                                                                                                    |  |
| Battery                | 3 years without power supplied | Surrounding temperature without power supplied: 20°C                                                                                              |  |

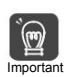

The parameters of any SERVOPACKs that are sent to YuHai for part replacement are reset to

the factory settings before they are returned to you. Always keep a record of the parameter settings.

And, always confirm that the parameters are properly set before starting operation.

### 5.1.3 Replacing the Battery

If the battery voltage drops to approximately 2.7 V or less, an A.830 alarm (Encoder Battery Alarm) or an A.930 warning (Absolute Encoder Battery Error) will be displayed. If this alarm or warning is displayed, the battery must be replaced.

Refer to the following section for the battery replacement procedure.

### Battery Replacement Procedure

When Installing a Battery on the Host Controller

- 1. Turn ON only the control power supply to the SERVOPACK.
- 2. Remove the old battery and mount a new battery.
- 3. Turn OFF the control power supply to the SERVOPACK to clear the A.830 alarm (Encoder Battery Alarm).
- 4. Turn ON the control power supply to the SERVOPACK again.
- 5. Make sure that the alarm has been cleared and that the SERVOPACK operates normally.
5.1.3 Replacing the Battery

■ ♦ When Using an Encoder Cable with a Battery Case

### 1. Turn ON only the control power supply to the SERVOPACK

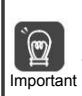

If you remove the Battery or disconnect the Encoder Cable while the control power supply to the SERVOPACK is OFF, the absolute encoder data will be lost.

2. Open the cover of the Battery Case.

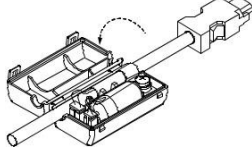

3. Remove the old Battery and mount a new Battery.

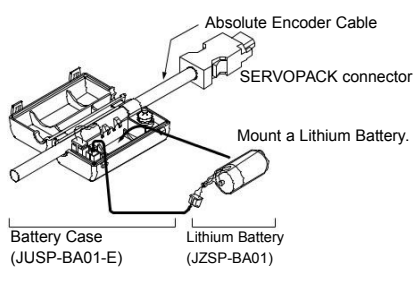

4. Close the cover of the Battery Case.

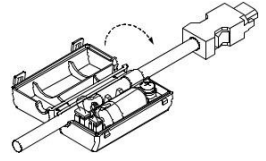

- <sup>5.</sup> Turn OFF the power supply to the SERVOPACK to clear the A.830 alarm (Encoder Battery Alarm).
- 6. Turn ON the power supply to the SERVOPACK.
- 7. Make sure that the alarm has been cleared and that the SERVOPACK operates normally.

5.2 Alarm Displays 5.2.1 List of Alarms

## 5.2 List of Alarms

If an error occurs in the SERVOPACK, an alarm number will be displayed on the panel display.

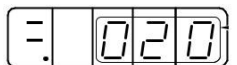

An alarm number flashes on the display.

This section provides a list of the alarms that may occur and the causes of and corrections for those alarms.

### 5.2.1 List of Alarms

The list of alarms gives the alarm name, alarm meaning, alarm stopping method, alarm reset possibility, and alarm code output in order of the alarm numbers.

Alarm Reset Possibility

Yes: You can use an alarm reset to clear the alarm. However, this assumes that the cause of the alarm has been removed.

| Alarm Number | Alarm Name                                 | Alarm Meaning                                                                                                    | Alarm Re | set Possit |
|--------------|--------------------------------------------|----------------------------------------------------------------------------------------------------|----------|------------|
| 020          | Parameter Checksum Error                   | There is an error in the parameter data in the SERVOPACK.                                                                | NO       |            |
| 040          | Parameter Setting Error                    | A parameter setting is outside of the setting range.                                                                     | NO       | 1          |
| 050          | Combination Error                          | The capacities of the SERVOPACK and Servomotor do not match                                                              | YES      |            |
| 055          | Motor model Error                          | Driver parameter is not matching with motor                                                                              | YES      |            |
| 100          | Overcurrent Detected                       | An overcurrent flowed through the power transistor or the heat sink overheated.                                          | NO       |            |
| 105          | Driver Overheat Error                      | Inner IPM too hot                                                                                                    | NO       | ·          |
| 300          | Regeneration Error                         | There is an error related to regeneration.                                                                               | YES      |            |
| 320          | Regenerative Overload                      | A regenerative overload occurred.                                                                                        | YES      |            |
| 400          | Overvoltage                                | The main circuit DC voltage is too high.                                                                                 | YES      |            |
| 410          | Undervoltage                               | The main circuit DC voltage is too low.                                                                                  | YES      |            |
| 510          | Overspeed                                  | The motor exceeded the maximum speed.                                                                                    | YES      |            |
| 720          | Continuous Overload                        | The Servomotor was operating continuously under a torque that exceeded the rating.                                       | YES      |            |
| 810          | Encoder Backup Alarm                       | The power supplies to the encoder all failed and the position data was lost.                                             | NO       |            |
| 820          | Encoder Checksum Alarm                     | There is an error in the checksum results for encoder memory.                                                            | NO       |            |
| 840          | Encoder Data Alarm                         | There is an internal data error in the encoder.                                                                          | NO       |            |
| 830          | Encoder Battery Alarm                      | The battery voltage was lower than the specified levelafter the control power supply was turned ON.                      | NO       |            |
| 850          | Encoder Overspeed                          | The encoder was operating at high speed when the power was turned ON.                                                    | NO       |            |
| 870          | Encoder Absolute Status Error              | Encoder broken or encoder decode circuit broken                                                                          | NO       |            |
| 871          | Encoder Count Error                        | Encoder broken or encoder decode circuit broken                                                                          | NO       |            |
| b10          | Speed Reference A/D Error                  | An error occurred in the A/D converter for the speed reference input.                                                    | YES      |            |
| b40          | First Channel Current Detection Abnormal   | Current Detection Abnormal                                                                                               | NO       |            |
| b41          | Second Channel Current Detection Abnormal  | Current Detection Abnormal                                                                                               | NO       |            |
| bF2          | System Alarm 1                             | Internal program error 1 occurred in the SERVOPACK                                                                       | NO       |            |
| C90          | Encoder Communications Error               | Communications between the encoder and SERVOPACK is not possible.                                                        | NO       |            |
| C97          | Encoder A B C Wire Broken                  | Encoder do not connect or wire welding problem                                                                           | NO       |            |
| C98          | Encoder U V W Wire Broken                  | Encoder do not connect or wire welding problem                                                                           | NO       |            |
| CC0          | Multiturn Limit Disagreement               | Encoder multi-turn information error                                                                                     | NO       |            |
| C80          | Encoder multi-turn information flow        | Encoder multi circle information flow                                                                                    | NO       |            |
| Cb0          | Encoder Echoback Error                     | The contents of communications with the encoder are incorrect.                                                           | NO       |            |
| Cb1          | Encoder Checksum Error                     | Encoder signal disturbed or encoder decode circuit broken                                                                | YES      |            |
| Cb2          | Encoder State-domin Cut-off Position Error | Encoder signal disturbed or encoder decode circuit broken                                                                | YES      |            |
| Cb3          | Encoder SFOME Cut-off Position Error       | Encoder signal disturbed or encoder decode circuit broken                                                                | YES      |            |
| C99          | U,V,W illegal code                         | U V W signal too high or too low                                                                                         | YES      |            |
| C9A          | U,V,Wphase angle error                     | U V W signal too high or too low                                                                                         | YES      |            |
| d00          | Position Deviation Overflow                | The setting of Position Deviation Overflow Alarm Level was exceeded by the<br>position deviation while the servo was ON. | YES      |            |
| d30          | Position Data Overflow                     | The position feedback data exceeded limited level                                                                        | NO       |            |
| E80          | MODBUS Communication overtime              | Driver do not receive the data in the setted time of Pn012                                                               | YES      |            |
| E81          | CANopen heartbeat overtime                 | Driver do not receive the heartbeat in setted time                                                                       | YES      |            |

5.2.2 Troubleshooting Alarms

### 5.2.2 Troubleshooting Alarms

The causes of and corrections for the alarms are given in the following table. Contact your Yuhai representative if you cannot solve a problem with the correction given in the table.

| Alarm Number:<br>Alarm Name                                         | Possible Cause                                                                                             | Confirmation                                                                                                    | Correction                                                                                                    |
|---------------------------------------------------------------------|----------------------------------------------------------------------------------------------------|----------------------------------------------------------------------------------------------------|----------------------------------------------------------------------------------------------------|
|                                                                     | The power supply<br>voltage suddenly dropped.                                                              | Measure the power<br>supply voltage.                                                                                                    | Set the power supply voltage within the specified<br>range, and initialize the parameter settings.                                                           |
|                                                                     | The power supply<br>was shut OFF while<br>writing parameter settings<br>The number of times                | Check the timing of<br>shutting OFF the powersupply.                                                                                           | nitialize the parameter settings and then set the parameters again.                                                                                          |
| A.020:                                                              | that parameters were                                                                                       | parameters were frequently                                                                                                    | The SERVOPACK may be faulty. Replace the SERVOPACK.                                                                                                    |
| Parameter<br>Checksum Error                                         | written exceeded the limit.<br>A malfunction was                                                           | changed from the host controller.                                                                                                    | Reconsider the method for writing the parameters                                                                                                    |
| (There is an error<br>in the parameter<br>data in the<br>SERVOPACK) | caused by noise from<br>the AC power supply,<br>ground, static electrony,<br>or other source.              | to the SERVOPACK<br>OFF and ON again.If<br>the alarm still occurs,<br>noise may be the cause.                                                  | Implement countermeasures<br>against noise.                                                                                                    |
| OLIVOI NON.)                                                        | Gas, water drops, or cutting oil<br>entered the SERVOPACK and caused<br>ailure of the internal components. | Check the installation<br>conditions.                                                                                                    | The SERVOPACK may be<br>faulty. Replace the SERVOPACK.                                                                                                    |
|                                                                     | A failure occurred in                                                                                      | Turn the power supply to the                                                                                                    | The SERVOPACK may be                                                                                                    |
|                                                                     | the SERVOPACK.                                                                                             | SERVOPACK OFF and ON again. If<br>the alarm still occurs, the SERVOPACK<br>may have failed.                                                    | faulty. Replace the<br>SERVOPACK.                                                                                                    |
|                                                                     | The capacity of motor and<br>driver do not match                                                           | Check the capacity of motor<br>and driver                                                                                                    | Make motor and driver<br>capacity match                                                                                                    |
| A.040:<br>Parameter Setting                                         | A failure occurred in the SERVOPACK.                                                                       | -                                                                                                    | Maybe driver faulty<br>Change new one                                                                                                    |
| (A parameter setting                                                | A parameter setting is<br>outside of the setting range.                                                    | Check the setting ranges of the<br>parameters that have been changed.                                                                          | Set the parameters to values<br>within the setting ranges.                                                                                                   |
| the setting                                                         | The electronic gear ratio                                                                                  | Check The ratio                                                                                                    | Set the electronic gear                                                                                                    |
| range.)                                                             | is outside of the setting range.                                                                           | must be within the following<br>range:0.001 <(Pn20E/Pn210) <<br>64.000.                                                                        | ratio in the following<br>range: 0.001 < (Pn20E/<br>Pn210) < 64.000.                                                                                         |
| A.050:                                                              | Motor and driver not match                                                                                 | Check Motor and driver match or not                                                                                                    | Make motor and driver match                                                                                                    |
| Error                                                               | A failure occurred in                                                                                      | Replace the encoder                                                                                                    |                                                                                                    |
| (The capacities of                                                  | the encoder.                                                                                               | and check to see if the<br>alarm still occurs                                                                                                  | Change servo motor(encoder)                                                                                                    |
| the SERVOPACK<br>and Servomotor<br>do not match.)                   | A failure occurred in<br>the SERVOPACK.                                                                    | _                                                                                                    | The SERVOPACK may be<br>faulty. Replace the SERVOPACK.                                                                                                    |
|                                                                     | The Main Circuit<br>Cable is not wired correctly                                                           | Check the wiring                                                                                                    | Correct the wiring                                                                                                    |
|                                                                     | There is a short-circuit<br>or ground fault in a<br>Main Circuit Cable.                                    | Check for short-circuits<br>phases U,V,and W,or<br>between the ground<br>and Servomotor phases U V and W.                                      | The cable may be shortcircuited.<br>Replace the cable.                                                                                                    |
| A.100:                                                              | There is a short-circuit                                                                                   | Check for short-circuits                                                                                                    | The Original Annual Inc.                                                                                                    |
| Overcurrent                                                         | or ground fault inside                                                                                     | phases U, V, and VV, or                                                                                                    | faulty Replace the Servemeter                                                                                                    |
| Detected<br>(An overcurrent                                         | the Servomotor.                                                                                            | and Servomotor phases U V and W.                                                                                                    |                                                                                                    |
| flowed through                                                      | There is a short-circuit                                                                                   | Check for short-circuits<br>phases U,V,and W,or                                                                                                | The Servomotor may be                                                                                                    |
| or the heat                                                         | the Servomotor                                                                                             | between the ground                                                                                                    | faulty. Replace the Servomotor.                                                                                                    |
| sink overheated.)                                                   | The regenerative resistor<br>is not wired correctly                                                        | Check the wiring                                                                                                    | Correct the wiring                                                                                                    |
|                                                                     | The regenerative processing<br>capacity was exceeded.                                                      |                                                                                                    |                                                                                                    |
|                                                                     | The SERVOPACK<br>regenerative resistance<br>is too small.                                                  |                                                                                                    | Change the regenerative<br>resistance to a value<br>larger than the SERVOPACK<br>minimum allowable resistance.                                               |
|                                                                     | A heavy load was applied<br>while the Servomotor was<br>stopped or running at a low speed                  | Check to see if the operating<br>conditions exceed Servo Drive<br>specifications                                                               | Reduce the load applied to the Servomotor<br>Or increase the operating speed.                                                                                |
|                                                                     | A malfunction was<br>caused by noise                                                                       | mprove the noise environment,<br>e.g. by improving the wiring or<br>installation conditions,<br>and check to see if the<br>alarm still occurs. | Implement countermeasures against noise, such<br>as correct wiring of the FG. Use an FG wire size<br>equivalent to the SERVOPACK'smain circuit wire<br>size. |
|                                                                     | A failure occurred in the SERVOPACK.                                                                       |                                                                                                    | Turn the power supply to the SERVOPACK OFF<br>and ON again. If an alarm still occurs,<br>the SERVOPACK may be faulty. Replace the<br>SERVOPACK.              |

5-5

Continued from previous page.

| Alarm Number:<br>Alarm Name                               | Possible Cause                                                                                                    | Confirmation                                                                                   | Correction                                                                                                    |
|-----------------------------------------------------------|----------------------------------------------------------------------------------------------------|------------------------------------------------------------------------------------------------|----------------------------------------------------------------------------------------------------|
|                                                           | The jumper between<br>the regenerative resistor<br>terminals (B2 and<br>B3) was removed                                                                   | Check to see if the<br>jumper is connected<br>between power supply<br>terminals B2 and B3.     | Correctly connect a jumper                                                                                                    |
| A.300:<br>Regeneration<br>Error                           | The External Regenerative<br>Resistor is not<br>wired correctly, or was<br>removed or disconnected                                                        | Check the wiring of the<br>External Regenerative<br>Resistor.                                  | Correct the wiring of the<br>External Regenerative<br>Resistor.                                                                                                    |
|                                                           | A failure occurred in the SERVOPACK.                                                                                                    | -                                                                                              | While the main circuit power supply<br>is OFF, turn the control power supply<br>to the SERVOPACK OFF and ON again.<br>If an alarm still occurs, the SERVOPACK<br>may be faulty. Replace the SERVOPACK |
|                                                           | The power supply voltage<br>exceeded the specified range.                                                                                                 | Measure the power<br>supply voltage.                                                           | Set the power supply voltage<br>within the specified range.                                                                                                    |
| A.320:                                                    | The external regenerative<br>resistance value or regenerative<br>resistor capacity is too small,<br>or there has been a continuous<br>regeneration state. |                                                                                                | Change the regenerative resistance value or capacity.                                                                                                    |
| Overload                                                  | There was a continuous regeneration<br>state because a negative load was<br>continuously applied.                                                         | Check the load applied to the Servomotor during operation.                                     | Reconsider the system including<br>the servo,machine, and operating<br>conditions.                                                                                                    |
|                                                           | The external regenerative<br>resistance is too high.                                                                                                    | Check the regenerative resistance.                                                             | Change the regenerative resistance to a correct<br>value or use an External Regenerative Resistor of<br>an appropriate capacity                                                                       |
|                                                           | A failure occurred in<br>the SERVOPACK                                                                                                    | -                                                                                              | The SERVOPACK may be<br>faulty. Replace the SERVOPACK                                                                                                    |
|                                                           | The power supply<br>voltage exceeded the<br>specified range.                                                                                              |                                                                                                | Set the AC/DC power supply<br>voltage within the specified range.                                                                                                    |
| A.400:<br>Overvoltage<br>(Detected in the<br>main circuit | The power supply is not stable or was influenced by a lightning surge.                                                                                    | Measure the power<br>supply voltage.                                                           | mprove the power supply conditions,<br>nstall a surge absorber,and then<br>urn the power supply OFF and ON again. If an<br>alarm still occurs, the SERVOPACK may be                                   |
| power supply<br>section of the<br>SERVOPACK.)             | The external regenerative<br>resistance is too<br>high for the operating                                                                                  | Check the operating<br>conditions and the<br>regenerative resistance                           | faulty. Replace the SERVOPACK.<br>Select a regenerative resistance<br>value that is appropriate for<br>the operating conditions and load                                                              |
|                                                           | The moment of inertia<br>ratio or mass ratio<br>exceeded the allowable value.                                                                             | Check to see if the moment of<br>inertia ratio or mass ratio is<br>within the allowable range. | Increase the deceleration time, or reduce the load.                                                                                                    |
|                                                           | A failure occurred in the SERVOPACK.                                                                                                    | -                                                                                              | Restart the servopack under main circuit<br>is OFF,If alarm still occurs,maybe problem<br>of driver,need to change new one                                                                            |
|                                                           | lower than the specified range.                                                                                                    | Measure the power<br>supply voltage.                                                           | the specified range.                                                                                                    |
| A.410:<br>Undervoltage                                    | The power dropped when<br>operating                                                                                                    | Measure the power                                                                              | Increase the power supply<br>capacity.                                                                                                    |
| main circuit                                              | interruption occurred                                                                                                    |                                                                                                | Pn509,decrease the setting.                                                                                                    |
| power supply<br>section of the<br>SERVOPACK)              | The SERVOPACK<br>fuse is blown out.                                                                                                    | -                                                                                              | Replace the servopack                                                                                                    |
|                                                           | A failure occurred in the SERVOPACK.                                                                                                    |                                                                                                | The SERVOPACK may befaulty.<br>Replace the SERVOPACK.                                                                                                    |
| A 510:                                                    | Motor U V W wiring incorrect                                                                                                    | Check servo motor wiring                                                                       | Confirm motor wiring correct or not                                                                                                    |
| Overspeed                                                 | overspeed detection level                                                                                                    | Check the input reference                                                                      | value. Or, adjust the gain.                                                                                                    |
| (The motor<br>exceeded the                                | The motor exceeded the maximum speed.                                                                                                    | Check the waveform of<br>the motor speed.                                                      | Reduce the speed reference input<br>gain and adjust the servo gain.Or,<br>reconsider the operating conditions                                                                                         |
| maximum speed.)                                           | A failure occurred in the SERVOPACK.                                                                                                    | -                                                                                              | The SERVOPACK may befaulty.<br>Replace the SERVOPACK.                                                                                                    |
|                                                           | The wiring is not correct<br>n the motor or encoder wiring.                                                                                               | Check wiring                                                                                   | Confirm wiring correct or not                                                                                                    |
| A.720 :<br>Continuous                                     | Operation was exceeded<br>the overload protection<br>characteristics.                                                                                     | Check the motor overload<br>characteristics and Run command.                                   | Reconsider the load and<br>operating conditions. Or,<br>increase the motor capacity.                                                                                                    |
| Overload                                                  | An excessive load was applied<br>during operation because the<br>Servomotor was not driven due to<br>mechanical problems.                                 | Check the operation reference and motor speed.                                                 | Correct the mechanical problem.                                                                                                    |
|                                                           | A failure occurred in the SERVOPACK.                                                                                                    |                                                                                                | The SERVOPACK may befaulty.<br>Replace the SERVOPACK.                                                                                                    |

#### .2 Alarm Displays

### .2.2 Troubleshooting Alarms

| Alarm Number:<br>Alarm Name                                                                            | Possible Cause                                                                                                    | Confirmation                                                                | Correction                                                                                                    |
|----------------------------------------------------------------------------------------------------|----------------------------------------------------------------------------------------------------|-----------------------------------------------------------------------------|----------------------------------------------------------------------------------------------------|
|                                                                                                    | The power to the<br>absolute encoder was<br>turned ON for the first<br>time.                                                                                  | Check to see if the<br>power supply was<br>turned ON for the first<br>time. | Set up the encoder                                                                                                    |
| A.810:                                                                                                 | The Encoder Cable<br>was disconnected<br>and then connected again.                                                                                            | Check to see if the<br>power supply was<br>turned ON for the first time.    | Check the encoder connection<br>and set up the encoder.                                                                                                    |
| Encoder Backup Alarm<br>(Detected at the<br>encoder, but only<br>when an absolute<br>encoder is used.) | Power is not being supplied<br>both from the control power<br>supply (+5 V) from the SERVOPACK and<br>from the battery power supply.<br>A failure occurred in | Check the encoder<br>connector battery and<br>the connector status.         | Replace the battery or<br>implement similar measures<br>to supply power to<br>the encoder, and set up the encoder.<br>If the alarm still occurs after<br>rotting on the accedence again pages                                                                                                    |
|                                                                                                    | A failure occurred in                                                                                                    | -                                                                           | the Servomotor.<br>The SERVOPACK may be                                                                                                    |
| A.820:<br>Encoder Checksum<br>Alarm                                                                    | A failure occurred in –<br>the encoder.                                                                                                    |                                                                             | Reset the encoder.If Alarm still occurs<br>maybe need to change the servo motor                                                                                                    |
| (Detected at the<br>encoder.)<br>A.830:<br>Encoder Battery                                             | A failure occurred in<br>the SERVOPACK.<br>The battery connection<br>is faulty or a battery                                                                   | -                                                                           | The SERVOPACK may be<br>faulty. Replace the SERVOPACK.                                                                                                    |
| Alarm<br>(The absolute 5<br>encoder battery                                                            | is not connected<br>The battery voltage is<br>lower than the specified                                                                                        | Measure the battery voltage.                                                | Replace the battery.                                                                                                    |
| voltage was lower<br>than the specified<br>level.)                                                     | value (2.7 V).<br>A failure occurred in<br>the SERVOPACK.                                                                                                    | -                                                                           | The SERVOPACK may be faulty. Replace the SERVOPACK .                                                                                                    |
| A.840:                                                                                                 |                                                                                                    |                                                                             | Restart the servopack, If an alarm still occurs the Servomotor or linear encoder                                                                                                    |
| Encoder Data<br>Alarm                                                                                  | The encoder malfunctioned.                                                                                                    | -                                                                           | may be faulty. Replace the Servomotor<br>or linear encoder                                                                                                    |
| (Detected at the<br>encoder.)                                                                          | Malfunction the encoder<br>by Noise                                                                                                    |                                                                             | Correct the encoder external wiring                                                                                                    |
| A.850:<br>Encoder Overspeed<br>(Detected at the                                                        | The Servomotor<br>speed was 200 min-1<br>or higher when the<br>control power ON.                                                                              | Check the motor speed<br>when the power supply<br>is turned ON.             | Reduce the Servomotor<br>speed to a value less than<br>200 min-1, and turn ON<br>the control power supply.                                                                                                    |
| encoder when<br>the control power<br>supply is turned                                                  | A failure occurred in the encoder.                                                                                                    | -                                                                           | Restart the servopack, if an alarm still<br>occurs,the Servomotor or linear encoder<br>may be faulty. Replace the Servomotor<br>or linear encoder                                                                                                    |
|                                                                                                    | A failure occurred in<br>the SERVOPACK.                                                                                                    | -                                                                           | Restart the SERVOPACK again. If an alarm still<br>occurs, the SERVOPACK may be faulty. Replace the<br>SERVOPACK.                                                                                                    |
| A.b10:<br>Speed Reference<br>A/D Error<br>(Detected when                                               | A malfunction<br>occurred in the speed<br>reference input section.                                                                                            | -                                                                           | Reset the alarm and restart operation.                                                                                                    |
| the servo is<br>turned ON.)                                                                            | the SERVOPACK.                                                                                                    | -                                                                           | Control Control Contro |
| A.bF2:<br>System Alarm 2                                                                               | A failure occurred in the SERVOPACK.                                                                                                    | -                                                                           | Restart the SERVOPACK again. If an alarm still<br>occurs, the SERVOPACK may be faulty. Replace the<br>SERVOPACK.                                                                                                    |
| A.C80:<br>Encoder Clear<br>Error or Multiturn                                                          | A failure occurred in the encoder.                                                                                                    | -                                                                           | cccurs,the Servopack, ir an alarm still<br>occurs,the Servomotor or linear encoder<br>may be faulty. Replace the Servomotor<br>or linear encoder                                                                                                    |
| Limit Setting Error                                                                                    | A failure occurred in the SERVOPACK.                                                                                                    | -                                                                           | Restart the SERVOPACK again. If an alarm still<br>occurs, the SERVOPACK may be faulty. Replace the<br>SERVOPACK.                                                                                                    |

| Alarm Number:<br>Alarm Name                        | Possible Cause                                                                                                    | Confirmation                                 | Correction                                                                                                    |
|----------------------------------------------------|----------------------------------------------------------------------------------------------------|----------------------------------------------|----------------------------------------------------------------------------------------------------|
|                                                    | There is a faulty contact<br>in the connector<br>or the connector is<br>not wired correctly for<br>the encoder.                                                                                                    | Check the condition of the encoder connector | Reconnect the encoder<br>connector and check the<br>encoder wiring.                                                                                                    |
| A.C90:                                             | There is a cable disconnection<br>or shortcircuit<br>in the encoder.<br>Or, the cable impedance<br>is outside the<br>specified values.                                                                                                    | Check the condition of the Encoder Cable.    | Use the Encoder Cable within the specified specifications.                                                                                                    |
| Encoder Communications<br>Error                    | One of the following<br>has occurred: corrosion<br>caused by<br>improper temperature,<br>humidity, or gas,<br>a short-circuit caused<br>by entry of water<br>drops or cutting oil, or<br>faulty contact in connector<br>caused by<br>vibration. | Check the operating environment.             | Improve the operating<br>environmental, and<br>replace the cable. If the<br>alarm still occurs, replace<br>the SERVOPACK.                                              |
|                                                    | A malfunction was<br>caused by noise.                                                                                                    |                                              | Correct the wiring around the encoder<br>by separating the Encoder Cable from<br>the Servomotor Main Circuit Cable or<br>by grounding the encoder.                     |
|                                                    | A failure occurred in the SERVOPACK.                                                                                                    | -                                            | Connect the Servomotor to another<br>SERVOPACK, and turn ON the control<br>power supply. If no alarm occurs,<br>the SERVOPACK may be faulty. Replace the<br>SERVOPACK. |
|                                                    | Encoder cable clamped<br>or damaged                                                                                                    | Check the status of<br>cable and connector   | Check encoder cable laying ok or not                                                                                                    |
| A.C97:<br>Encoder A B C                            | Check whether encoder cable<br>binging with high current<br>cable or too close                                                                                                    | Check encoder cable<br>setting status        | Lay the encoder cable in the postion which do not influence by surge voltage                                                                                           |
| Signal Error                                       | A failure occurred in the SERVOPACK.                                                                                                    |                                              | Change servopack or servo motor                                                                                                    |
|                                                    | Faulty contact in<br>connector                                                                                                    | -                                            | Power off and re-plug-in connector                                                                                                    |
|                                                    | Too Much Vibration<br>On Encoder                                                                                                    | Check operating status                       | Lower machine vibration<br>Correctly install servo motor                                                                                                    |
| A.C98:<br>Encoder U V W<br><sup>Signal Error</sup> | A failure occurred in encoder                                                                                                    | -                                            | Restart the power if still alarm<br>maybe problem of servo motor.<br>Need to change new motor                                                                          |
|                                                    | A failure occurred in the SERVOPACK.                                                                                                    | _                                            | Restart the power,if still alarm<br>maybe problem of servopack.<br>Need to change new servopack                                                                        |

### 5.2 Alarm Displays

### 5.2.2 Troubleshooting Alarms

| Alarm Number:<br>Alarm Name                                                              | Possible Cause                                                                                                    | Confirmation                                                                                                    | Correction                                                                                                    |
|------------------------------------------------------------------------------------------|----------------------------------------------------------------------------------------------------|----------------------------------------------------------------------------------------------------|----------------------------------------------------------------------------------------------------|
|                                                                                          | The encoder is wired<br>incorrectly or there is<br>faulty contact.                                                                                                    | Check the wiring of the<br>encoder.                                                                                                    | Make sure that the encoder<br>is correctly wired.                                                                                           |
|                                                                                          | The specifications of<br>the Encoder Cable are<br>not correct and noise<br>entered on it.                                                                                            | -                                                                                                    | Use a shielded twistedpair wire cable<br>or a screened twisted-pair cable with<br>conductors of at least 0.12 mm2.                          |
| A.Cb0:                                                                                   | The Encoder Cable is<br>too long and noise<br>entered on it.                                                                                                    | -                                                                                                    | The Encoder Cable wiring distance must be 50m max.                                                                                          |
| Encoder Echoback<br>Error                                                                | There is variation in<br>the FG potential<br>because of the influence<br>of machines on<br>the Servomotor side,<br>such as a welder                                                  | Check the condition of the Encoder<br>Cable and connectors.                                                                                                    | Properly ground the machine to separate it<br>from the FG of the encoder.                                                                   |
|                                                                                          | Excessive vibration or<br>shock was applied to<br>the encoder.                                                                                                    | Check the operating<br>conditions.                                                                                                    | Reduce machine vibration.<br>Correctly install the Servomotor                                                                               |
|                                                                                          | A failure occurred in<br>encoder                                                                                                    | -                                                                                                    | Restart the power,if still alarm<br>maybe problem of servo motor.<br>Need to change new motor                                               |
|                                                                                          | A failure occurred in the SERVOPACK.                                                                                                    | -                                                                                                    | Restart the power,if still alarm<br>maybe problem of servopack.<br>Need to change new servopack                                             |
| A.CC0:<br>Multiturn Limit<br>Disagreement                                                | Absolute encoder<br>Multi-turn abnormal                                                                                                    | -                                                                                                    | Execute Fn013 and Fn014                                                                                                    |
| :<br>Absolute encoder<br>Multi-turn data flow                                            | Absolute encoder<br>Data Abnormal                                                                                                    | -                                                                                                    | Execute Fn013 and Fn014                                                                                                    |
| A.d00:                                                                                   | The Servomotor U, V,<br>and W wiring is not correct.                                                                                                    | Check the wiring of the<br>Servomotor's Main Circuit Cables.                                                                                                    | Make sure that there are no faulty<br>contacts in the wiring for the Servomotor<br>and encoder.                                             |
| Position Deviation<br>Overflow<br>(The setting of<br>Pn504 (Position                     | The frequency of the<br>position reference<br>pulse is too high.                                                                                                    | Reduce the reference<br>pulse frequency and try<br>operating the SERVOPACK.                                                                                                    | Reduce the position reference pulse frequency or<br>the reference acceleration rate, or reconsider<br>the electronic gear ratio.            |
| Alarm Level)<br>was exceeded by<br>the position deviation<br>while the<br>servo was ON.) | The acceleration of<br>the position reference<br>is too high.<br>The setting of Ph504<br>(Position Deviation<br>Overflow Alarm Level)<br>is too low for the<br>operating conditions. | Reduce the reference<br>acceleration and try<br>operating the SERVOPACK.<br>Check Pn504 (Position Deviation<br>Overflow Alarm Level) to see if<br>t is set to an appropriate value. | Apply smoothing, i.e., by using Pn216<br>(Position Reference Acceleration/<br>Deceleration Time Constant).<br>Optimize the setting of Pn504 |
|                                                                                          | A failure occurred in the SERVOPACK.                                                                                                    | -                                                                                                    | Restart the power,if still alarm<br>maybe problem of servopack.<br>Need to change new servopack                                             |
| A.d30:<br>Position Data<br>Overflow                                                      | The position data<br>exceeded<br>±1,879,048,192.                                                                                                    | Check the input reference pulse counter.                                                                                                    | Reconsider the operating specifications.                                                                                                    |

### 5.2.3 Resetting Alarms

If there is an ALM (Servo Alarm) signal, use one of the following methods to reset the alarm after eliminating the cause of the alarm.

The /ALM-RST (Alarm Reset) signal will not always reset encoder-related alarms. If you cannot reset an alarm with the /ALM-RST signal, turn OFF the control power supply to reset it.

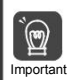

Be sure to eliminate the cause of an alarm before you reset the alarm. If you reset the alarm and continue operation without eliminating the cause of the alarm, it may result in damage to the equipment or fre

#### Resetting Alarms with the /ALM-RST (Alarm Reset Input) Signal

| Туре                                                                                                    | Signal   | Connector Pin No. | Name        |  |
|----------------------------------------------------------------------------------------------------|----------|-------------------|-------------|--|
| Input                                                                                                    | /ALM-RST | CN3-4             | Alarm Reset |  |
| Note: Use De50D - a COV (ALM DCT (Alexer Dece)) Since Allegeties) to allegete the (ALM DCT since the other |          |                   |             |  |

Note: Use Pn50B = n. T X (/ALM-RST (Alarm Reset) Signal Allocation) to allocate the /ALM-RST signal to other connector pins. Refer to the following section for details.

#### Resetting Alarms Using the Panel Operator

Simultaneously press the UP and the DOWN Keys on the Panel Operator.

### 5.2.4 Displaying the Alarm History

The alarm history displays up to the last ten alarms that have occurred in the SERVOPACK.

#### Preparations

No preparations are required.

#### Applicable Tools

The following table lists the tools that you can use to display the alarm history and the applicable tool functions.

| Tool           | Function | Reference                        |
|----------------|----------|----------------------------------|
| Panel Operator | Fn000    | Press UP and DOWN after entering |

5.3 Troubleshooting Based on the Operation and Conditions of the Servomotor

This section provides troubleshooting based on the operation and conditions of the Servomotor, Turn OFF the Servo System before troubleshooting the items shown in bold lines in the table.

| Problem           | Possible Cause                                                                                                   | Confirmation                                                                                                    | Correction                                                                                    |   |
|-------------------|----------------------------------------------------------------------------------------------------|----------------------------------------------------------------------------------------------------|-----------------------------------------------------------------------------------------------|---|
|                   | The control power supply is<br>not turned ON.                                                                    | Measure the voltage between<br>control power supply terminals.                                                              | Correct the wiring so that the<br>control power supply is turned ON.                          |   |
|                   | The main circuit power supply is not turned ON.                                                                  | Measure the voltage between the<br>main circuit power input terminals.                                                      | Correct the wiring so that the main<br>circuit power supply is turned ON                      |   |
|                   | The I/O signal connector<br>(CN3) pins are not wired correctly<br>or are disconnected.                           | Check the wiring condition<br>of the I/O signal connector<br>(CN3) pins.                                                    | Correct the wiring of<br>the I/O signal connector<br>(CN1) pins.                              |   |
|                   | The wiring for the Servomotor<br>Main Circuit Cables or Encoder<br>Cable is disconnected.                        | Check the wiring conditions.                                                                                                | Wire the cable correctly.                                                                     |   |
|                   | There is an overload on the<br>Servomotor.                                                                       | Operate the Servomotor<br>with no load and check<br>the load status.                                                        | Reduce the load or replace<br>the Servomotor with a Servomotor<br>with a larger capacity,     |   |
|                   | The type of encoder that is<br>being used does not agree<br>with the setting of Pn002 =<br>n. X (Encoder Usage). | Check the type of the<br>encoder that is being<br>used and the setting of<br>Pn002 = n. X                                   | Set Pn002 = n. LIX LL<br>according to the type of<br>the encoder that is<br>being used.       |   |
| Servomotor        | No speed or position reference<br>s input.                                                                       | Check the allocation status<br>of the input signals.                                                                        | Allocate an input signal so that<br>the speed and position references<br>are input correctly. |   |
| Does Not<br>Start | A mistake in the input<br>signal allocations Pn50A                                                               | Check the input signal allocations Pn50A                                                                                    | Correctly allocate the<br>input signals Pn50A                                                 | С |
|                   | The /S-ON (Servo ON) signal<br>is OFF.                                                                           | Check the settings of<br>Pn50A = n. LLX (Input<br>Signal Allocation Mode)<br>and Pn50A =n. LKL<br>(/S-ON (Servo ON) Signal  | Allocation).<br>Set Pn50A = n. LXX<br>correctly and turn ON<br>the /S-ON signal.              |   |
|                   | The function setting of the /<br>P-CON (Proportional Control)<br>signal is not correct.                          | Check the <u>setting</u> of<br>Pn000 = n. X (Control<br>Method Selection).                                                  | Set the parameter to<br>match the application.                                                |   |
|                   | The SEN input is OFF.                                                                                            | Check the ON/OFF status<br>of the SEN input.                                                                                | If you are using an<br>absolute encoder, turn<br>ON the SEN signal.                           |   |
|                   | The reference pulse mode<br>selection is not correct.                                                            | Check the setting of<br>Pn200 =n.                                                                                           | Set Pn200 =n. LLL K<br>so that is agrees with<br>the reference pulse<br>form.                 |   |
|                   | Speed control: The speed reference input is not appropriate.                                                     | Check between the speed reference<br>nput (VREF) and signal ground<br>to see if the control method<br>and the input agree.  | Correctly set the control<br>method and input method.                                         |   |
|                   | Torque control: The torque reference input is not appropriate.                                                   | Check between the torque reference<br>nput (TREF) and signal ground<br>to see if the control method and<br>the input agree. | Correctly set the control<br>method and input<br>method.                                      |   |
|                   | Position control: The reference<br>pulse input is not appropriate.                                               | Check the setting of<br>Pn200 =nX (Reference<br>Pulse Form) and the<br>sign and pulse signals.                              | Correctly set the control<br>method and input method.                                         |   |
|                   | The /CLR (Position Deviation<br>Clear) input signal has not<br>been turned OFF.                                  |                                                                                                    | Turn OFF the /CLR signal.                                                                     |   |

| Problem                                             | Possible Cause                                                                                   | Confirmation                                                                                                    | Correction                                                              |
|-----------------------------------------------------|--------------------------------------------------------------------------------------------------|----------------------------------------------------------------------------------------------------|-------------------------------------------------------------------------|
| Servomotor<br>Does Not                              | The P-OT (Forward Drive<br>Prohibit) or N-OT (Reverse<br>Drive Prohibit) signal is still<br>OFF. | Check the P-OT and NOT signals.                                                                                                    | Turn ON the P-OT and N-OT signals.                                      |
| Start                                               | A failure occurred in the<br>SERVOPACK.                                                          |                                                                                                    | Replace the SERVOPACK.                                                  |
| Servomotor Moves                                    | There is a mistake in the Servomotor wiring.                                                     | Check the wiring.                                                                                                    | Wire the Servomotor correctly.                                          |
| Instantaneously,<br>and Then Stops                  | There is a mistake in the<br>wiring of the encoder<br>or Serial Converter Unit.                  | Check the wiring.                                                                                                    | Wire the Serial Converter<br>Unit correctly.                            |
| Servomotor<br>Speed Is<br>Unstable                  | There is a faulty connection<br>in the Servomotor wiring.                                        | The connector connections for<br>the power line (U, V, and W phases)<br>and the encoder or Serial Converter<br>Unit may be unstable. Check the wiring. | Tighten any loose terminals<br>or connectors<br>and correct the wiring. |
| Servomotor<br>Moves without<br>a Reference<br>Input | Speed control: The speed reference input is not appropriate.                                     | Check between the<br>speed reference input (VREF)<br>and signal ground to see if the control<br>method and the input agree.                            | Correctly set the control<br>method and input method.                   |
|                                                     | Torque control: The torque<br>reference input is not appropriate.                                | Check between the<br>torque reference input (TREF)<br>and signal ground to see if<br>the control method and the input<br>agree.                        | Correctly set the control<br>method and input method.                   |
|                                                     | The speed reference offset<br>is not correct.                                                    | The SERVOPACK offset<br>is adjusted incorrectly.                                                                                                    | Adjust the SERVOPACK offset.                                            |
|                                                     | Position control: The reference<br>pulse input is not appropriate.                               | Check the setting of<br>Pn200 =nX (Reference<br>Pulse Form) and the<br>sign and pulse signals.                                                         | Correctly set the control<br>method and input<br>method.                |
|                                                     | A failure occurred in the<br>SERVOPACK.                                                          |                                                                                                    | Replace the SERVOPACK.                                                  |

| Problem                              | Possible Cause                                                                                                    | Confirmation                                                                                                    | Correction                                                                                                    |
|--------------------------------------|----------------------------------------------------------------------------------------------------|----------------------------------------------------------------------------------------------------|----------------------------------------------------------------------------------------------------|
|                                      | The Servomotor vibrated<br>considerably while performing<br>the tuning-less function<br>with the default settings.             | Check the waveform of the motor speed.                                                                                                    | Reduce the load so that the moment<br>of inertia ratio or mass ratio is<br>within the allowable value, or increase<br>the load level or reduce the rigidity<br>level in the tuning-less level settings. |
|                                      | The machine mounting is not<br>secure.                                                                                         | Check to see if there are<br>any loose mounting screws.                                                                                                    | Tighten the mounting<br>screws.                                                                                                    |
| -                                    | The machine mounting is not                                                                                                    | Check to see if there is<br>misalignment in the coupling.                                                                                                    | Align the coupling.                                                                                                    |
|                                      | secure.                                                                                                    | Check to see if the coupling<br>is balanced.                                                                                                    | Balance the coupling.                                                                                                    |
|                                      | The bearings are defective.                                                                                                    | Check for noise and<br>vibration around the bearings.                                                                                                    | Replace the Servomotor.                                                                                                    |
|                                      | There is a vibration source at the driven machine.                                                                             | Check for any foreign<br>matter, damage, or deformation<br>in the machine?ÿs moving parts.                                                                                                    | Consult with the<br>machine manufacturer                                                                                                    |
| Servomotor<br>Abnormal<br>Noise from | Noise interference occurred<br>because of incorrect I/O signal<br>cable specifications.                                        | Check the I/O signal<br>cables to see if they satisfy<br>specifications. Use<br>shielded twisted-pair<br>cables or screened<br>twisted-pair cables with<br>conductors of at least<br>0.12 mm2 (stranded wire). | Use cables that satisfy the specifications                                                                                                    |
|                                      | Noise interference occurred<br>because an I/O signal cable<br>is too long.                                                     | Check the lengths of the<br>I/O signal cables.                                                                                                    | The I/O signal cables<br>must be no longer than<br>3 m.                                                                                                    |
|                                      | Noise interference occurred<br>because of incorrect Encoder<br>Cable specifications.                                           | Check the Encoder Cable<br>to see if it satisfies specifications.<br>Use shielded twisted-pair cables or<br>screened twisted-pair cables with<br>conductors of at least 0.12 mm2<br>(stranded wire).           | Use cables that satisfy the specifications.                                                                                                    |
|                                      | Noise interference occurred<br>because the Encoder Cable<br>is too long.                                                       | Check the length of the<br>Encoder Cable.                                                                                                    | Rotary Servomotors:<br>The Encoder Cable<br>length must be 50 m<br>max.                                                                                                    |
|                                      | Noise interference occurred<br>because the Encoder Cable<br>is damaged.                                                        | Check the Encoder Cable<br>to see if it is pinched or<br>the sheath is damaged.                                                                                                    | Replace the Encoder<br>Cable and correct the<br>cable installation environment.                                                                                                    |
|                                      | The Encoder Cable was<br>subjected to excessive<br>noise interference.                                                         | Check to see if the<br>Encoder Cable is bundled<br>with a high-current line or<br>installed near a high-current<br>line.                                                                                       | Correct the cable layout<br>so that no surge is<br>applied by high-current<br>lines.                                                                                                    |
|                                      | There is variation in the FG<br>potential because of the<br>influence of machines on the<br>Servomotor side, such as a welder. | Check to see if the<br>machines are correctly<br>grounded.                                                                                                    | Properly ground the<br>machines to separate<br>them from the FG of<br>the encoder.                                                                                                    |
|                                      | There is a SERVOPACK<br>pulse counting error due to<br>noise.                                                                  | Check to see if there is<br>noise interference on the<br>signal line from the encoder.                                                                                                    | Implement countermeasures<br>against noise<br>for the encoder wiring.                                                                                                    |
|                                      | The encoder was subjected<br>to excessive vibration or<br>shock.                                                               | Check to see if vibration from<br>the machine occurred. Check the<br>Servomotor installation (mounting<br>surface precision, securing state, and<br>alignment).                                                | Reduce machine vibration.<br>Improve the<br>mounting state of the<br>Servomotor or linear<br>encoder                                                                                                    |

| Problem                                           | Possible Cause                                                                         | Confirmation                                                           | Correction                                      |
|---------------------------------------------------|----------------------------------------------------------------------------------------|------------------------------------------------------------------------|-------------------------------------------------|
|                                                   | The servo gains are not balanced.                                                      | Check to see if the servo<br>gains have been correctly tuned.          | Perform autotuning<br>without a host reference. |
| Servomotor                                        | The setting of Pn100 (Speed<br>Loop Gain) is too high.                                 | Check the setting of Pn100.<br>The default setting is Kv =<br>40.0 Hz. | Set Pn100 to an appropriate value.              |
| Frequency<br>of Approx.<br>200 to 400 Hz.         | The setting of Pn102 (Position<br>Loop Gain) is too high.                              | Check the setting of<br>Pn102.The default setting is Kp<br>= 40.0/s.   | Set Pn102 to an appropriate value.              |
|                                                   | The setting of Pn101 (Speed<br>Loop Integral Time Constant)<br>is not appropriate.     | Check the setting of<br>Pn101. The default setting is Ti =<br>20.0 ms. | Set Pn101 to an appropriate value.              |
|                                                   | The setting of Pn103<br>(Moment of Inertia Ratio or<br>Mass Ratio) is not appropriate. | Check the setting of Pn103.                                            | Set Pn103 to an appropriate value.              |
|                                                   | The servo gains are not<br>balanced.                                                   | Check to see if the servo<br>gains have been correctly tuned.          | Perform autotuning<br>without a host reference. |
| Large Motor                                       | The setting of Pn100 (Speed Loop Gain) is too high.                                    | Check the setting of Pn100.<br>The default setting is Kv =<br>40.0 Hz. | Set Pn100 to an appropriate value.              |
| Speed<br>Overshoot<br>on Starting<br>and Stopping | The setting of Pn102 (Position Loop Gain) is too high.                                 | Check the setting of<br>Pn102.The default setting is Kp<br>= 40.0/s.   | Set Pn102 to an appropriate value.              |
|                                                   | The setting of Pn101 (Speed<br>Loop Integral Time Constant)<br>is not appropriate.     | Check the setting of<br>Pn101. The default setting is Ti =<br>20.0 ms. | Set Pn101 to an appropriate<br>value.           |
|                                                   | The setting of Pn103<br>(Moment of Inertia Ratio or<br>Mass Ratio) is not appropriate. | Check the setting of Pn103.                                            | Set Pn103 to an appropriate value.              |
|                                                   | The torque reference is<br>saturated.                                                  | Check the waveform of<br>the torque reference.                         | Use the mode switch.                            |

| Problem                                                                               | Possible Cause                                                                           | Confirmation                                                                                                    | Correction                                                                                                    |
|---------------------------------------------------------------------------------------|------------------------------------------------------------------------------------------|----------------------------------------------------------------------------------------------------|----------------------------------------------------------------------------------------------------|
| Abaoludo Espandor                                                                     | Noise interference occurred<br>because of incorrect Encoder<br>Cable specifications.     | Check the Encoder Cable<br>o see if it satisfies specifications.<br>Use shielded<br>twisted-pair cables or<br>screened twisted-pair<br>cables with conductors of<br>at least 0.12 mm2<br>(stranded wire).                                                       | Use cables that satisfy the specifications.                                                                                                    |
|                                                                                       | Noise interference occurred<br>because the Encoder Cable<br>is too long.                 | Check the length of the<br>Encoder Cable.                                                                                                    | 1.Absolute Servomotors:<br>The Encoder Cable<br>length must be 50 m<br>max.<br>2.Incremental Servomotors:<br>Cable are no longer<br>than 15 m each. |
| Position Deviation<br>Error (The position<br>that was saved in<br>the host controller | Noise interference occurred<br>because the Encoder Cable<br>is damaged.                  | Check the Encoder Cable<br>to see if it is pinched or<br>the sheath is damaged.                                                                                                    | Replace the Encoder<br>Cable and correct the<br>cable installation environment.                                                                     |
| when the power was<br>turned OFF is<br>different from<br>the position                 | The Encoder Cable was subject<br>to excessive noise interference.<br>Check to see if the | Encoder Cable is bundled<br>with a high-current line or<br>installed near a high-current<br>line.                                                                                                    | Correct the cable layout<br>so that no surge is<br>applied by high-current<br>lines.                                                                |
| when the power<br>was next<br>turned ON.                                              | The Encoder Cable was subject to excessive noise interference.                           | Check to see if the<br>Encoder Cable is bundled<br>with a high-current line or<br>nstalled near a high-current line.                                                                                                    | Correct the cable layout<br>so that no surge is<br>applied by high-current<br>lines.                                                                |
|                                                                                       | There is a SERVOPACK<br>pulse counting error due to<br>noise.                            | Check to see if there is<br>noise interference on the<br>I/O signal line from the<br>encoder or Serial Converter<br>Unit.                                                                                                    | Implement countermeasures<br>against noise<br>for the encoder or<br>Serial Converter Unit<br>wiring.                                                |
|                                                                                       | The encoder was subjected<br>to excessive vibration or<br>shock.                         | Check to see if vibration<br>from the machine occurred.<br>Check the Servomotor<br>Installation (mounting surface<br>precision, securing state, and<br>alignment). Check the linear encoder<br>nstallation (mounting surface<br>precision and securing method). | Reduce machine vibration.<br>Improve the mounting state of the<br>Servomotor.                                                                       |
|                                                                                       | A failure occurred in the<br>encoder.                                                    |                                                                                                    | Replace the Servomotor                                                                                                    |
|                                                                                       | A failure occurred in the<br>SERVOPACK.                                                  | -                                                                                                    | Replace the SERVOPACK.                                                                                                    |
|                                                                                       |                                                                                          | Check the error detection<br>section of the host<br>controller.                                                                                                    | Correct the error detection section of the host controller.                                                                                         |
|                                                                                       | Host Controller Multiturn<br>Data or Absolute Encoder<br>Position Data Reading Error     | Check to see if the host<br>controller is executing<br>data parity checks.                                                                                                    | Perform parity checks<br>for the multiturn data or<br>absolute encoder position data.                                                               |
|                                                                                       |                                                                                          | Check for noise interference<br>in the cable<br>between the SERVOPACK<br>and the host controller.                                                                                                    | Implement countermeasures<br>against noise and then perform<br>parity checks again for the<br>multitum data or absolute<br>encoder position data.   |

| Problem                       | Possible Cause                                                                                  | Confirmation                                                                                                | Correction                                                                                           |
|-------------------------------|-------------------------------------------------------------------------------------------------|----------------------------------------------------------------------------------------------------|----------------------------------------------------------------------------------------------------|
|                               | The P-OT/N-OT (Forward<br>Drive Prohibit or Reverse<br>Drive Prohibit) signal was<br>innut.     | Check the external power supply (+24 V) voltage for the input signals.                                      | Correct the external<br>power supply (+24 V)<br>voltage for the input signals.                       |
|                               |                                                                                                 | Check the operating condition<br>of the overtravel<br>limit switches.                                       | Make sure that the<br>overtravel limit switches<br>operate correctly.                                |
|                               |                                                                                                 | Check the wiring of the<br>overtravel limit switches.                                                       | Correct the wiring of<br>the overtravel limit<br>switches.                                           |
|                               |                                                                                                 | Check the settings of the<br>overtravel input signal<br>allocations (Pn50A/<br>Pn50B).                      | Set the parameters to<br>correct values.                                                             |
|                               | The P-OT/N-OT (Forward<br>Drive Prohibit or Reverse<br>Drive Prohibit) signal<br>malfunctioned. | Check for fluctuation in<br>the external power supply<br>(+24 V) voltage for the<br>input signals.          | Eliminate fluctuation<br>from the external power<br>supply (+24 V) voltage<br>for the input signals. |
| Overtravel                    |                                                                                                 | Check to see if the operation<br>of the overtravel limit<br>switches is unstable.                           | Stabilize the operating<br>condition of the overtravel<br>limit switches.                            |
| Occurred                      |                                                                                                 | Check the wiring of the<br>overtravel limit switches<br>(e.g., check for cable<br>damage and loose screws). | Correct the wiring of<br>the overtravel limit<br>switches.                                           |
|                               | There is a mistake in the allocation<br>of the P-OT or N-OT<br>(Forward Drive Prohibit or       | Check to see if the P-OT<br>signal is allocated in<br>Pn50A = n.X                                           | If another signal is allocated<br>in Pn50A<br>=n.X ☐ ☐ ☐ , allocate the<br>P-OT signal instead.      |
|                               | Reverse Drive Prohibit) signal<br>in Pn50A = n.X ☐☐☐ or<br>Pn50B = n.☐☐☐X.                      | Check to see if the N-OT signal is allocated in Pn50B = $n. \square \square \square X$ .                    | If another signal is allocated<br>in Pn50B<br>=n.                                                    |
| Improper<br>Stop Position     | The limit switch position and dog length are not appropriate.                                   |                                                                                                    | Install the limit switch at the appropriate position.                                                |
| for Overtravel<br>(OT) Signal | The overtravel limit switch<br>position is too close for the<br>coasting distance.              |                                                                                                    | Install the overtravel<br>limit switch at the<br>appropriate position.                               |

| Possible Cause                                                                                                    | Confirmation                                                                                                    | Correction                                                                                                    |
|----------------------------------------------------------------------------------------------------|----------------------------------------------------------------------------------------------------|----------------------------------------------------------------------------------------------------|
| Noise interference occurred<br>because of incorrect Encoder                                                                       | Cable specifications.<br>Check the Encoder Cable<br>to see if it satisfies specifications.<br>Use shielded<br>twisted-pair cables or<br>screened twisted-pair<br>cables with conductors of<br>at least 0.12 mm2<br>(stranded wire).                                                                                                    | Use cables that satisfy the specifications.                                                                                                    |
| Noise interference occurred<br>because the Encoder Cable<br>is too long.                                                          | Check the length of the<br>Encoder Cable.                                                                                                    | The Encoder Cable<br>length must be 50 m<br>max.                                                                                                    |
| Noise interference occurred<br>because the Encoder Cable<br>is damaged.                                                           | Check the Encoder Cable<br>to see if it is pinched or<br>the sheath is damaged.                                                                                                    | Replace the Encoder<br>Cable and correct the<br>cable installation environment.                                                                                                    |
| The Encoder Cable was subjected<br>to excessive noise<br>interference.                                                            | Check to see if the<br>Encoder Cable is bundled<br>with a high-current line or<br>installed near a high-current line.                                                                                                    | Correct the cable layout so that<br>no surge is applied by high-current<br>lines.                                                                                                    |
| There is variation in the FG<br>potential because of the<br>influence of machines on the<br>Servomotor side, such as a<br>welder. | Check to see if the<br>machines are correctly<br>grounded.                                                                                                    | Properly ground the<br>machines to separate<br>them from the FG of<br>the encoder.                                                                                                    |
| There is a SERVOPACK<br>pulse counting error due to<br>noise.                                                                     | Check to see if there is<br>noise interference on the<br>I/O signal line from the<br>encoder or Serial Converter<br>Unit.                                                                                                    | Implement countermeasures<br>against noise for the encoder<br>wiring or Serial Converter Unit wiring.                                                                                                    |
| The encoder was subjected<br>to excessive vibration or<br>shock.                                                                  | Check to see if vibration<br>from the machine occurred.<br>Check the Servomotor<br>installation (mounting surface<br>precision, securing<br>state, and alignment).<br>Check the linear encoder<br>installation (mounting surface<br>precision and securing<br>method).                                                                                                    | Reduce machine vibration.<br>Improve the mounting state of the<br>Servomotor or linear encoder.                                                                                                    |
| The coupling between the<br>machine and Servomotor is<br>not suitable.                                                            | Check to see if position<br>offset occurs at the coupling<br>between machine and Servomotor.                                                                                                    | Correctly secure the coupling between the<br>machine and Servomotor                                                                                                    |
| Noise interference occurred<br>because of incorrect I/O signal<br>cable specifications.                                           | Check the I/O signal<br>cables to see if they satisfy<br>specifications. Use<br>shielded twisted-pair<br>cables or screened<br>twisted-pair cables with<br>conductors of at least<br>0.12 mm2 (stranded wire).                                                                                                    | Use cables that satisfy the specifications.                                                                                                    |
| Noise interference occurred<br>because an I/O signal cable<br>is too long.                                                        | Check the lengths of the<br>I/O signal cables.                                                                                                    | The I/O signal cables<br>must be no longer than 3 m.                                                                                                    |
| An encoder fault occurred.<br>(The pulse count does not<br>change.)                                                               |                                                                                                    | Replace the Servomotor<br>or linear encoder.                                                                                                    |
| SERVOPACK.<br>The surrounding air temperature<br>is too high.                                                                     | Measure the surrounding<br>air temperature around                                                                                                    | Reduce the surrounding air temperature to 40°C or less.                                                                                                    |
| The surface of the Servomotor<br>is dirty.                                                                                        | Visually check the surface<br>for dirt.                                                                                                    | Clean dirt, dust, and oil<br>from the surface.                                                                                                    |
| There is an overload on the<br>Servomotor.                                                                                        | Check the load status with a monitor.                                                                                                    | If the Servomotor is overloaded,<br>reduce the load or replace the<br>Servo Drive with a SERVOPACK<br>and Servomotor with largercapacities                                                                                                    |
|                                                                                                    | Possible Cause           Noise interference occurred<br>because of incorrect Encoder           Noise interference occurred<br>because the Encoder Cable<br>is too long.           Noise interference occurred<br>because the Encoder Cable<br>is damaged.           The Encoder Cable was subjected<br>to excessive noise<br>interference.           There is variation in the FG<br>potential because of the<br>influence of machines on the<br>Servomotor side, such as a<br>welder.           There is a SERVOPACK<br>pulse counting error due to<br>noise.           The encoder was subjected<br>to excessive vibration or<br>shock.           The coupling between the<br>machine and Servomotor is<br>not suitable.           Noise interference occurred<br>because of incorrect I/O signal<br>cable specifications.           Noise interference occurred<br>because on I/O signal cable<br>is too long.           An encoder fault occurred.<br>(The pulse count does not<br>change.)           Noise interference occurred<br>because an I/O signal cable<br>is too long.           An encoder fault occurred.<br>(The pulse count does not<br>change.)           The surrounding air temperature<br>is too high.           The surface of the Servomotor<br>is dirty.           There is an overload on the<br>Servomotor. | Possible Cause         Confirmation           Noise interference occured<br>because of incorrect Encoder         Check the Encoder Cable<br>to see if it satisfies specifications.<br>Use shielded<br>wisted-pair cables or<br>screened twisted-pair<br>cables with conductors of<br>at least 0.12 mm2<br>(stranded wire).           Noise interference occurred<br>because the Encoder Cable<br>is do long.         Check the length of the<br>Encoder Cable.           Noise interference occurred<br>because the Encoder Cable<br>is damaged.         Check the length of the<br>Encoder Cable is used<br>to see if it is pinched or<br>the sheath is damaged.           The Encoder Cable was subjected<br>o excessive noise<br>interference.         Check to see if the<br>encoder Cable is bundled<br>with a high-current line.           There is variation in the FG<br>potential because of the<br>influence of machines on the<br>servomotor side, such as a<br>welder.         Check to see if there<br>is a SERVOPACK<br>pulse counting error due to<br>noise.         Check to see if there is<br>noise interference on the<br>I/O signal line from the<br>encoder or Serial Converter<br>Unit.           The encoder was subjected<br>to excessive vibration or<br>shock.         Check to see if there is<br>noise interference on the<br>I/O signal line from the<br>encoder or Serial Converter<br>Unit.           The coupling between the<br>machine and Servomotor<br>is not suitable.         Check the linear encoder<br>installation (mounting surface<br>precision and securing<br>method).           Noise interference occurred<br>because on I/O signal<br>cable specifications.         Check the log signal<br>cables to see if they satisfy<br>specifications. Use<br>shielded twisted-pair cables with<br>conductors of at least<br>0.12 mm2 (stranded wire).           Noise interfer |

### Panel Displays and Panel Operator Procedures

This chapter describes how to interpret panel displays and

the operation of the Panel Operator.

| 6.1 Panel Operator                                                                                                    | 6-2               |
|----------------------------------------------------------------------------------------------------|-------------------|
| 6.1.1Panel Operator Key Names and Functions 6.1.2 Changing Modes 6.1.3 Status Displays                                        | 6-2<br>6-2<br>6-3 |
| 6.2 Parameter (Pr-) Operations on the Panel Operator                                                                          | 6-4               |
| 6.2.1 Setting Parameters That Require Numeric Settings<br>6.2.2 Setting Parameters That Require Selection of Functions        | 6-4<br>6-5        |
| 6.3 Monitor Display (Un) Operations on the Panel Operator                                                                     | 6-6               |
| 6.3.1 Basic Monitor Display Operations         6.3.2 Input Signal Monitor (Un005)         6.3.3 Output Signal Monitor (Un006) | 6-6<br>6-7<br>6-8 |
| 6.4 Utility Function (Fn) Operations on the Panel Operator                                                                    | 6-9               |
| 6.4.1 Display Alarm History (Fn000)<br>6.4.2 Jog (Fn002)                                                                      | 6-9<br>6-10       |
| 6.4.3 Initialize Parameters (Fn005)                                                                                           | 6-10              |
| 6.4.4 Autotune Analog (Speed/Torque) Reference Offset (Fn009)                                                                 | 6-11              |
| 6.4.5 Manually Adjust Speed Reference Offset (Fn00A)                                                                          | 6-11              |
| 6.4.6 Manually Adjust Torque Reference Offset (Fn00B)                                                                         | 6-12              |
| 6.4.7 Display Servomotor Model (Fn011)                                                                                        | 6-12              |
| 6.4.8 Display Software Version (Fn012)                                                                                        | 6-13              |
| 6.4.9 Multiturn Limit Setting after Multiturn Limit Disagreement Alarm (Fn013)                                                | -6-13             |

6

#### 6.1 Panel Operator

6.1.1 Panel Operator Key Names and Functions

### 6.1 Panel Operator

#### 6.1.1 Panel Operator Key Names and Functions

The Panel Operator consists of a panel display and Panel Operator keys. You can use the Panel Operator to set parameters, display status, execute utility functions, and monitor SERVOPACK operation.

The Panel Operator key names and functions are given below.

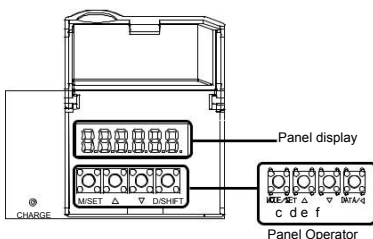

| Key<br>No. | Key Name          | Function                                                                                                    |
|------------|-------------------|----------------------------------------------------------------------------------------------------|
|            | MODE/SET<br>Key   | 1.Changes the display.<br>2.Confirms settings.                                                                                                    |
| 8<br>6     | UP Key            | Increases the setting.                                                                                                    |
|            | DOWN Key          | Decreases the setting.                                                                                                    |
|            | DATA/SHIFT<br>Key | 1.Displays the setting. To display the<br>setting, press the DATA/SHIFT Key<br>for approximately one second.<br>2.Moves to the next digit on the left<br>when a digit is flashing. |

Panel Operator

#### 6.1.2 Changing Modes

Press the MODE/SET Key to change between the modes as shown below. Refer to the reference pages for the operating procedures in each function mode.

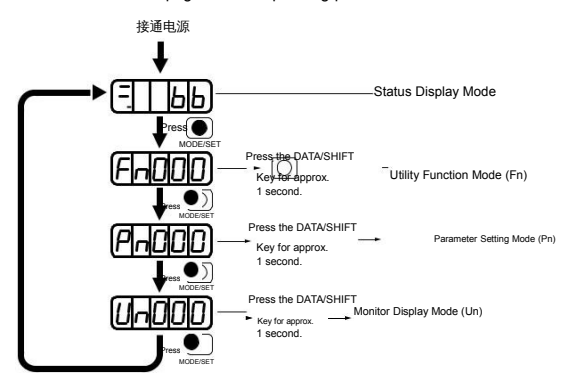

### 6.1.3 Status Displays

The status is displayed as described below.

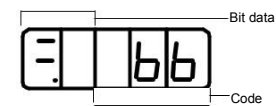

eting Bit Data Inte

| Display | Meaning                                                                                                    |
|---------|----------------------------------------------------------------------------------------------------|
| 88      | Control Power ON Display<br>Lit while the SERVOPACK control power is ON.<br>Not lit if the SERVOPACK control power is OFF.                                                                                                    |
| 88      | Base Block Display<br>Lit if the servo is OFF.<br>Not lit while the servo is ON.                                                                                                    |
| 88      | During Speed Control: /V-CMP (Speed Coincidence Detection) Signal Display<br>Lit fithe difference between the Servomotor speed and the reference speed is the same as<br>or less than the setting of Pn503 or Pn582. (The default setting is 10 min-1 or 10 mm/s.)<br>Always lit during torque control.<br>Additional Information<br>If there is noise in the reference voltage during speed control, the horizontal segment (-) on<br>the top of the lettmost digit on the Panel Operator display may flash. Refer to the following<br>section and implement countermeasures against noise.<br>4.1.2 Countermeasures against Noise on page 4-5<br>During Position Control: /COIN (Positioning Completion) Signal Display<br>Lit fit the deviation between the position reference and actual motor position is equal to or<br>less than the setting of Pn522. (The default setting is 7 reference units.) Not lit it the deviation<br>exceeds the settion |
| 88      | /TGON (Rotation Detection) Signal Display<br>Lit if the Servomotor speed is higher than the setting of Pn502 or Pn581 and not lit if the<br>speed is lower than the setting. (The default setting is 20 min-1 or 20 mm/s.)                                                                                                    |
| 88      | During Speed Control: Speed Reference Input Display<br>Lit if the current input reference is larger than the setting of Pn502 or Pn581 and not lit if the<br>reference is smaller than the setting. (The default setting is 20 min-1 or 20 mm/s.)<br>During Position Control: Reference Pulse Input Display<br>Lit while reference pulses are being input. Not lit if reference pulses are not being input.                                                                                                    |
| 88      | During Torque Control: Torque Reference Input Display<br>Lit if the current input torque reference is larger than the specified value (10% of the rated<br>torque) and not lit if the reference is smaller than the specified value.<br>During Position Control: Clear Signal Input Display<br>Lit while the clear signal is being input. Not lit if the clear signal is not being input.                                                                                                    |
| 88      | Power Ready Display<br>Lit while the main circuit power supply is ON. Not lit if the main circuit power supply is OFF.                                                                                                    |

#### Interpreting Codes

| Display | Meaning                                                                                            |
|---------|----------------------------------------------------------------------------------------------------|
| ЬЬ      | Base Block Active<br>Indicates that the servo is OFF.                                              |
| run     | Operation in Progress<br>Indicates that the servo is ON.                                           |
| Pot     | Forward Drive Prohibited<br>Indicates that the P-OT<br>(Forward Drive Prohibit) signal is open.    |
| hot     | Reverse Drive Prohibited<br>Indicates that the N-OT<br>(Reverse Drive Prohibit)<br>signal is open. |
| 020     | Alarm Status<br>Flashes the alarm number.                                                          |

6.2.1 Setting Parameters That Require Numeric Settings

### 6.2 Parameter (Pn . ) Operations on the Panel Operator

This section describes the procedures for setting the parameters that are used in this manual. Refer to the following sections for details on parameter classifications and notation.

### 6.2.1 Setting Parameters That Require Numeric Settings

The following procedure shows how to change the setting of Pn100 (Speed Loop Gain) from 400 to 1000 as an example of a parameter that requires a numeric setting.

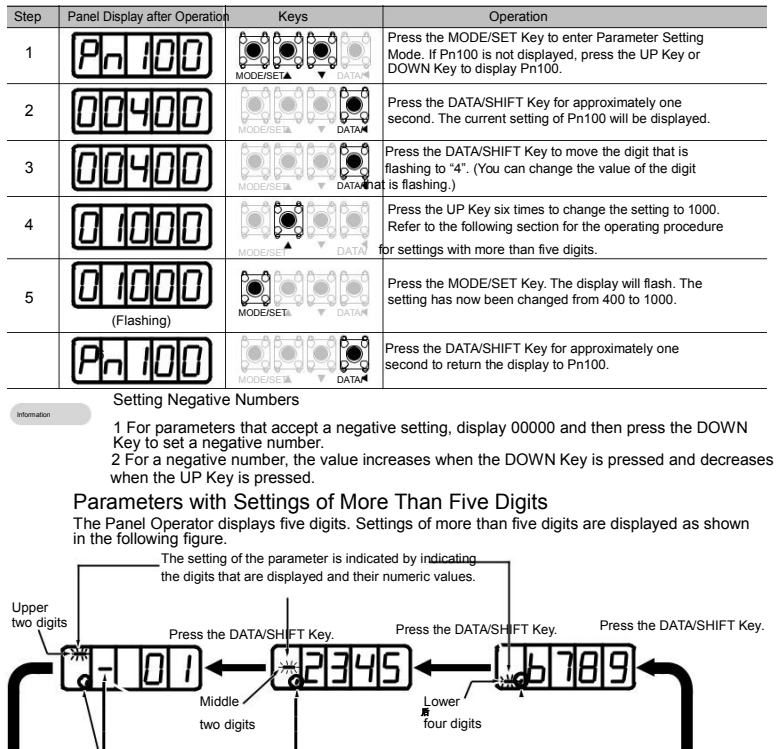

Displayed for a negative number

6.2.2 Setting Parameters That Require Selection of Functions

# 6.2.2 Setting Parameters That Require Selection of Functions

For parameters that require selection of functions, you can select the individual digits of the numbers displayed on the Panel Operator to set the functions assigned to them. The following example shows how to change the setting of Pn000 = n.  $\Box \Box X \Box$  (Control

Method Selection) in Pn000 (Basic Function Selections 0) from speed control to position control.

| Step | Panel Display after<br>Operation                                                                | Keys              | Operation                                                                                                    |  |
|------|-------------------------------------------------------------------------------------------------|-------------------|----------------------------------------------------------------------------------------------------|--|
| 1    | Pn000                                                                                           | MODE/SET A V DATA | Press the MODE/SET key to enter Parameter setting<br>Mode.<br>If Pn000 is not displayed, press the UP<br>DOWN Key to display Pn000.   |  |
| 2    | -0000                                                                                           | MODE/SET DATA     | Press the DATA/SHIFT key for approximately one second. The current setting of Pn000 will be displayed.                                |  |
| 3    | n0000                                                                                           |                   | Press the DATA/SHIFT Key to move the digit that is flashing.<br>(You can change the value of the digit that is flash-ing.)            |  |
| 4    |                                                                                                 |                   | Press the UP key once to change the display to n.0010.<br>(This changes the control method from speed control to position control.)   |  |
| 5    | (Flashing)                                                                                      | MÖDE/SET A V DATA | Press the MODE/SET key . The display will flash<br>The control method has now been changed from<br>speed control to position control. |  |
| 6    | Pn000                                                                                           |                   | Press the DATA/SHIFT key for approximately one second. Pn000 is displayed again.                                                      |  |
| 7    | 7 To enable the change to the setting, turn the power supply to the SERVO PACK OFF and ON again |                   |                                                                                                    |  |

6

### 6.3.1 Basic Monitor Display Operations

# 6.3 Motor Display (UnDDD) Operations on the Panel Operator

You can monitor the status of the reference values and I/O signals that are set in the SERVO-PACK and the internal status of the SERVOPACK with monitor displays.

The Panel Operator displays numbers beginning with "Un."

Display Example for Motor Speed

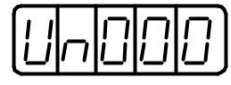

This section describes the basic operations for monitor displays and how to interpret some special monitor displays.

Refer to the following section for details on the contents of the monitor display.

## 6.3.1 Basic Monitor Display Operations

| · · · • p· |                                  |          |                                                                                                    |  |  |
|------------|----------------------------------|----------|----------------------------------------------------------------------------------------------------|--|--|
| Step       | Panel Display after<br>Operation | Keys     | Operation                                                                                             |  |  |
| 1          | Un000                            |          | Press the MODE/SET key to enter Monitor Display Mode.                                                 |  |  |
| 2          | Un000                            |          | Press the UP key or DOWN key to select the Un ,<br>number of the item that you want to monitor.       |  |  |
| 3          | 1500                             |          | Press the DATA/SHIT key for approximately one second.                                                 |  |  |
| 4          | Un000                            | Mode/SET | Press the DATA/SHIT key for approximately one second. The display shown for step 1 will appear again. |  |  |

The procedure for Un000(Motor Speed) is described here as an example

## The list of servo unit Monitor function display

| Un No. | Name (Unit)                                                                             |  |
|--------|-----------------------------------------------------------------------------------------|--|
| Un000  | Motor speed (min-1)                                                                     |  |
| Un001  | Speed commond (min-1)                                                                   |  |
| Un002  | Torque commond(%)(The value setted when the rated torque is 100%)                       |  |
| Un004  | Rotation angle-deg (Electrical angle from the angle of the origin of the magnetic pole) |  |
| Un005  | Input signal Monitor                                                                    |  |
| Un006  | Output signal Monitor                                                                   |  |
| Un007  | Only effective in position while input pulse commond speed (min-1)                      |  |
| Un008  | Only effective in position control while Position deviation-commond unit                |  |
| Un00C  | Input pulse commond accounter" commond unit '                                           |  |
| Un013  | Feedback pulse accounter "commond unit '                                                |  |
| Un040  | The position of absolute encoder in 1 circle (encoder pulse)                            |  |
| Un041  | The rotations datasheet of absolute encoder                                             |  |
| Un150  | Bus voltage                                                                             |  |

# 6.3.2 Input Signal Monitor (Un005)

You can use Un005 to display the status of allocated signals on the LED segments of the Panel Operator.

### Interpreting the Display

LED Segments

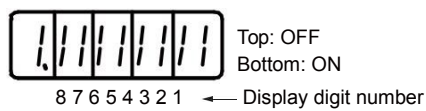

- If the input signal that corresponds to the display digit number is OFF, the top LED segment will be lit.
- If the input signal that corresponds to the display digit number is ON, the bottom LED segment will be lit.

| Display Digit<br>Number | Input Pin Number | Signal Name (Default Setting) |
|-------------------------|------------------|-------------------------------|
| 1                       | CN3-7            | /SI0 (/S-ON)                  |
| 2                       | CN3-8            | /SI3 (/P-CON)                 |
| 3                       | CN3-9            | /SI1 (P-OT)                   |
| 4                       | CN3-39           | /SI2 (N-OT)                   |
| 5                       | CN3-25           | /SI4 (/ALM-RST)               |
| 6                       | CN3-26           | /SI5 (/P-CL)                  |
| 7                       | CN3-41           | /SI6 (/N-CL)                  |
| 8                       | CN3-30           | SEN                           |

The allocations are given in the following table.

The configuration of the input circuits is shown below.

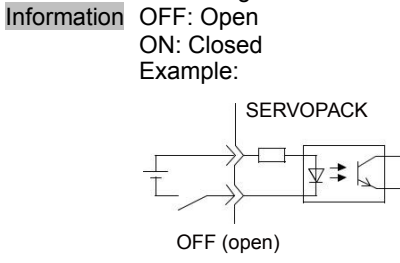

### Display Examples

Display examples for input signals are shown below.

When the /S-ON (Servo ON) Signal Is ON

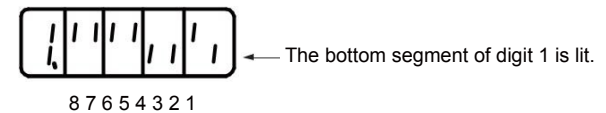

· When the /S-ON (Servo ON) Signal Is OFF

The top segment of digit 1 is life 
$$87654321$$

• When the P-OT (Forward Drive Prohibit) Signal Is Active

The top segment of digit 3 is lit.

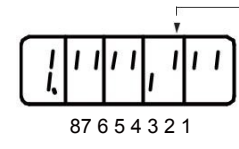

## 6.3.3 Output Signal Monitor (Un006)

You can use Un006 to display the status of allocated signals on the LED segments of the Panel Operator.

Interpreting the Display

LED Segments

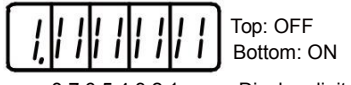

87654321 - Display digit number

- If the output signal that corresponds to the display digit number is OFF, the top LED segment will be lit.
- If the output signal that corresponds to the display digit number is ON, the bottom LED segment will be lit.

The allocations are given in the following table.

| Display Digit |                    | Signal Name (Default Setting)                           |
|---------------|--------------------|---------------------------------------------------------|
| Number        | Output Pin Numbers |                                                         |
| 1             | CN3-5 and CN3-20   | ALM+, CALM-                                             |
| 2             | CN1-25 and CN1-26  | /SO1+ (/COIN+ or /V-CMP+) and /SO1- (/COIN- or /V-CMP-) |
| 3             | CN3-22 and CN3-37  | /SO2+ (/TGON+) /SO2- (/TGON-)                           |
| 4             | CN3-23 and CN3-38  | /SO3+ (/S-RDY+) /SO3- (/S-RDY-)                         |
| 5             |                    | Reserved.                                               |
| 6             |                    | Reserved.                                               |
| 7             |                    | Reserved.                                               |
| 8             | -                  | Reserved.                                               |

Information The configuration of the output circuits is shown below. OFF: Transistor OFF ON: Transistor ON Example:

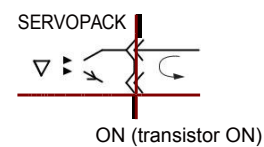

### Display Examples

A display example for output signals is shown below. • When the ALM (Servo Alarm) Signal Is OFF

# 6.4 Utility Function (FnDDD) Operations on the Panel Operator

Utility functions are used to set up and tune the SERVOPACK.

The Panel Operator displays numbers beginning with "Fn."

## Display example:

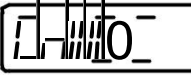

The operating procedures from the Panel Operator are described here. Refer to the descriptions of individual utility functions for preparations and related parameters.

Refer to the following section for details on utility functions.

€ 15.2.1 Corresponding SERVOPACK Utility Function Names on page 15-7

# 6.4.1 Display Alarm History (Fn000)

Refer to the following section for information on this utility function other than the procedure.

| Step | Panel Display after<br>Operation | Keys | Operation                                                                                                    |
|------|----------------------------------|------|----------------------------------------------------------------------------------------------------|
| 1    | Fn000                            |      | Press the MODE/SET Key to enter Utility Function<br>Mode. If Fn000 is not displayed, press the UP Key or<br>DOWN Key to display Fn000.                                  |
| 2    | 0, 810                           |      | Press the DATA/SHIFT Key for approximately one sec-<br>ond. The most recent alarm will be displayed.                                                                    |
| 3    | Alarm number                     |      | Press the DOWN Key to display the next older alarm.<br>Press the UP Key to display the next newer alarm. The<br>higher the far-left segment is, the older the alarm is. |

### The list of servo unit function

| Fn No. | Name                                                              |
|--------|-------------------------------------------------------------------|
| Fn00   | The display of alarm record                                       |
| Fn002  | The running of JOG                                                |
| Fn005  | The Parameter setting value initialization                        |
| Fn009  | The auto adjustment of analog value (speed .torque)commond offset |
| Fn00A  | The hand adjustment of speed commond offset                       |
| Fn00B  | The hand adjustment of torque commond offset                      |
| Fn011  | Display motor modle                                               |
| Fn012  | Display software version                                          |
| Fn013  | Clear the Multi circle information of absolute encoder            |
| Fn014  | Clear the error of absolute encoder                               |

# 6.4.2 Jog (Fn002)

| Step | Panel Display after<br>Operation | Keys                  | Operation                                                                                                    |
|------|----------------------------------|-----------------------|----------------------------------------------------------------------------------------------------|
| 1    |                                  |                       | Press the MODE/SET Key to enter Utility Function                                                                                                    |
|      |                                  |                       | Mode.                                                                                                    |
| 2    | FnCC2                            |                       | Press the UP Key or DOWN Key to display Fn002.                                                                                                    |
| 3    |                                  |                       | Press the DATA/SHIFT Key for approximately one sec-                                                                                                    |
|      |                                  |                       | ond. The display shown at the left will appear.                                                                                                    |
| 4    |                                  | MODE/SET V DATA       | Press the MODE/SET Key to turn ON the servo.                                                                                                    |
| 5    |                                  |                       | The Servomotor will operate at the speed set in Pn304<br>or Pn383 while the UP Key (for forward operation) or<br>DOWN Key (for reverse operation) is pressed. |
|      |                                  |                       | Press the MODE/SET Key to turn OFF the servo.<br>Additional Information                                                                                       |
| 6    | <u> -   J 0 J</u>                | MODE/SET DATA         | You can turn OFF the servo by pressing the DATA/<br>SHIFT Key for approximately one second.                                                                   |
| 7    | FADD                             |                       | Press the DATA/SHIFT Key for approximately one sec-                                                                                                    |
|      |                                  | Mode/seta <b>data</b> |                                                                                                    |
| 8    | Turn the power supply            | to the SERVOPACK O    | FF and ON again after you finish jogging.                                                                                                    |

Refer to the following section for information on this utility function other than the procedure.

# 6.4.3 Initialize Parameters (Fn005)

Refer to the following section for information on this utility function other than the procedure.

| Step | Panel Display after<br>Operation | Keys                      | Operation                                                                                                    |
|------|----------------------------------|---------------------------|----------------------------------------------------------------------------------------------------|
| 1    | Fn000                            | MODE/SET V DATA           | Press the MODE/SET Key to enter Utility Function Mode.                                                                                                    |
| 2    | Fn005                            |                           | Press the UP Key or DOWN Key to display Fn005.                                                                                                    |
| 3    | P. In IL                         |                           | Press the DATA/SHIFT Key for approximately one sec-<br>ond. The display shown at the left will appear.                                                                                              |
| 4    | P. In IL                         | MODE/SET V DATA           | Press the MODE/SET Key to initialize the parameters.<br>When the initialization has been completed, donE will<br>flash on the display, and then the display shown on the<br>left will appear again. |
| 5    | To enable the change to          | o the setting, turn the p | ower supply to the SERVOPACK OFF and ON again                                                                                                    |
|      | after the initialization of      | the parameter settings    | has been completed.                                                                                                    |

6.4.4 Autotune Analog (Speed/Tor que) Reference Offset (Fn009)

## 6.4.4 Autotune Analog (Speed/Torque) Reference Offset (Fn009)

| Step | Panel Display after<br>Operation | Keys               | Operation                                                                                                    |
|------|----------------------------------|--------------------|----------------------------------------------------------------------------------------------------|
| 1    | -                                | -                  | Turn OFF the servo, and input a 0-V reference voltage from the host controller or an external circuit.                                             |
| 2    | FnDDD                            | MODE/SET           | Press the MODE/SET Key to enter Utility Function Mode.                                                                                             |
| 3    | Fn009                            |                    | Press the UP Key or DOWN Key to display Fn009.                                                                                                    |
| 4    | -EF_0                            | MODE/SEA           | Press the DATA/SHIFT Key for approximately one second. rEF_o will be displayed.                                                                    |
| 5    | -EF_0                            | MODĚ/SET.          | Press the MODE/SET Key. donE will flash on the dis-<br>play for approximately one second, and then the dis-<br>play shown on the left will appear. |
| 6    | Fn009                            | MODE/SET A V DATA/ | Press the DATA/SHIFT Key for approximately one second to return the display to Fn009.                                                              |

Refer to the following section for information on this utility function other than the procedure.

## 6.4.5 Manually Adjust Speed Reference Offset (Fn00A)

Refer to the following section for information on this utility function other than the procedure.

| Step | Panel Display after<br>Operation | Keys     | Operation                                                                                                    |
|------|----------------------------------|----------|----------------------------------------------------------------------------------------------------|
| 1    | Fn000                            | MODE/SET | Press the MODE/SET Key to enter Utility Function Mode.                                                                                                    |
| 2    | Fn00A                            |          | Press the UP Key or DOWN Key to display Fn00A.                                                                                                    |
| 3    | = <u></u> ,5Pd)                  | MODE/SET | Press the DATA/SHIFT Key for approximately one<br>second. The display shown on the left will appear.<br>Note: If write protection is set, no_oP will flash on<br>the display for approximately one second.<br>Change the setting of Fn010 to enable writ-<br>ing. |
| 4    | T. SPJ                           | -        | Turn ON the servo from an external device. The display shown on the left will appear.                                                                                                    |
| 5    | 00000                            |          | Press the DATA/SHIFT Key for approximately one second. The current amount of offset will be displayed.                                                                                                    |
| 6    | Example:                         | MODELSET | Continued on next page.<br>Press the UP Key or DOWN Key to adjust the offset<br>until the motor stops. The displayed value is the<br>amount of the offset.                                                                                                    |
| 7    | T, SPJ)                          | MODE/SET | Press the MODE/SET Key. donE will flash on the display, and then the display shown on the left will appear.                                                                                                    |
| 8    | FnDDA                            |          | Press the DATA/SHIFT Key for approximately one second to return the display to Fn00A.                                                                                                    |

6.4.6 Manually Adjust To rque Reference Offset (Fn00B)

## 6.4.6 Manually Adjust Torque Reference Offset (Fn00B)

Refer to the following section for information on this utility function other than the procedure.

| Step | Panel Display after<br>Operation                                                   | Keys                   | Operation                                                                                                    |
|------|------------------------------------------------------------------------------------|------------------------|----------------------------------------------------------------------------------------------------|
| 1    | FnOOO                                                                              | MODE/SET               | Press the MODE/SET Key to enter Utility Function Mode.                                                                                                    |
| 2    | FnDDb                                                                              |                        | Press the UP Key or DOWN Key to display Fn00b.                                                                                                    |
|      |                                                                                    | 8 8 8 8 8 8 <b>8 8</b> | Press the DATA/SHIFT Key for approximately one second. The display shown on the left will appear.                                                         |
| 3    | [=] [E - 9]                                                                        | MODE/SET & V DATA/     | Note: If write protection is set, no_oP will flash on<br>the display for approximately one second.<br>Change the setting of Fn010 to enable writ-<br>ing. |
| 4    | $\begin{bmatrix} - & + & - & - \\ - & + & - & - \\ - & - & - & - \\ - & - & - & -$ | _                      | Turn ON the servo. The display shown on the left will appear.                                                                                             |
| 5    | 00000                                                                              | MODE/SET A DATA        | Press the DATA/SHIFT Key for approximately one second. The current amount of offset will be displayed.                                                    |
| 6    | Example:                                                                           |                        | Press the UP Key or DOWN Key to adjust the amount of offset.                                                                                              |
| 7    |                                                                                    | MÖDEISET               | Press the MODE/SET Key. donE will flash on the dis-<br>play, and then the display shown on the left will<br>appear.                                       |
| 8    | FnDDb                                                                              |                        | Press the DATA/SHIFT Key for approximately one second to return the display to Fn00b.                                                                     |

# 6.4.7 Display Servomotor Model (Fn011)

Refer to the following section for information on this utility function other than the procedure.

| Step | Panel Display after<br>Operation | Keys | Operation                                        |
|------|----------------------------------|------|--------------------------------------------------|
| 1    |                                  |      | Press the MODE/SET Key to enter Utility Function |
|      | ערייטטע                          |      | Mode.                                            |
| 2    |                                  |      | Press the UP Key or DOWN Key to display Fn011.   |

6

## 6.4.8 Display Software Version (Fn012)

Refer to the following section for information on this utility function other than the procedure.

| Step | Panel Display after<br>Operation | Keys            | Operation                                                                                                    |
|------|----------------------------------|-----------------|----------------------------------------------------------------------------------------------------|
| 1    | FnDDD                            | MODE/SET V DATA | Press the MODE/SET Key to enter Utility Function Mode.                                                          |
| 2    | Fn[]  2                          |                 | Press the UP Key or DOWN Key to display Fn012.                                                                  |
| 3    | (-,000 I)                        |                 | Press the DATA/SHIFT Key for approximately one second. The software version of the SERVOPACK will be displayed. |
| 4    | FnO I2                           |                 | Press the DATA/SHIFT Key for approximately one second to return the display to Fn012.                           |

## 6.4.9 Multiturn Limit Setting(Fn013) after Encoder copy alarm (A.810)

Refer to the following section for information on this utility function other than the procedure.

| Step | Panel Display after<br>Operation | Keys                     | Operation                                                                             |
|------|----------------------------------|--------------------------|---------------------------------------------------------------------------------------|
| 1    | Fn000                            |                          | Press the MODE/SET Key to enter Utility Function Mode.                                |
| 2    | Fn0 13                           |                          | Press the UP Key or DOWN Key to display Fn013.                                        |
| 3    | PESEE                            |                          | Press the DATA/SHIFT Key for approximately one second. PGSEt will be displayed.       |
|      |                                  | MODE/SET A V DATA/       |                                                                                       |
| 4    | (donE)                           |                          | Press the MODE/SET Key.<br>Flash around 1 second                                      |
|      |                                  |                          |                                                                                       |
| 5    | (PGSEL)                          | _                        | After displaying donE, the display will return to the PGSEt display.                  |
| 6    | Fn0 13                           |                          | Press the DATA/SHIFT Key for approximately one second to return the display to Fn013. |
| 7    | To enable the change to          | o the settings, turn the | power supply to the SERVOPACK OFF and ON again.                                       |

# Parameter Lists

This chapter provides information on the parameters.

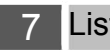

| st of Parameters                       | 7-2 |
|----------------------------------------|-----|
| 7.1.1 Interpreting the Parameter Lists | 7-2 |
| 7.1.2 List of Parameters               | 7-3 |

14.1.1 Interpreting the Parameter Lists

# 7.1 List of Parameters

# 7.1.1 Interpreting the Parameter Lists

|                  | Absolute: The parameter is only used in Absolute servo motors |                              |                                                                                                    |                                                                                                    |                                   |                             |                         |                               |                 |                     |            |
|------------------|---------------------------------------------------------------|------------------------------|----------------------------------------------------------------------------------------------------|----------------------------------------------------------------------------------------------------|-----------------------------------|-----------------------------|-------------------------|-------------------------------|-----------------|---------------------|------------|
|                  |                                                               |                              |                                                                                                    |                                                                                                    |                                   |                             |                         | parame                        |                 | cuve.               |            |
| Parameter<br>No. | Size                                                          |                              | Name                                                                                                    |                                                                                                    | Setting<br>Range                  | Setting<br>Unit             | Default<br>Setting      | Applica-<br>ble Motors        | When<br>Enabled | Classi-<br>fication | Ref<br>end |
|                  | 2                                                             | Basic Fu                     | nction Sele                                                                                                    | ctions 0                                                                                                    | 0000 to<br>00B1                   | -                           | 0000                    | All                           | After restart   | Setup               | -          |
|                  |                                                               |                              |                                                                                                    |                                                                                                    |                                   |                             | There<br>• Se<br>• Tur  | are the follow<br>tup<br>ning | wing two classi | ifications.         |            |
|                  | n.                                                            |                              | Rotation                                                                                                    | Directio                                                                                                    | n Selection                       |                             |                         |                               |                 |                     |            |
|                  |                                                               | Movement Direction Selection |                                                                                                    |                                                                                                    |                                   |                             |                         |                               |                 |                     |            |
|                  | I                                                             |                              | 0                                                                                                    | Use C                                                                                                    | CW as the forv                    | ward direct                 | ion.                    |                               |                 |                     |            |
|                  |                                                               |                              | 1                                                                                                    | Use CW as the forward direction. (Reverse Rotation Mode)                                                                   |                                   |                             |                         |                               |                 |                     |            |
|                  |                                                               |                              | Control N                                                                                                    | ol Method Selection                                                                                                    |                                   |                             |                         |                               |                 |                     |            |
|                  |                                                               |                              | 0                                                                                                    | 3 Speed control with analog references                                                                                     |                                   |                             |                         |                               |                 |                     |            |
|                  |                                                               |                              | 1                                                                                                    | Position control with pulse train references                                                                               |                                   |                             |                         |                               |                 |                     |            |
|                  | I —                                                           |                              | 2                                                                                                    | Torque control with analog references                                                                                      |                                   |                             |                         |                               |                 |                     |            |
|                  | _                                                             |                              | 3                                                                                                    | Interna                                                                                                    | I set speed co                    | ontrol with o               | contact com             | imands                        |                 |                     |            |
| Pn000            |                                                               |                              | 4                                                                                                    | Switching between internal set speed control with contact refer-<br>ences and speed control with analog references         |                                   |                             |                         |                               |                 |                     |            |
|                  | -                                                             |                              | 5                                                                                                    | Switching between internal set speed control with contact refer-<br>ences and position control with pulse train references |                                   |                             |                         |                               |                 |                     |            |
|                  | n.[                                                           | םאםכ                         | 6 Switching between internal set speed control with contact refer-                                                                                                    |                                                                                                    |                                   |                             |                         |                               |                 |                     |            |
|                  | -                                                             |                              | <ul> <li>ences and torque control with analog references</li> <li>Switching between position control with pulse train references and<br/>speed control with analog references</li> </ul> |                                                                                                    |                                   |                             |                         |                               |                 |                     |            |
|                  | -                                                             |                              | 8                                                                                                    | Switch<br>torque                                                                                                    | ing between p<br>control with a   | osition con<br>nalog refer  | ntrol with pu<br>rences | lse train refe                | rences and      |                     |            |
|                  |                                                               |                              | 9                                                                                                    | Switch<br>speed                                                                                                    | ing between to<br>control with ar | orque contr<br>nalog refere | rol with ana<br>ences   | log reference                 | es and          |                     |            |
|                  |                                                               |                              | A                                                                                                    | Switching between speed control with analog references and speed control with zero clamping                                |                                   |                             |                         |                               |                 |                     |            |
|                  |                                                               |                              | В                                                                                                    | Switching between position control with pulse train references and position control with reference pulse inhibition        |                                   |                             |                         |                               |                 |                     |            |
|                  | n.[                                                           | םםאכ                         | Reserved                                                                                                    | d parame                                                                                                    | eter (Do not cl                   | nange.)                     |                         |                               |                 |                     |            |
|                  |                                                               |                              |                                                                                                    |                                                                                                    |                                   |                             |                         |                               |                 |                     |            |

7-2

7.1.2 List of Parameters

## 7.1.2 List of Parameters

| Parameter | -                                          | Name             |                                                            | Setting                                                                                                    | Setting                                                                                                    | Default                                                                                                    | Applicable | When             | Classi-  |  |  |  |  |
|-----------|--------------------------------------------|------------------|------------------------------------------------------------|----------------------------------------------------------------------------------------------------|----------------------------------------------------------------------------------------------------|----------------------------------------------------------------------------------------------------|------------|------------------|----------|--|--|--|--|
| No.       | Size                                       |                  |                                                            | Range                                                                                                    | Unit                                                                                                    | Setting                                                                                                    | Motors     | Enabled          | fication |  |  |  |  |
|           | 2                                          | Basic F<br>Selec | Function<br>ction 0                                        | 0000 to<br>10B1                                                                                                    | _                                                                                                    | 0000                                                                                                    | All        | After<br>restart | Setup    |  |  |  |  |
| Pn000     |                                            | n.000X           | Rotation Dire<br>Movement D<br>0 Us<br>1 U<br>Control Meth | Direction Selection<br>It Direction Selection<br>Use CCW as the forward direction.<br>Use CW as the forward direction. (Reverse Rotation Mode)<br>lethod Selection                                                                                               |                                                                                                    |                                                                                                    |            |                  |          |  |  |  |  |
|           |                                            |                  | 1 Po<br>2 To<br>3 Int<br>4 Sw<br>en                        | sition control with<br>rque control with<br>ernal set speed<br>ritching between<br>ces and speed                                                                                                    | control with analog references<br>control with analog references<br>control with analog references<br>set speed control with contact commands<br>g between internal set speed control with contact refer-<br>nd speed control with analog references |                                                                                                    |            |                  |          |  |  |  |  |
|           |                                            | n.□□X□           | 5 en<br>6 Sw<br>en                                         | ritching between<br>ritching between<br>ces and torque                                                                                                    | n control w<br>n internal s<br>control wit                                                                                                    | nontrol with pulse train references<br>nternal set speed control with contact refer-<br>ntrol with analog references |            |                  |          |  |  |  |  |
|           |                                            |                  | 7 Sw                                                       | ritching betweer<br>eed control with                                                                                                    | n position<br>analog re                                                                                                    | ıd                                                                                                    |            |                  |          |  |  |  |  |
|           |                                            |                  | 8 Sw<br>tor                                                | ritching betweer<br>que control with                                                                                                    | n position on analog re                                                                                                    | eferences an                                                                                                    | d          |                  |          |  |  |  |  |
|           |                                            |                  | 9 Sw<br>sp                                                 | Switching between torque control with analog references and speed control with analog references Switching between speed control with analog references and speed control with zero clamping Switching between specifien control with pulse train references and |                                                                                                    |                                                                                                    |            |                  |          |  |  |  |  |
|           |                                            |                  | A Sw<br>sp                                                 |                                                                                                    |                                                                                                    |                                                                                                    |            |                  |          |  |  |  |  |
|           |                                            |                  | B po                                                       | position control with reference pulse inhibition                                                                                                    |                                                                                                    |                                                                                                    |            |                  |          |  |  |  |  |
|           | n.□X□□ Reserved parameter (Do not change.) |                  |                                                            |                                                                                                    |                                                                                                    |                                                                                                    |            |                  |          |  |  |  |  |
|           | n.XDDD Reserved parameter (Do not change.) |                  |                                                            |                                                                                                    |                                                                                                    |                                                                                                    |            |                  |          |  |  |  |  |
|           |                                            |                  |                                                            |                                                                                                    |                                                                                                    |                                                                                                    |            |                  |          |  |  |  |  |

### 7.1 List of Parameters

### 7.1.2 List of Parameters

|                  |                   |                                                        |                           |                                                                          |                                                                      |                                                            |                    | Con                  | tinued from          | n previe             | ous page.     |  |  |  |
|------------------|-------------------|--------------------------------------------------------|---------------------------|--------------------------------------------------------------------------|----------------------------------------------------------------------|------------------------------------------------------------|--------------------|----------------------|----------------------|----------------------|---------------|--|--|--|
| Parameter<br>No. | Size              | Name                                                   |                           |                                                                          | Setting<br>Range                                                     | Setting<br>Unit                                            | Default<br>Setting | Applicable<br>Motors | When<br>Enabled      | Classi               | -<br>fication |  |  |  |
|                  | 2                 | 2 Application Function<br>Selections 1                 |                           |                                                                          | 0000 to<br>1142                                                      | -                                                          | 0000               | All                  | After<br>restart     | Setup                | )             |  |  |  |
|                  |                   |                                                        |                           |                                                                          |                                                                      |                                                            |                    |                      |                      |                      |               |  |  |  |
|                  |                   |                                                        | Motor S                   | Stoppir<br>Mo                                                            | g Method for Servo OFF<br>or Is In Inertia running                   |                                                            |                    |                      |                      |                      |               |  |  |  |
|                  | r                 |                                                        | 1                         | Revers                                                                   | e brake reduse th                                                    | e reduse the motor speed to stop ,and then In Locked state |                    |                      |                      |                      |               |  |  |  |
|                  |                   |                                                        | Overtra                   | avel Sto                                                                 | opping Method                                                        |                                                            |                    |                      |                      |                      |               |  |  |  |
|                  |                   |                                                        | 0                         | Rev                                                                      | Reverse brake reduse the motor speed to stop ,and then In free state |                                                            |                    |                      |                      |                      |               |  |  |  |
|                  |                   |                                                        | 1                         | 1 Reverse brake reduse the motor speed to stop ,and then In Locked state |                                                                      |                                                            |                    |                      |                      |                      |               |  |  |  |
|                  |                   |                                                        | 2                         | 2 Motor Is In Inertia running                                            |                                                                      |                                                            |                    |                      |                      |                      |               |  |  |  |
| D=001            |                   |                                                        |                           |                                                                          |                                                                      |                                                            |                    |                      |                      |                      |               |  |  |  |
| Phoot            |                   |                                                        |                           |                                                                          |                                                                      |                                                            |                    |                      |                      |                      |               |  |  |  |
|                  | r r               | n.0X00                                                 | Reserv                    | /ed par                                                                  | ameter (Do not                                                       | change)                                                    |                    |                      |                      |                      |               |  |  |  |
|                  |                   |                                                        |                           |                                                                          |                                                                      | onange.)                                                   |                    |                      |                      |                      |               |  |  |  |
|                  |                   | n.XOOO                                                 | Reserv                    | ed par                                                                   | ameter (Do not                                                       | change.)                                                   |                    |                      |                      |                      |               |  |  |  |
|                  |                   | Speed/Position Control Option (T-REF Input Allocation) |                           |                                                                          |                                                                      |                                                            |                    |                      |                      |                      |               |  |  |  |
|                  |                   |                                                        | 0                         | Do r                                                                     | not use T-REF.                                                       | t use T-REF.                                               |                    |                      |                      |                      |               |  |  |  |
|                  | n                 |                                                        | 1                         | 2 Use T-REF as a torque feedback input.                                  |                                                                      |                                                            |                    |                      |                      | All                  |               |  |  |  |
|                  |                   |                                                        | 3                         | Use<br>/P-C                                                              | T-REF as an e<br>CL or /N-CL is                                      | input when                                                 |                    |                      |                      |                      |               |  |  |  |
|                  |                   |                                                        | Torque                    | Contro                                                                   | ol Option (V-REI                                                     |                                                            | Applicable         |                      |                      |                      |               |  |  |  |
|                  | n                 |                                                        | 0                         | Do                                                                       | not use V-RE                                                         | all                                                        |                    |                      |                      |                      |               |  |  |  |
|                  |                   |                                                        | 1                         | Use                                                                      | V-REF as an                                                          |                                                            |                    |                      |                      |                      |               |  |  |  |
|                  | Encoder Usage App |                                                        |                           |                                                                          |                                                                      |                                                            |                    |                      | Applicable<br>Motors | Applicable<br>Motors |               |  |  |  |
|                  | n                 |                                                        | 0                         | Use<br>Seri                                                              | the encoder a<br>al output, (PG                                      | absolute                                                   |                    |                      |                      |                      |               |  |  |  |
| D-000            |                   |                                                        | 1                         | Use                                                                      | the encoder as                                                       |                                                            |                    |                      |                      |                      |               |  |  |  |
| Ph002            |                   |                                                        | 2                         | ma                                                                       | ke the data Se                                                       |                                                            |                    |                      |                      |                      |               |  |  |  |
|                  | r                 | n.X000                                                 | Reserv                    | ed para                                                                  | ameter (Do not                                                       | Applicable<br>Motors                                       |                    |                      |                      |                      |               |  |  |  |
| Pn0A0            |                   | MODLE                                                  | ITEM                      |                                                                          |                                                                      |                                                            |                    | INCREMENTA           | L RE-POW             | /ER                  | SET           |  |  |  |
| Pn100            | 2                 | Speed Loo                                              | oop Gain                  |                                                                          | 10 to 20,000                                                         | 0.1 Hz                                                     | 400                | All                  | Immedi-<br>ately     |                      | Tuning        |  |  |  |
| Pn101            | 2                 | Speed Loop<br>Time Cons                                | op Integral<br>nstant     |                                                                          | 15 to 51,200                                                         | 0.01 ms                                                    | 2000               | All                  | Immedi-<br>ately     |                      | Tuning        |  |  |  |
| Pn102            | 2                 | Position L                                             | sition Loop Gain          |                                                                          | 10 to 20,000                                                         | 0.1/s                                                      | 400                | All                  | Immedi-<br>ately     |                      | Tuning        |  |  |  |
| Pn103            | 2                 | Moment o                                               | f Inertia                 | Ratio                                                                    | 0 to 20,000                                                          | 1%                                                         | 100                | All                  | Immedi-<br>ately     |                      | Tuning        |  |  |  |
| Pn104            | 2                 | Second Spe<br>Gain                                     | Second Speed Loop<br>Gain |                                                                          | 10 to 20,000                                                         | 0.1 Hz                                                     | 400                | All                  | Immedi-<br>ately     |                      | Tuning        |  |  |  |
| Pn105            | 2                 | Second Speed Loop                                      |                           | 15 to 51,200                                                             | 0.01 ms                                                              | 2000                                                       | All                | Immedi-              |                      | Tuning               |               |  |  |  |

7.1.2 List of Parameters

| Deremeter | ter o Name |                                                |                          | Cotting                                    | Cotting                   | Default     | Appliaghla      | When             |                 |  |  |
|-----------|------------|------------------------------------------------|--------------------------|--------------------------------------------|---------------------------|-------------|-----------------|------------------|-----------------|--|--|
| Parameter |            |                                                |                          | Dengo                                      | Setting                   | Delault     | Applicable      | Frachlad         | Classi fication |  |  |
| INU.      | S<br>S     | Second Pc                                      | sition Loop              | Range                                      |                           | Setting     | IVIOLOIS        | Immedi-          | Turing          |  |  |
| Ph106     | 2          | Gain                                           |                          | 10 to 20,000                               | 0.1/S                     | 400         | Ali             | ately            | Tuning          |  |  |
| Pn109     | 2          | Feedforwa                                      | rd                       | 0 to 100                                   | 1%                        | 0           | All             | Immedi-<br>ately | Tuning          |  |  |
| Pn10A     | 2          | Feedforwa<br>Constant                          | rd Filter Tin            | 0 to 6,400                                 | 0.01 ms                   | 0           | All             | Immedi-<br>ately | Tuning          |  |  |
|           | 2          | Gain Applic tions                              | cation Sele              | c- 0000 to 5334                            | -                         | 0000        | All             | -                | Setup           |  |  |
|           |            | !                                              |                          |                                            |                           |             |                 |                  |                 |  |  |
|           |            |                                                | Mode Swi                 | tching Selection                           |                           |             |                 | When<br>Enabled  |                 |  |  |
|           |            |                                                | 0                        | Use the internal torqu<br>setting: Pn10C). | ue reference as the condi |             | dition (level   |                  |                 |  |  |
|           |            |                                                | 1                        | Use the speed refe<br>ting: Pn10D).        | erence as t               | ne conditio | on (level set-  |                  |                 |  |  |
|           | r          | 1.000X                                         |                          | Use the speed refe<br>ting: Pn181).        | erence as t               |             |                 |                  |                 |  |  |
|           |            |                                                |                          | Use the accelerati setting: Pn10E).        | on reference              | ce as the c | ondition (leve  | Immedia          | atefly          |  |  |
| Pn10B     |            |                                                | 2                        | Use the accelerati setting: Pn182).        | on reference              | 1           |                 |                  |                 |  |  |
|           |            |                                                | 3                        | Use the position d ting: Pn10F).           | eviation as               | the condit  | ion (level set- |                  |                 |  |  |
|           |            |                                                | 4                        | Do not use mode                            | not use mode switching.   |             |                 |                  |                 |  |  |
|           | r          | n.00X0                                         | Reserve                  | d parameter (Do r                          | ot change.                | .)          |                 |                  |                 |  |  |
|           | r          | n.OXOO                                         | Reserve                  | d parameter (Do r                          | ot change.                | )           |                 |                  |                 |  |  |
|           | r          | n.X000                                         | Reserve                  | d parameter (Do r                          | ot change.                | )           |                 |                  |                 |  |  |
|           |            |                                                |                          |                                            |                           |             |                 |                  |                 |  |  |
| Pn10C     | 2          | Mode Swite<br>for Torque                       | ching Level<br>Reference | 0 to 300                                   | 1%                        | 200         | ALL             | Immedi-<br>ately | Tuning          |  |  |
| Pn10D     | 2          | Mode Switching Level<br>for Speed Reference    |                          | 0 to 10,000                                | 1 min <sup>-1</sup>       | 0           | ALL             | Immedi-<br>ately | Tuning          |  |  |
| Pn10E     | 2          | Mode Switching Level                           |                          | 0 to 30,000                                | 1 min <sup>-1</sup> /s    | 0           | ALL             | Immedi-<br>ately | Tuning          |  |  |
| Pn10F     | 2          | Mode Switching Level<br>for Position Deviation |                          | 0 to 10,000                                | 1 refer-<br>ence<br>unit  | 0           | All             | Immedi-<br>ately | Tuning          |  |  |
|           |            |                                                |                          |                                            |                           |             |                 |                  |                 |  |  |
| Pn121     | 2          | Friction Compensation<br>Gain                  |                          | 10 to 3,0000                               |                           | 0           | ALL             | Immedi-<br>ately | Tuning          |  |  |
| Pn122     | 2          | OVERLOAD OF FRICTION<br>Compensation           |                          | DN 10 to 3,000                             | 1%                        | 100         | ALL             | Immedi-<br>ately | Tuning          |  |  |
|           |            |                                                |                          |                                            |                           |             |                 |                  |                 |  |  |
| Pn124     | 2          | Viscous O<br>Friction Co                       | verLoad of               | n 0 to 20,000                              | 1%/1krpn                  | n 0         | ALL             | Immedi-<br>ately | Tuning          |  |  |
|           |            |                                                |                          |                                            |                           |             |                 |                  |                 |  |  |

7.1.2 List of Parameters

|                | Continued from previous page.                                            |                        |                  |                                                                              |                           |              |                  |                    |            |  |  |  |  |
|----------------|--------------------------------------------------------------------------|------------------------|------------------|------------------------------------------------------------------------------|---------------------------|--------------|------------------|--------------------|------------|--|--|--|--|
| Parameter      | ze                                                                       | Name                   |                  | Setting                                                                      | Setting                   | Default      | Applicable       | When               | Classi-    |  |  |  |  |
| No.            | Si                                                                       | Position Co            | ntrol Pefer-     | Range                                                                        | Unit                      | Setting      | Motors           | Enabled            | fication   |  |  |  |  |
|                | <sup>2</sup> ence Form Selections                                        |                        |                  | 1423                                                                         | -                         | 0000         | All              | restart            | Setup      |  |  |  |  |
|                |                                                                          | •                      |                  | •                                                                            | ÷                         |              |                  |                    |            |  |  |  |  |
|                | -                                                                        |                        | SIGNAL NE        | GATIVE DIRECT                                                                | ION                       |              |                  |                    |            |  |  |  |  |
|                | 0                                                                        |                        |                  | PULS and SIGN commond are both IN POSITIVE DIRECTION                         |                           |              |                  |                    |            |  |  |  |  |
|                |                                                                          | n.000X                 | 1 PU             | PULS commond IN POSITIVE DIRECTION WHILE SIGN NEGATIVE                       |                           |              |                  |                    |            |  |  |  |  |
|                |                                                                          |                        | 2 PU             | LS commond IN                                                                | NEGATIVE                  | E DIRECT     | ION WHILE S      | SIGN POSITI        | VE         |  |  |  |  |
|                | -                                                                        |                        | 3 Pl             | JLS and SIGN c                                                               | ommond a                  | re both IN   | NEGATIVE D       | IRECTION           |            |  |  |  |  |
|                |                                                                          |                        |                  |                                                                              |                           |              |                  |                    | r          |  |  |  |  |
|                | Clear Sig                                                                |                        |                  | nal Form                                                                     |                           |              |                  |                    |            |  |  |  |  |
|                |                                                                          | n.00X0 —               |                  | Clear position deviation when servo OFF, not CLear once puLse in over travel |                           |              |                  |                    |            |  |  |  |  |
|                |                                                                          |                        |                  | Clear position deviation when some OEE or over travel                        |                           |              |                  |                    |            |  |  |  |  |
|                |                                                                          |                        | 2 0              | ear position devi                                                            | ation when                | Servo OF     |                  | eL                 | <u>I</u> , |  |  |  |  |
| Pn200          | -                                                                        |                        | Pulse con        | nmond state                                                                  |                           |              |                  |                    |            |  |  |  |  |
|                | n.□X□□                                                                   |                        | 0 Si             | gnal +pulse                                                                  | ·                         |              |                  |                    |            |  |  |  |  |
|                |                                                                          |                        | 1 CW+CCW PULSE   |                                                                              |                           |              |                  |                    |            |  |  |  |  |
|                |                                                                          |                        | 2 90             | °phase differ                                                                | ence= 1t                  | ime pha      | se pulse (A      | Aphase+B           | phase)     |  |  |  |  |
|                | 3                                                                        |                        |                  | 90°phase difference= 2 times phase pulse (A phase+B phase)                   |                           |              |                  |                    |            |  |  |  |  |
|                | -                                                                        |                        | 4 90             | phase unier                                                                  |                           | umes pi      | lase puise       | (A phases          | b pliase)  |  |  |  |  |
|                | 1                                                                        |                        | Filter Selecti   | on                                                                           |                           |              |                  |                    |            |  |  |  |  |
|                |                                                                          |                        | 0 Us             | se the reference                                                             | input filter              | for a line-o | lriver signal. ( | 1 Mpps max         | .)         |  |  |  |  |
|                | n.XDDD Use the reference input filter for an open-collector signal. (200 |                        |                  |                                                                              |                           |              |                  |                    |            |  |  |  |  |
|                |                                                                          |                        | r kp             | ps max.)                                                                     |                           |              |                  |                    |            |  |  |  |  |
|                |                                                                          |                        |                  |                                                                              |                           |              |                  | After              |            |  |  |  |  |
| Pn205          | 2                                                                        | Multitu                | rn Limit         | 0 to 65535                                                                   | 1 rev                     | . 65535      | Absolute         | restart            | Setup      |  |  |  |  |
| Pn20E          | 4                                                                        | Electronic             | Gear Ratio       | 1 to                                                                         | 1                         | 64           | All              | After              | Setup      |  |  |  |  |
| <b>Pn210</b>   |                                                                          | Electronic             | Gear Ratio       | 1,073,741,824                                                                | 1                         | 1            | A11              | After              | Satur      |  |  |  |  |
| 1 112 10       |                                                                          | (Denomina<br>Number of | itor)<br>Encoder | 1,073,741,824                                                                | 1                         | 1            |                  | restart<br>After   |            |  |  |  |  |
| Pn212          | 4                                                                        | Output Pul             | ses              | 32768                                                                        | 1 P/Rev                   | 2048         | Rotary           | restart            | Setup      |  |  |  |  |
| Pn216          | 2                                                                        | Position Re            | eference         | 0 to 65 535                                                                  | 0.1 ms                    | 0            | All              | ately after        | Setun      |  |  |  |  |
| 1 112 10       | _                                                                        | tion Time C            | Constant         | 0 10 00,000                                                                  | 011 1110                  | Ŭ            | ,                | the motor<br>stops | ootup      |  |  |  |  |
| D=200          |                                                                          | Speed Ref              | ference Input    | 0 40 0 000                                                                   | (R/MIN)                   | 150          | AL 1             | Immedi-            | Setup      |  |  |  |  |
| Ph300<br>Ph301 | . ∠<br>2                                                                 | Gain<br>Internal Se    |                  | 0 to 3,000                                                                   | /V<br>1 min <sup>-1</sup> | 100          |                  | ately<br>Immedia   | Setun      |  |  |  |  |
| 111301         |                                                                          | Internal Se            |                  | 0.010,000                                                                    | -1                        | 100          |                  | ately              |            |  |  |  |  |
| Pn302          | 2                                                                        | Internal Se            | et Speed 2       | 0 to 10,000                                                                  | 1 min <sup>-</sup> '      | 200          | ALL              | Immedi-<br>ately   | Setup      |  |  |  |  |
| Pn303          | 2                                                                        | Internal Se            | et Speed 3       | 0 to 10,000                                                                  | 1 min <sup>-1</sup>       | 300          | ALL              | Immedi-            | Setup      |  |  |  |  |
| Pn304          | 2                                                                        | Jogging S              | peed             | 0 to 10,000                                                                  | 1 min <sup>-1</sup>       | 500          |                  | Immedi-            | Setup      |  |  |  |  |
|                |                                                                          |                        |                  |                                                                              |                           |              | ately            |                    |            |  |  |  |  |
| Pn305          | 2 Soft Start Acceleration                                                |                        |                  | 0 to 10,000                                                                  | 1 ms                      | 0            | All              | atelv              | Setup      |  |  |  |  |
| Pn306          | 2                                                                        | Soft Start [           | Deceleration     | 0 to 10 000                                                                  | 1 me                      | 0            | All              | Immedi-            | Setup      |  |  |  |  |
|                | Ĺ                                                                        | Time<br>Speed Pof      | erence Filtor    | 0.010,000                                                                    | 1113                      | Ľ            | ,                | ately              |            |  |  |  |  |
| Pn307          | 2                                                                        | Time Cons              | tant             | 0 to 65,535                                                                  | 0.01 ms                   | 40           | All              | ately              | Setup      |  |  |  |  |
| Pn308          | 2 Speed Feedback Filter                                                  |                        |                  | 0 to 65,535                                                                  | 0.01 ms                   | 0            | All              | Immedi-            | Setup      |  |  |  |  |
|                |                                                                          |                        | nam              | 1                                                                            |                           | I            |                  | aleiy              |            |  |  |  |  |

Continued on next page.
| Continued from | previous | page. |
|----------------|----------|-------|
|----------------|----------|-------|

| Parameter | a    |                                                                | Setting      | Setting                   | Default | Applicable | When             |                |
|-----------|------|----------------------------------------------------------------|--------------|---------------------------|---------|------------|------------------|----------------|
| No.       | Size | Name                                                           | Range        | Unit                      | Setting | Motors     | Enabled          | Classification |
| Pn400     | 2    | Torque Reference Input<br>Gain                                 | 10 to 100    | 0.1 V/<br>rated<br>torque | 30      | All        | Immedi-<br>ately | Setup          |
| Pn401     | 2    | First Stage First Torque<br>Reference Filter Time<br>Constant  | 0 to 65,535  | 0.01 ms                   | 100     | All        | Immedi-<br>ately | Tuning         |
| Pn402     | 2    | Forward Torque Lfimfit                                         | 0 to 300     | 1%                        | 800     | ALL        | Immedi-<br>ately | Setup          |
| Pn403     | 2    | Reverse Torque Lfimfit                                         | 0 to 300     | 1%                        | 800     | ALL        | Immedi-<br>ately | Setup          |
| Pn404     | 2    | Forward External Torque<br>Limit                               | 0 to 300     | 1%                        | 100     | All        | Immedi-<br>ately | Setup          |
| Pn405     | 2    | Reverse External Torque<br>Limit                               | 0 to 300     | 1%                        | 100     | All        | Immedi-<br>ately | Setup          |
| Pn406     | 2    | Emergency Stop Torque                                          | 0 to 300     | 1%                        | 800     | All        | Immedi-<br>ately | Setup          |
| Pn407     | 2    | Speed Limit during<br>Torque Control                           | 0 to 10,000  | 1 min <sup>-1</sup>       | 10000   | ALL        | Immedi-<br>ately | Setup          |
| Pn409     | 2    | First Stage Notch Filter<br>Frequency                          | 50 to 5,000  | 1 Hz                      | 5000    | All        | Immedi-<br>ately | Tuning         |
| Pn40A     | 2    | First Stage Notch Filter<br>Q Value                            | 0 to 1,00    | 0.01                      | 70      | Aflfl      | Immedi-<br>ately | Tuning         |
| Pn40C     | 2    | Second Stage Notch Fil-<br>ter Frequency                       | 50 to 5,000  | 1 Hz                      | 5000    | All        | Immedi-<br>ately | Tuning         |
| Pn40D     | 2    | Second Stage Notch Fil-<br>ter Q Value                         | 50 to 1,000  | 0.01                      | 70      | All        | Immedi-<br>ately | Tuning         |
| Pn412     | 2    | First Stage Second<br>Torque Reference Filter<br>Time Constant | 0 to 65,535  | 0.01 ms                   | 100     | All        | Immedi-<br>ately | Tuning         |
| Pn501     | 2    | Zero Clamping Level                                            | 0 to 10,000  | 1 min <sup>-1</sup>       | 10      | ALL        | Immedi-<br>ately | Setup          |
| Pn502     | 2    | Rotation Detection Level                                       | 1 to 10,000  | 1 min <sup>-1</sup>       | 20      | ALL        | Immedi-<br>ately | Setup          |
| Pn503     | 2    | Speed Coincidence<br>Detection Signal Output<br>Width          | 0 to 100     | 1 min <sup>-1</sup>       | 10      | ALL        | Immedi-<br>ately | Setup          |
| Pn506     | 2    | Brake Reference-Servo<br>OFF Delay Time                        | 0 to 50      | 10 ms                     | 0       | All        | Immedi-<br>ately | Setup          |
| Pn507     | 2    | Brake Reference Out-<br>put Speed Level                        | 0 to 10,000  | 1 min <sup>-1</sup>       | 100     | ALL        | Immedi-<br>ately | Setup          |
| Pn508     | 2    | Servo OFF-Brake Com-<br>mand Waiting Time                      | 10 to 100    | 10 ms                     | 50      | All        | Immedi-<br>ately | Setup          |
| Pn509     | 2    | Momentary Power Inter-<br>ruption Hold Time                    | 20 to 50,000 | 1 ms                      | 20      | All        | Immedi-<br>ately | Setup          |

Parameter Lists

Continued from previous page.

| 5         |                |                                                  |                                                   |                                                               |               |                   |                 | i previous page.                             |  |  |  |
|-----------|----------------|--------------------------------------------------|---------------------------------------------------|---------------------------------------------------------------|---------------|-------------------|-----------------|----------------------------------------------|--|--|--|
| Parameter | lize           | Name                                             | Setting                                           | Setting                                                       | Default       | Applicable        | When<br>Enabled | Classification                               |  |  |  |
| NO.       | Input \$       | Signal Selections                                | 0000 to                                           |                                                               | 2100          |                   | After           | Sotup                                        |  |  |  |
|           | <sup>2</sup> 1 |                                                  | FFF2                                              | -                                                             | 2100          | All               | restart         | Selup                                        |  |  |  |
|           |                |                                                  |                                                   |                                                               |               |                   |                 |                                              |  |  |  |
|           |                | Input Signa                                      | Allocation Mode                                   | !                                                             |               |                   |                 |                                              |  |  |  |
|           |                |                                                  | se the sequence                                   | input sign                                                    | al terminal   | s with the def    | ault allocatfic | ons                                          |  |  |  |
|           | n.000          | x                                                |                                                   | put e.g.                                                      |               |                   |                 |                                              |  |  |  |
|           |                | 1 C                                              | hange the seque                                   | ence input                                                    | signal alloc  | ations.           |                 |                                              |  |  |  |
|           |                |                                                  |                                                   |                                                               |               |                   |                 |                                              |  |  |  |
|           |                | /S-ON (Ser                                       | (o ON) Signal All                                 | ocation                                                       |               |                   |                 |                                              |  |  |  |
|           |                |                                                  | ctive when C                                      | N3-7 Ing                                                      | out signa     | l is ON (clo      | sed).           |                                              |  |  |  |
|           |                | 1 /                                              | ctive when C                                      | N3-8 Ing                                                      | out signa     | l is ON (clo      | sed).           |                                              |  |  |  |
|           |                | 2 A                                              | Active when CN3-9 Input signal is ON (closed).    |                                                               |               |                   |                 |                                              |  |  |  |
|           |                | 3 A                                              | ctive when Cl                                     | 13-39 ln                                                      | put signa     | al is ON (clo     | osed).          |                                              |  |  |  |
|           |                | 4 A                                              | ctive when Cl                                     | N3-25 In                                                      | put signa     | al is ON (clo     | osed).          |                                              |  |  |  |
|           |                | 5 A                                              | ctive when Cl                                     | N3-26 In                                                      | put signa     | al is ON (clo     | osed).          |                                              |  |  |  |
|           |                | 6 A                                              | ctive when Cl                                     | N3-41 In                                                      | put signa     | al is ON (cl      | osed).          |                                              |  |  |  |
|           | n.🗆🗆 XI        | J 7 T                                            | he signal is alwa                                 | ys active.                                                    |               |                   |                 |                                              |  |  |  |
|           |                | <u>8</u> T                                       | he signal is alwa                                 | ys inactive                                                   | •             |                   |                 |                                              |  |  |  |
|           |                | 9 A                                              | Active when CN3-7 Input signal is OFF (open).     |                                                               |               |                   |                 |                                              |  |  |  |
|           |                | AA                                               | Active when CN3-8 Input signal is OFF (open).     |                                                               |               |                   |                 |                                              |  |  |  |
|           |                | вА                                               | Active when CN3-9 Input signal is OFF (open).     |                                                               |               |                   |                 |                                              |  |  |  |
|           |                | C A                                              | Active when CN3-39 Input signal is OFF (open).    |                                                               |               |                   |                 |                                              |  |  |  |
|           |                | DA                                               | Active when CN3-25 Input signal is OFF (open).    |                                                               |               |                   |                 |                                              |  |  |  |
| Pn50A     |                | EA                                               | E JACtive when CN3-26 Input signal is OFF (open). |                                                               |               |                   |                 |                                              |  |  |  |
|           |                | F Active when CN3-41 Input signal is OFF (open). |                                                   |                                                               |               |                   |                 |                                              |  |  |  |
|           |                | /P-CON (Proportional Control) Signal Allocation  |                                                   |                                                               |               |                   |                 |                                              |  |  |  |
|           | n.🗆 X 🗆 I      | ⊐ 0 to F T                                       | he allocations are                                | ons are the same as the /S-ON (Servo ON) signal allocatfions. |               |                   |                 |                                              |  |  |  |
|           |                |                                                  |                                                   |                                                               |               |                   |                 |                                              |  |  |  |
|           |                | P-OT (Forw                                       | ard Drive Prohibi                                 | it) Signal A                                                  | llocation     |                   |                 |                                              |  |  |  |
|           |                | 0 6                                              | nable forward dr                                  | iver when                                                     | CN3-7 inp     | out signal is O   | N (closed).     |                                              |  |  |  |
|           |                | 1 E                                              | nable forward dr                                  | iver when                                                     | CN3-8 inp     | out signal is O   | N (closed).     |                                              |  |  |  |
|           |                | 2                                                | Enable forward drive                              | er when CN                                                    | 3-9 input sig | inal is ON (clos  | ed).            |                                              |  |  |  |
|           |                | 3 E                                              | nable forward dri                                 | ver when                                                      | CN3-39 inp    | out signal is ON  | (closed).       |                                              |  |  |  |
|           |                | 4 E                                              | nable forward driv                                | ver when C                                                    | N3-25         | signal is ON      | (closed).       |                                              |  |  |  |
|           |                | 5 E                                              | nable forward drive                               | r when CN3                                                    | -26 input sig | ghai is Oin (clos | sea).           |                                              |  |  |  |
|           |                | 6 E                                              | nable forward driv                                | er when Cl                                                    | N3-41         | signal is ON      | (closed).       |                                              |  |  |  |
|           | n.XDDI         | ⊐ 7 S                                            | et the signal to a                                | lways proł                                                    | ibit forward  | d drive.          |                 |                                              |  |  |  |
|           |                | 8 S                                              | et the signal to a                                | lways ena                                                     | ble forward   | drive.            |                 |                                              |  |  |  |
|           |                | 9 E                                              | able forward driv                                 | ver when (                                                    | CN3-7 inpu    | t signal is OFI   | F (open)        |                                              |  |  |  |
|           |                | AE                                               | able forward driv                                 | ver when C                                                    | CN3-8 inpu    | ut signal is OF   | F (open)        |                                              |  |  |  |
|           |                | ВЕ                                               | nable forward dri                                 | ver when (                                                    | CN3-9 inpu    | ut signal is OF   | F (open)        | <u>,                                    </u> |  |  |  |
|           |                | CE                                               | nable forward dri                                 | ver when                                                      | CN3-39        |                   |                 | ,                                            |  |  |  |
|           |                | DE                                               | nable forward drive                               | r when CN3                                                    | -25 "'Put sig | gilaris OFF (0p   | 511)            |                                              |  |  |  |
|           |                |                                                  | nable forward dri                                 | ver when                                                      | CN3-26 inp    | out signal is O   | FF (open)       |                                              |  |  |  |
|           |                | F E                                              | nable forward dri                                 | ver when (                                                    | CN3-41 inp    | ut signal is O    | FF (open)       |                                              |  |  |  |
|           |                |                                                  |                                                   |                                                               |               |                   |                 |                                              |  |  |  |

Continued on next page.

7

| Daramatar |      |         |            |              |                 | Sotting                                     | Sotting               | Dofoult          | Applicable                        | M/bop                   | Classi    |
|-----------|------|---------|------------|--------------|-----------------|---------------------------------------------|-----------------------|------------------|-----------------------------------|-------------------------|-----------|
| No.       | Size |         | I          | Name         |                 | Range                                       | Unit                  | Setting          | Motors                            | Enabled                 | fication  |
|           | 2    | lr<br>2 | iput Signa | al Selection | ns              | 0000 to<br>FFFF                             | -                     | 6543             | All                               | After<br>restart        | Setup     |
|           |      |         |            |              |                 |                                             |                       |                  |                                   | •                       |           |
|           |      |         |            | N-OT (Re     | evers           | e Drive Prohib                              | it) Signal A          | Allocation       |                                   |                         |           |
|           |      |         |            | 0            | En              | able reverse d                              | rive when             | CN3-7 inp        | ut signal is Ol                   | V (closed).             | _         |
|           |      |         |            | 1            | Ena             | able reverse di                             | rive when (           | CN3-8 inpl       | ut signal is Of                   | V (closed).             |           |
|           |      |         |            | 2            | En              | able reverse d                              | rive when             | input            | ut signal is Of<br>signal is ON ( | v (closed).<br>closed). |           |
|           |      |         |            | 3            | Ena             |                                             |                       |                  |                                   |                         |           |
|           |      |         |            | 5            | Ena             | able reverse dr                             | ive when 0            | 20<br>CN3-26 inp | ut signal is ON                   | (closed).               | -         |
|           |      |         | 6          | Ena          | able reverse dr |                                             |                       |                  |                                   |                         |           |
|           | n.⊏  | лоох    | 7          | Set          | the signal to a | _                                           |                       |                  |                                   |                         |           |
|           |      |         |            | 8            | Set             | the signal to a                             | lways enal            | ble reverse      | drive.                            |                         |           |
|           |      |         | 9          | Ena          | ble reverse dri | ve when C                                   | N3-7 input            | signal is OFF    | (open)                            |                         |           |
|           |      |         |            | A            | Ena             | ble reverse dr                              | ive when C            | N3-8 input       | t signal is OFI                   | -(open)                 |           |
|           |      |         |            | B            | Ena             | ble reverse dri                             | ve when C             | N3-9 input       | signal is OFF                     | -(open)                 | _         |
|           |      |         |            |              | Ena             | ble reverse dr                              | ive when C            | N3-39 inpi       | ut signal is Of                   | -F(open)                |           |
|           |      |         |            |              | Ella            | ble reverse dri                             | ve when C             | N3-26 inpu       |                                   | F(open)                 |           |
|           |      |         |            | F            | Ena             | ble reverse dri                             | ve when C             | N3-41 inpu       | it signal is OF                   | F(open)                 |           |
|           |      |         |            | -            | End             |                                             |                       |                  |                                   |                         |           |
|           |      |         |            | /ALM-RS      | T (Al           | arm Reset) Sig                              | gnal Alloca           | tion             |                                   | · ·                     |           |
|           |      |         |            | 0            | OF              | ve on signal e<br>= (open) to ON            | dge when<br>(closed). | CN 3-7 INP       | ut signal char                    | iges from               |           |
|           |      |         |            | 1            | Acti<br>OFI     | ve on signal e                              | dge when (closed).    | CN 3-8 inp       | ut signal char                    | iges from               | -         |
|           |      |         |            | 2            | Acti<br>OFI     | ve on signal e<br>(open) to ON              | dge when<br>(closed). | CN 3-9 inp       | ut signal char                    | iges from               |           |
| Pn50B     |      |         |            | 3            | Acti<br>OFI     | ve on signal e<br>= (open) to ON            | dge when<br>(closed). | CN 3-39 in       | put signal cha                    | inges from              |           |
|           |      |         |            | 4            | Acti<br>OFI     | ve on signal e<br><sup>=</sup> (open) to ON | dge when<br>(closed). | CN 3-25 in       | put signal cha                    | inges from              |           |
|           |      |         |            | 5            | Acti<br>OFI     | ve on signal e<br>- (open) to ON            | dge when<br>(closed). | CN 3-26 in       | put signal cha                    | inges from              |           |
|           |      |         |            | 6            | Acti<br>OFI     | ve on signal e<br>- (open) to ON            | dge when<br>(closed). | CN 3-41 in       | put signal cha                    | inges from              |           |
|           |      | n.⊏     |            | 7            | Res             | served setting (                            | Do not use            | e.)              |                                   |                         | _         |
|           |      |         |            | 8            | Ine             | signal is alwa                              | ys inactive           | CN3 7 innu       | it signal chan                    | ace from ON             |           |
|           |      |         |            | 9            | (clo            | sed) to OFF (c                              | pen).                 |                  | at signal chan                    | ges nom on              | 1         |
|           |      |         |            | A            | Act<br>(clo     | ive on signal e<br>sed) to OFF (c           | dge when<br>pen).     | CN3-8 inpl       | ut signal chan                    | ges from ON             |           |
|           |      |         |            | В            | Acti<br>(clo    | ve on signal e<br>sed) to OFF (c            | dge when<br>pen).     | CN3-9 inpu       | it signal chan                    | ges from ON             |           |
|           |      |         |            | С            | Acti<br>(clo    | ve on signal e<br>sed) to OFF (c            | dge when<br>pen).     | CN3-39 inp       | out signal cha                    | nges from O             | N         |
|           |      |         |            | D            | Acti<br>(clo    | ve on signal eo<br>sed) to OFF (c           | dge when (<br>pen).   | CN3-25 inp       | ut signal char                    | nges from Of            | N         |
|           |      |         |            | E            | Act<br>(clo     | ive on signal e<br>sed) to OFF (c           | dge when<br>pen).     | CN3-26 inp       | out signal cha                    | nges from O             | N         |
|           |      |         |            | F            | Acti            | ve on signal ec                             | dge when (            | CN3-41 inp       | ut signal char                    | nges from Of            | 1         |
|           |      | _       |            |              |                 |                                             |                       |                  |                                   |                         | ╡         |
|           |      | n.⊏     | םםאנ       | /P-CL (Fo    | orwai           | d External Tor                              | que Limit I           | nput) Signa      | al Allocation                     |                         |           |
|           |      |         |            | U to F       | The             | allocations are                             | the same as           | s the /S-ON      | (Servo ON) sig                    | inal allocation         | <u>s.</u> |
|           |      | n.X     |            | /N-CL (R     | evers           | se External Tor                             | que Limit I           | nput) Signa      | al Allocation                     |                         |           |
|           |      |         |            | 0 to F       | The             | allocations are                             | the same as           | s the /S-ON      | (Servo ON) sig                    | nal allocation          | S.        |

Continued from previous page.

Continued from previous page.

| Parameter | ize               | Na          | ame                                                    | Setting                                                | Setting      | Default                  | Applicable    | When             | Classification |  |  |
|-----------|-------------------|-------------|--------------------------------------------------------|--------------------------------------------------------|--------------|--------------------------|---------------|------------------|----------------|--|--|
| NU        | <del>თ</del><br>2 | Output Sigr | nal Selec-                                             | 0000 to<br>6666                                        | UIIIL        | 4321                     | ALL           | After<br>restart | Setup          |  |  |
|           |                   |             |                                                        |                                                        |              |                          |               |                  |                |  |  |
|           |                   |             | (/ALM)Servo alarm Output) Signal Allocation            |                                                        |              |                          |               |                  |                |  |  |
|           |                   |             | 0 Dis                                                  | abled (the abov                                        | /e signal o  | utput is no              | t used).      |                  |                |  |  |
|           |                   |             | 1 Ou                                                   | tput the signal                                        | from CN3     | - 5 or CN 2              | 0 output term | iinal            |                |  |  |
|           |                   | n.DDDX      | 2 Ou                                                   | Output the signal from CN3- 6 or CN 21 output terminal |              |                          |               |                  |                |  |  |
|           |                   |             | 3 Ou                                                   | Output the signal from CN3-22 or CN 37 Output terminal |              |                          |               |                  |                |  |  |
|           |                   |             | 4 Ou<br>5 Ou                                           | tout the signal t                                      | from CN3-    | 34 or CN 3               | 3 output term | ninal            |                |  |  |
|           |                   |             | 6 Ou                                                   | tput the signal                                        | from CN3-    | -36 or CN 3              | 5 output term | ninal            |                |  |  |
| Pn50E     |                   |             |                                                        |                                                        |              |                          |               | -                |                |  |  |
|           |                   | n.□□X□      |                                                        |                                                        | on output s  | Ignal Alloca             |               |                  |                |  |  |
|           |                   |             | 0 to 6 (/A                                             | LM) Servo aları                                        | m output     |                          |               |                  |                |  |  |
|           |                   |             | /TGON (Ro                                              | tation Detection                                       | Output) S    | Signal Alloc             | ation         |                  | 1              |  |  |
|           |                   | n.□X□□      | 0 to 6 (/A                                             | M) Servo alar                                          | m output     |                          |               |                  |                |  |  |
|           |                   |             | 0.00 (,,                                               |                                                        |              |                          |               |                  |                |  |  |
|           |                   |             | /S-RDY (Sei                                            | vo Ready) Sigr                                         | nal Allocati | on                       |               |                  |                |  |  |
|           |                   | n.XDDD      | 0 to 6 (/AI                                            | M) Servo alarr                                         | n output     |                          |               |                  |                |  |  |
|           |                   |             |                                                        |                                                        |              |                          |               |                  |                |  |  |
|           | _                 | Output Sigr | nal Selec-                                             | 0000 to                                                |              | 0005                     |               | After            | Octor          |  |  |
|           | 2                 | tions 2     |                                                        | 6666                                                   | -            | 0065                     | ALL           | restart          | Setup          |  |  |
|           |                   |             |                                                        |                                                        |              |                          |               |                  |                |  |  |
|           |                   | -           | /CLT (Torque Limit Detection Output) Signal Allocation |                                                        |              |                          |               |                  |                |  |  |
|           |                   |             | 0 Dis                                                  | abled (the abov                                        | e signal o   | utput is not             | t used).      |                  |                |  |  |
|           |                   |             | 2 Ou                                                   | tput the signal f                                      | from the C   | N3-5 of CN<br>N3-6 of CN | 3-20 output 1 | terminal         |                |  |  |
|           |                   | n.□□□X      | 3 01                                                   | tout the signal f                                      | from the C   | N3-22 or C               | N3-37 output  | terminal         |                |  |  |
|           |                   |             | 4 Ou                                                   | tput the signal                                        | from the C   | N3-23 or C               | N3-38 output  | t terminal       |                |  |  |
|           |                   |             | 5 Ou                                                   | tput the signal f                                      | from the C   | N3-34 or C               | N3-33 output  | terminal         |                |  |  |
|           |                   |             | 6 Out                                                  | put the signal f                                       | rom the CI   | V3-36 or C               | N3-35 output  | terminal         |                |  |  |
| Pn50F     |                   |             | (/BK) Brake c                                          | ontrol output                                          |              |                          |               |                  |                |  |  |
|           |                   | n.□□X□      | 0 to 6                                                 | allocations are                                        | e the same   | e as the /Cl             | T (Torque Lir | nit Detection    |                |  |  |
|           |                   |             | Out                                                    | put) signal allo                                       | cations.     |                          |               |                  |                |  |  |
|           |                   |             | (/PGC) Encod                                           | ler original poin                                      | it output    |                          |               |                  |                |  |  |
|           |                   | n.¤X¤¤      | 0 to 6                                                 | e allocations are                                      | e the same   | e as the /Cl             | T (Torque Lir | nit Detection    | Output)        |  |  |
|           |                   |             |                                                        |                                                        |              |                          |               |                  |                |  |  |
|           |                   |             | Reserved per                                           | ameter (Do not                                         | change )     |                          |               |                  |                |  |  |
|           |                   |             | Reserved para                                          |                                                        | change.)     |                          |               |                  |                |  |  |
|           |                   |             |                                                        |                                                        |              |                          |               |                  |                |  |  |
|           | -                 |             |                                                        |                                                        |              |                          |               | Continuo         | d op povt pogo |  |  |

Continued on next page.

|                  |                           |                        |              |                            |                                         |                    | Cor                  | ntinued from     | previous page. |  |
|------------------|---------------------------|------------------------|--------------|----------------------------|-----------------------------------------|--------------------|----------------------|------------------|----------------|--|
| Parameter<br>No. | Size                      | N                      | lame         | Setting<br>Range           | Setting<br>Unit                         | Default<br>Setting | Applicable<br>Motors | When<br>Enabled  | Classification |  |
|                  | 2                         | Output Sigr<br>tions 1 | nal Selec-   | 0000 to<br>6666            | -                                       | 4321               | ALL                  | After<br>restart | Setup          |  |
|                  | -                         |                        |              |                            |                                         |                    |                      | 1                |                |  |
|                  | -                         | n ПППХ                 |              | The signal is not inverted |                                         |                    |                      |                  |                |  |
|                  | -                         |                        |              | ne signal is inver         | ted.                                    |                    |                      |                  |                |  |
|                  |                           | •                      |              | l Inversion for C          |                                         | CNI2 04 T-         |                      | •                | •              |  |
|                  |                           |                        |              | al Inversion for C         | N3-6 and                                | CN3-21 Te          | erminals             |                  |                |  |
|                  |                           |                        |              | e signal is not in         | tod                                     |                    |                      |                  |                |  |
|                  | -                         |                        |              |                            | ieu.                                    |                    |                      |                  |                |  |
|                  |                           |                        | Output Signa | al Inversion for C         | N3-22 an                                | d CN3-37 T         | Ferminals            |                  |                |  |
|                  |                           | n.🗆 X 🗆 🗆              | 0 Th         | e signal is not ir         | nverted.                                |                    |                      |                  |                |  |
| Pn512            |                           |                        | 1 Th         | e signal is inver          | ted.                                    |                    |                      |                  |                |  |
|                  |                           |                        | Output Signa | al Inversion for C         | N3-37 an                                | d CN3-38 T         | Ferminal             |                  |                |  |
|                  |                           | n.XDDD                 |              | e signal is not ir         | nverted.                                |                    |                      |                  |                |  |
|                  |                           |                        | 1 Tr         | e signal is inver          | ted.                                    |                    |                      |                  |                |  |
|                  |                           |                        |              |                            |                                         |                    |                      |                  |                |  |
|                  |                           | Output Sigi            | nal Inverse  | 0000 to                    |                                         |                    |                      | After            |                |  |
|                  | 2                         | Settings 2             |              | 0011                       | -                                       | 0000               | All                  | restart          | Setup          |  |
|                  |                           |                        |              |                            |                                         |                    |                      |                  |                |  |
|                  |                           |                        | Output Signa | al Inversion for C         | iversion for CN3-34 and CN3-33 Terminal |                    |                      |                  |                |  |
|                  |                           | n.🗆 🗆 🗆 X              | 0 Tr         | e signal is not ir         | nverted.                                |                    |                      |                  | 1_1            |  |
|                  |                           |                        | 1 Tr         | e signal is inver          | ted.                                    |                    |                      |                  |                |  |
| Dn513            |                           |                        | Output Sign  | l Inversion for (          |                                         |                    | Forminal             |                  |                |  |
| FIDID            |                           |                        |              | e signal is not in         | verted                                  | u CN3-35 I         | erminal              |                  |                |  |
|                  |                           |                        |              | o signal is invor          | tod                                     |                    | Ĩ.                   |                  |                |  |
|                  |                           |                        |              |                            | ieu.                                    |                    |                      |                  |                |  |
|                  |                           | n.¤X¤¤                 | Reserved pa  | rameter (Do not            | t change.)                              |                    |                      |                  |                |  |
|                  |                           | n.X000                 | Reserved pa  | rameter (Do not            | t change.)                              |                    |                      |                  |                |  |
|                  |                           |                        |              |                            | ,                                       |                    |                      |                  |                |  |
|                  |                           | Positionin             | a Completed  | 0 to                       | 1 refer-                                | -                  | +                    |                  | 1              |  |
| Pn522            | 4 Width 65535 unit 10 ALL |                        |              |                            |                                         |                    | Setup                |                  |                |  |
|                  |                           | Desition De            | viation Over |                            | 256 rofor                               |                    | ALL                  |                  |                |  |
| Pn526            | 4                         | flow Alarm             | Level at     | 1 to                       | ence                                    | 1024               |                      | Immediatefly     | Setup          |  |

Servo ON

I

# Communication

| 8.1 | Communication Wiring |              |
|-----|----------------------|--------------|
| 8.2 | User Parameter       | 8-2          |
| 8.3 | MODBUS Communication | Protocol 8-3 |
| 8.4 | MODBUS Communication | Address 8-10 |

## Communication

SG-AS servo drives are equipped with standard MODBUS communication of RS485 interface and optional CANopen of CAN interface (conforming to DS301 and DS402 standard protocols). The

Chapter mainly describes MODBUS communication.

### 8.1 Communication Wiring

Signal name and functions of communication connector are as follows: :

| Termin | al No. | 1    | 2    | 3   | 4      | 5      | 6    | 7            | 8              |
|--------|--------|------|------|-----|--------|--------|------|--------------|----------------|
| Name   | CN1    | CANH | CANL | GND | RS485- | RS485+ | GND- | Built-in 120 | ohm resistance |
|        | CN2    | CANH | CANL | GND | RS485- | RS485+ | GND- | Reserved     | Reserved       |

Servo driver CN2 always acts as communication cable input terminal and , CN1 always as communication cable output terminal. Wiring diagram of several servo drives are as follows:

## 8.2 User Parameter

|         |              | n. X 1<br>3 |          |               | ation baud rate Selection<br>4800 bps<br>9600 bps<br>19200 bps<br>38400 bps |     |  |  |
|---------|--------------|-------------|----------|---------------|-----------------------------------------------------------------------------|-----|--|--|
|         |              |             | 4        | 57600 bp      |                                                                             |     |  |  |
|         | RS-485       |             | Communic | ation protoco | ol selection                                                                |     |  |  |
| Pn010 C | ommunication |             | 0        | 7,N,2         | Modbus ,                                                                    | T I |  |  |
|         | Parameter    |             | 1        | 7, E, 1       | ASCII m o d e                                                               |     |  |  |
|         | Selection    |             | 2        | 7,0,1         |                                                                             |     |  |  |
|         |              | n. X        | 3        | 8,N,2         |                                                                             |     |  |  |
|         |              |             | 4        | 8, E, 1       |                                                                             |     |  |  |
|         |              |             | 5        | 8,0,1         |                                                                             |     |  |  |
|         |              |             | 6        | 8,N,2         | Modbus ,                                                                    |     |  |  |
|         |              |             | 7        | 8, E, 1       | RTU mode                                                                    |     |  |  |
|         |              |             | 8        | 8,0,1         |                                                                             |     |  |  |

| Pn011 | RS-485 Communication<br>axis<br>address       | Set range 1 ~ 127     | Effective after<br>power on again |                                   |
|-------|-----------------------------------------------|-----------------------|-----------------------------------|-----------------------------------|
| Pn012 | RS-485<br>Communication<br>overtime parameter | Set<br>range 0 ~ 1000 | Unit<br>100ms                     | Effective after<br>power on again |

## 8.3 MODBUS Communication Protocol

#### In case of RS-485communication, every servo drive must

have parameters Pn010 ~ Pn012. preset.

In case of MODBUS protocol for communication, the following two modes are available:

ASCII mode

RTU mode

The following is the description of MODBUS communication

# Code meaning

ASCII mode :

Every 8-bit datum consists of two ASCII characters. For example, one 1-byte datum 64H(sexadecimal notation). ASCII code "64" indicates it includes ASCII code (36 H) of '6' and ASCII code (34 H) of '4'. ASCII codes of digits 0-9 and alphabets A-F are as shown in the table below:

| Character<br>symbol         | '0' | '1' | '2' | '3' | '4' | '5' | '6' | '7' |
|-----------------------------|-----|-----|-----|-----|-----|-----|-----|-----|
| Corresponding ASCII c o d e | 30H | 31H | 32H | 33H | 34H | 35H | 36H | 37H |
| Character<br>symbol         | '8' | '9' | 'A' | 'B' | 'C' | 'D' | 'E' | 'F' |
| Corresponding ASCII c o d e | 38H | 39H | 40H | 41H | 42H | 43H | 44H | 45H |

RTU mode:

Every 8-bit datum consists of two 4-bit sexadecimal data. For instance, decimal 100 presents to be 64 H when using 1-byte RTU data.  $_{\circ}$ 

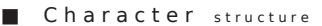

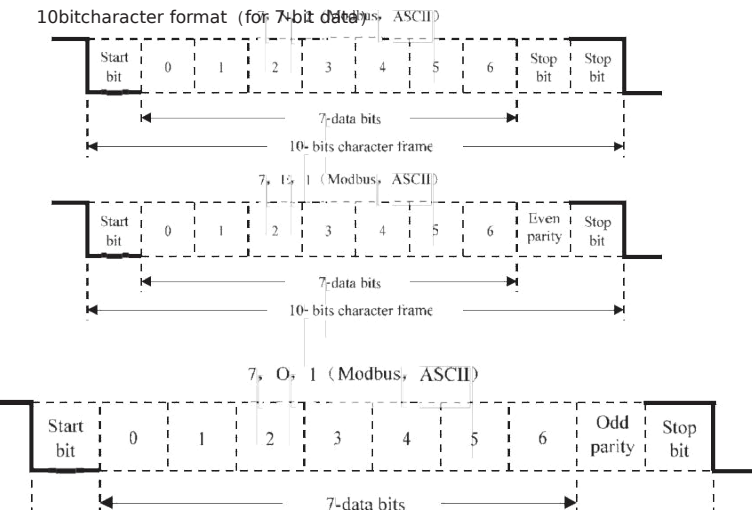

10- bits character frame

# 11bitcharacter format (for 8-bit data)

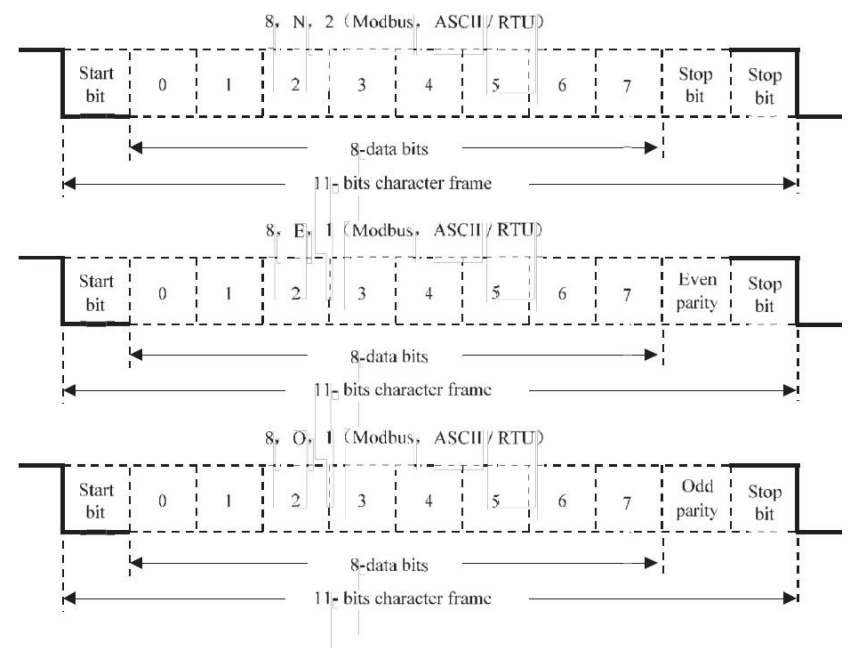

Communicati

ondatastru

cture

ASCII m o d e :

| STX           | Beginning character' : '= > (ЗАн)                      |  |  |  |  |  |
|---------------|--------------------------------------------------------|--|--|--|--|--|
| ADR           | Communication address = > 1-byte includes 2 ASCII code |  |  |  |  |  |
| CMD           | Communication code = > 1-byte includes 2 ASCII code    |  |  |  |  |  |
| DATA(n-<br>1) | Data content = > n-word=2n-byte includes               |  |  |  |  |  |
| 厖             | 4n ASCII code , n $\leq$ 12                            |  |  |  |  |  |
| DATA(0)       |                                                        |  |  |  |  |  |
| LRC           | Check code = > 1-byte 包含了 2 个 ASCII code               |  |  |  |  |  |
| End 1         | End code1 = $>$ (0D H) (CR)                            |  |  |  |  |  |
| End 0         | End code $0 = > (0A_H) (LF)$                           |  |  |  |  |  |

# RTU mode :

| STX | Rest time of at least four-byte transmission time |  |
|-----|---------------------------------------------------|--|
| ADR | Communication address = > 1-byte                  |  |
| CMD | Command code = > 1-byte                           |  |

| DATA(n-1) | -                                             |
|-----------|-----------------------------------------------|
|           | Data content = > n-word=2n-byte , n $\leq$ 12 |
| DATA(0)   |                                               |
| CR        |                                               |
| С         | CRC check code = > 1-byte                     |
| En        |                                               |
| d 1       | Rest time of at least four-byte               |

Data format of communication protocol is described as follows: :

STX (Communication starting)

ASCII mode : ' : 'character.

RTU mode : rest time of communication time (automatically changed based on different communication speed) for more than 4 bytes.

ADR (Communication address)

Legal communication address ranges from 1 to 254. For example, communication for servo with address of 32 (sexadecimal 20): ASCII m o d e : ADR= '2', '0'=>'2'=32H '0'=30H RTU mode : ADR=20  $\mu$ 

CMD (Command) and DATA (Data)

Data format is determined based on command code. Common command codes are as follows: Command code: 03 H, read N word (maximum of N is 20). For example: Read 2 words from the starting address 0200 H in the servo with address of 01 H.

| ASCII | mode | : |
|-------|------|---|
|       | -    |   |

| Comma <sup>ST</sup> inform | ation :          |
|----------------------------|------------------|
|                            | , <sub>0</sub> , |
| ADK                        | ·1 '             |
| CMD                        | 'o <i>'</i>      |
| CMD                        | '3'              |
| Starting data position     | '0 <i>'</i>      |
|                            | '2 <b>'</b>      |
|                            | 'O'              |
|                            | ·0'              |
| Number of data             | 'O'              |
|                            | 'O <i>'</i>      |
|                            | ʻ0'              |
|                            | '2 <b>'</b>      |
|                            | 'F'              |
| LUR Check                  | '8'              |
| End 1                      | (0DH)(CR)        |
| End 0                      | (0AH)(LF)        |

| Respond inform                            | nation :    |
|-------------------------------------------|-------------|
|                                           | '1'         |
| CMD                                       | 'o'         |
| OWL                                       | '3'         |
| Number of data                            | '0 <i>'</i> |
| (calculated by byte)                      | '4'         |
|                                           | '0 <b>'</b> |
| Content of starting                       | ·0'         |
| data address (0200H)                      | 'В'         |
|                                           | <b>'</b> 1' |
|                                           | '1'         |
| Content of second data<br>address (0201H) | 'F'         |
|                                           | '4'         |
|                                           | 'o'         |
| LCR Check                                 | 'E'         |
|                                           | '8'         |
| End 1                                     | (0DH)(CR)   |
| End 0                                     | (0AH)(LF)   |

# RTU mode : Command information :

| ADR                    | 01H            |
|------------------------|----------------|
| CMD                    | 03H            |
| di ci la la            | 02H(high byte) |
| starting data position | 00H(low byte)  |
| Number of data         | 00H            |
| (calculated by word)   | 02H            |
| CRC Check Low          | C5H(low byte)  |
| CRC Check High         | B3H(high byte) |

# Respond information :

| 01H              |
|------------------|
| 03H              |
| 04H              |
| 00H(high byte)   |
| B1H(low byte)    |
| 1 FH (high byte) |
| 40H(low byte)    |
| A3H(low byte)    |
| D4H(high byte)   |
|                  |

# Command code: 06 H, write in 1 word

For example: write 100(0064 H) in address 0200 H of servo with office number 01 H.

# ASCII mode :

Command information :

| STX                    | 6.7         |
|------------------------|-------------|
| 4.5.5                  | 'O'         |
| ADR                    | ·1 ·        |
|                        | ·0′         |
| CMD                    | <u>'6'</u>  |
| Starting data position | ·0 <i>'</i> |
|                        | '2'         |
|                        | 'O'         |
|                        | 'O'         |
| Content of data        | ·0′         |
|                        | 'O'         |
|                        | ·6'         |
|                        | '4'         |
|                        | ·9′         |
| LUK Check              | '3'         |
| End 1                  | (0DH)(CR)   |
| End 0                  | (0AH)(LF)   |

# Respond information :

| STX                    |             |
|------------------------|-------------|
| 100                    | ·0 <i>'</i> |
| ADR                    | '1'         |
| 5275721292             | 'O'         |
| CMD                    | '6'         |
| Starting data position | 'O'         |
|                        | '2'         |
|                        | 'O'         |
|                        | 'O'         |
| Content of data        | 'O'         |
|                        | 'O'         |
|                        | ·6'         |
|                        | '4'         |
| r ann art - t          | ·9′         |
| LUK Check              | '3'         |
| End 1                  | (0DH)(CR)   |
| End 0                  | (0AH)(LF)   |

# RTU mode :

Command information :

| ADR                    | 01H            |
|------------------------|----------------|
| CMD                    | 06H            |
| Starting data position | 02H(high byte) |
|                        | 00H(low byte)  |
|                        | 00H(high byte) |
| Content of data        | 64H(low byte)  |
| CRC Check Low          | 89H(low byte)  |
| CRC Check High         | 99H(high byte) |

Respond information :

| ADR                    | 01H            |
|------------------------|----------------|
| CMD                    | 06H            |
| Starting data position | 02H(high byte) |
|                        | 00H(low byte)  |
| a                      | 00H(high byte) |
| Content of data        | 64H(low byte)  |
| CRC Check Low          | 89H(low byte)  |
| CRC Check High         | 99H(high byte) |

Calculation of detection error values of LRC (ASCII mode) and CRC (RTU mode):

LRC calculation of ASCII mode :

ASCII mode adopts LRC (Longitudinal Redunancy Check) detection error value. LRC detection error value is the sum of contents from ADR to the last data and the result is in the unit of 256 and removes exceeding part (for example, the result after totaling is sexadecimal 128 H and 28 H is then obtained), and then calculates its complement; thus the obtained results is the LRC detection error Value.

For example, read 1 word from 0201 address of servo with official number 01 H.

| STX                    | ·;'                 |
|------------------------|---------------------|
| 1 100                  | <b>'</b> 0'         |
| ADR                    | <b>'</b> 1 <b>'</b> |
| (1) (D)                | <b>'</b> 0'         |
| CMD                    | <b>'</b> 3'         |
|                        | <b>'</b> 0'         |
|                        | <b>'</b> 2'         |
| Starting data position | <b>'</b> 0'         |
|                        | ·1'                 |
|                        | <b>'</b> 0'         |
| 22.1.01.4              | ·0'                 |
| Number of data         | <b>'</b> 0'         |
| -                      | ·1'                 |
|                        | 'F'                 |
| LCR Check              | <b>'</b> 8'         |
| End 1                  | (0DH)(CR)           |
| End 0                  | (0AH)(LF)           |

Add from ADR data to the last data:

01 H +03 H +02 H +01 H +00 H +01 H =08 H, 08 H becomes F8 H after applying complement of 2, so

LRC is 'F', '8'.

CRC calculation of RTU mode:

RTU mode adopts CRC (Cyclical Redundancy Check) detection error value.

## Steps for calculation of CRC detection error value are as follows:

Step 1: download a 16-bit register with content of FFFF H (called as "CRC" register). Step 2: conduct XOR operation on the first bit (bit0) of command massage and the low order bit(LSB) of 16-bit CRC register, and save the result to CRC register;

Step 3: check the lowest order (LSB) of CRC register; if it is 0, right shift CRC register value a bit; if it is 1, right shift CRC register value a bit and then conduct XOR operation with A001 H;

Step 4: return to Step 3, until 8 times of execution of Step 3, and then move to Step 5;

Step 5: repeat Step 2-4 for the next bit of the command massage, until all bits are processed; the content of CRC register now is CRC detection error value.

**Note:** after CRC detection error value is calculated, it is necessary to fill the CRC low order in the command massage and then CRC high order. Please refer to the following example.

For example: read 2 words from 0101 H address of servo with official number of 01 H. The final content of CRC register calculated from ADR to the last bit of the data number is 3794 H, and then its command massage is as shown below. Note that 94 H is transmitted prior to 37 H.

| ADR                        | 01H                          |  |  |
|----------------------------|------------------------------|--|--|
| CMD                        | 03 H                         |  |  |
| Starting data address      | 01<br>H (address high order) |  |  |
|                            | 01<br>H (address low order)  |  |  |
| Data number                | 00H (high order)             |  |  |
| (Calculate based on word ) | 02H (low order)              |  |  |
| CR<br>C check low order    | 94<br>H (check low order)    |  |  |
| CR<br>C check high order   | 37<br>H (check high order)   |  |  |

### End1, End0 (communication detection completed)

## ASCII mode:

### **RTU mode:**

Exceeding the rest time of 4-byte communication time at the current communication rate indicates the end of communication.

### Example:

The following uses C programming language to generate CRC value. The function

needs two parameters:

unsigned char \* data;

unsigned char length;

/\*The function will pass back the CRC value in unsigned integer type.\*/ unsigned int crc chk(unsigned char \* data,unsigned char length){

int i,j; unsigned int crc\_reg = 0xFFFF; while(length- -){

```
crc_reg ^=*data++;
for(j=0;j<8;j++){
    if(crc_reg & 0x01){
        crc_reg=( crc_reg >>1)^0xA001;
    }
    Else
    {
        crc_reg=crc_reg >>1;
    }
}
return crc_reg;
```

Communication error

During communication, errors are possible, and common error sources are as follows: : During parameters reading and writing, data address is wrong; During writing of a parameter, the data exceed the maximum of the parameter or are smaller than the parameter;

"Communication is interrupted, data transmission is wrong or check code is wrong.

In case of the first two communication errors, operation of servo drive will not be affected and meanwhile the servo drive will feedback an error frame. In case of the third error, transmitted data will be considered to be invalid and abandoned, without feedback of frame.

Error frame format

}

is as follows:

#### Upper computer

### data frame:

| start | Slave station address | Comma<br>nd | Data address, data,etc. | Check |
|-------|-----------------------|-------------|-------------------------|-------|
|       |                       | Comma<br>nd |                         |       |

#### Servo driver computer data frame :

|       |                       | Respond |            |       |
|-------|-----------------------|---------|------------|-------|
| start | Slave atation address | code    | Error code | Check |
|       |                       | Command |            |       |
|       |                       | +       |            |       |

Where the error frame response code = command +  $\frac{1}{2}$ 

80 H;

Error code = 00 H; communication is normal;

= 01 H: servo drive fails to identify the requested function;

= 02 H: data address given in request does not exist in servo drive;

= 03 H: data address given in request is not allowed in servo drive (due to exceeding the

maximum or minimum value of parameter);

= 04 H: servo drive has started to execute request, but fails to complete the request;

For example: the axis number of servo drive is 03H and datum 06H is written in parameter Pn100;

since the range of parameter Pn100 is 0-6, the written data will not be allowed and the servo drive will

return a error frame, with error code of 03H ( exceeding the maximum or minimum value of parameter)

and the structure as below:

#### Upper computer data frame :

| start | Slave station address | Comma<br>nd | Data address,data,etc. |       | Check |
|-------|-----------------------|-------------|------------------------|-------|-------|
|       | 03H                   | 06H         | 0002<br>H              | 0006H |       |

# Servo driver feedbacks error

frame :

| start | Slave station address | Response<br>code | Error code | Check |
|-------|-----------------------|------------------|------------|-------|
|       | 03H                   | 86H              | 03H        |       |

In addition, if the slave station address in data frame sent by upper computer is 00H, indicate that the data of the frame are broadcast data and the servo drive will not return any frame.

# 8.4 MODBUS Communication Address.

| Communicatio<br>n<br>data address | Meaning                           | Instruction                                 | Operation      |
|-----------------------------------|-----------------------------------|---------------------------------------------|----------------|
| Hexadecima<br>I                   |                                   |                                             |                |
| system                            |                                   |                                             |                |
| 0000h~09FF                        | Parameter area                    | Correspond to parameters in parameter table | Read and write |
| 3030h~3039<br>h                   | Alarm information storage area    | 10 history alarms                           | Read only      |
| 3040h                             | Speed reference zero offset       |                                             | Read only      |
| 3041h                             | Torque reference zero offset      |                                             | Read only      |
| 3050h~3067<br>h                   | Monitoring data                   |                                             | Read only      |
| 3050h                             | Motor speed                       | Unit:1r/min                                 | Read only      |
| 3052h                             | Rotation angle (electric angle)   | Unit:1deg                                   | Read only      |
| 3054h                             | Input reference pulse speed       | Unit:1kHz                                   | Read only      |
| 3056h                             | Bus voltage                       | Unit:1V                                     | Read only      |
| 3058h                             | Speed reference value of          | Unit:1 r/min                                | Read only      |
| 305Ah                             | Analog input torque reference     | Unit:1%                                     | Read only      |
| 305Ch                             | Internal torque reference percent | Unit:1% or 0.1A                             | Read only      |
| 305Eh                             | Input signal monitoring           |                                             | Read only      |
| 3060h                             | Output signal monitoring          |                                             | Read only      |

| Communicati<br>on<br>data address<br>Hexadecimal | Meaning                             | Instruction                                                                           | Operation      |
|--------------------------------------------------|-------------------------------------|---------------------------------------------------------------------------------------|----------------|
| system                                           |                                     |                                                                                       |                |
| 3062h                                            | Encoder signal monitoring           |                                                                                       | Read only      |
| 3064h                                            | Input reference pulse counter       | Unite: 1 reference pulse                                                              | Read only      |
| 3066h                                            | Feedback pulse counter              | Unite: 1 reference pulse                                                              | Read only      |
| 3068h                                            | Position error counter              | Unite: 1 reference pulse                                                              | Read only      |
| 306Ah                                            | Accumulated load                    | Unit:1%                                                                               | Read only      |
| 306Ch                                            | Rotational inertia percent          | Unit:1%                                                                               | Read only      |
| 306Eh                                            | Actual angle of encoder             | Unite: 1 reference pulse                                                              | Read only      |
| 3070h                                            | Encoder multi-circle position       | Unit: 1 circle                                                                        | Read only      |
| 307Ah                                            | Current alarm                       |                                                                                       | Read only      |
| 3081h                                            | Communication IO signal             | Power failure not saved                                                               | Read and write |
| 3082h                                            | Communication output port reverse   | Power failure not saved                                                               | Read and write |
| 3087h                                            | Servo operation status              |                                                                                       | Read only      |
| 3120h                                            | Clear history alarm                 | 1: Clear history alarm                                                                | Read and write |
| 3121h                                            | Clear current alarm                 | 1: Clear current alarm                                                                | Read and write |
| 3122h                                            | Clear bus encoder alarm             | 1: Clear bus encoder alarm                                                            | Read and write |
| 3123h                                            | Clear bus encoder multi-circle data | 1: Clear bus encoder multi-circle data                                                | Read and write |
| 3128h                                            | Speed JOG                           | BIT15:1 JOG servoenable<br>BIT01:1 JOG- (JOG positive)<br>BIT00:1 JOG+ (JOG negative) | Read and write |
| 3129h                                            | Position JOG                        | BIT15:1 Enter position jog mode<br>BIT01:1 JOG-<br>BIT00:1 JOG+                       | Read and write |
| 3140h                                            | Factory reset                       | 1: Factory reset                                                                      | Writable       |
| 3141h                                            | Reset                               | 1 : Reset                                                                             | Writable       |

# SG-AS Series AC Servo Drive SG-AS SERVOPACK with Analog Voltage/Pulse Train References Product Manual